(Windows 10 Version)

# Word-2019-Level 02 - 中級編 -

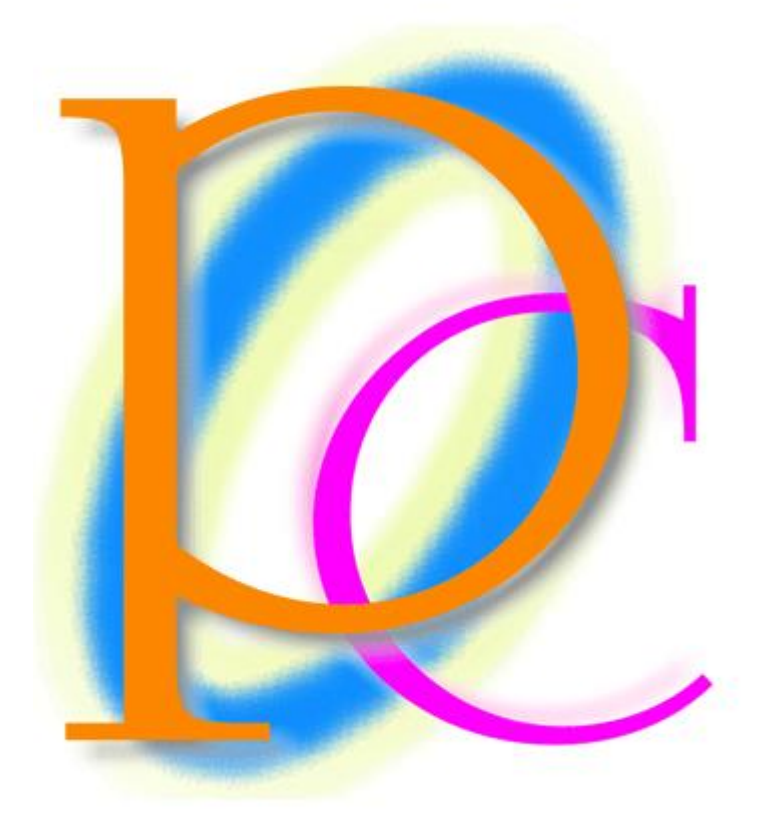

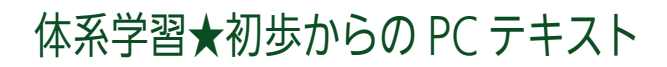

| 第 01 章: アイコン・画像の挿入                        | 5  |
|-------------------------------------------|----|
| 01 章 01 節… 文面にアイコン画像を入れる                  | 5  |
| 01 章 02 節… 挿入した画像の移動と[文字列の折り返し : 前面]      | 7  |
| 01 章 03 節… ダブルクリックでカーソルを出現させる/「行内」のまま利用する | 8  |
| 01 章 04 節… アイコンのサイズ変更                     |    |
| 01 章 05 節… インターネット上の画像ファイルを PC へ準備する      | 12 |
| 01 章 06 節… 画像ファイルの挿入                      | 15 |
| 01 章 07 節… まとめ                            | 17 |
| 01 章 08 節… 練習問題                           | 17 |
| 第 02 章: 線種と網かけの設定                         | 19 |
| 02 章 01 節… 復習・囲み線と網かけ                     | 19 |
| 02 章 02 節… 文字罫線・線種とページ罫線と網かけ              |    |
| 02 章 03 節… 特殊な塗りつぶし・網かけ                   | 22 |
| 02 章 04 節… 「段落」に対する罫線と網かけ                 | 24 |
| 02章 05 節… 段落罫線と文字罫線との比較                   | 25 |
| 02 章 06 節… 段落罫線の幅をインデントで変更する              |    |
| 02 章 07 節… 一部だけに段落罫線を設定する                 | 27 |
| 02 章 08 節… 書式のコピー/貼り付け                    |    |
| 02 章 09 節… 連続して[書式のコピー/貼り付け]              |    |
| 02章10節… まとめ                               |    |
| 02章11節… 練習問題                              |    |
| 第 03 章: ページ設定による行送り                       |    |
| 03 章 01 節… 日付/時刻の挿入と更新                    |    |
| 03 章 02 節… 文字カウント                         |    |
| 03 章 03 節… [ページ設定]の活用 : [行送り]を高く/低くする     |    |
| 03 章 04 節… [行数]を指定して適切な[行送り]を計算させる        | 41 |
| 03 章 05 節… フォントの拡大/縮小・pt での指定             |    |
| 03 章 06 節… {Ctrl}キーで複数の個所を同時に選択           | 45 |
| 03 章 07 節… 総合確認:文章を1 ページにおさめるには?          |    |
| 03 章 08 節… [ルーラー]の表示                      |    |
| 03 章 09 節… 一部だけの行間を高くする(行間)               | 50 |
| 03章10節… まとめ                               | 51 |
| 03 章 11 節… 練習問題                           | 51 |
| 第 04 章: Word のテクニック                       | 54 |
| 04 章 01 節… 改ページ・ページ区切り                    | 54 |
| 04 章 02 節… 移動:他のページへジャンプ/キーワード検索          |    |
| 04 章 03 節… 日付の自動入力・結語の自動挿入とあいさつ文          | 58 |
| 04 章 04 節… 文字の均等割り付け                      | 59 |
| 04章 05 節… 文字種の変換                          | 60 |
| 04 章 06 節… 置換(ちかん)                        | 61 |
| 04 章 07 節… 一部だけの行間を高くする・行間のオプション          | 62 |
| 04 章 08 節… 段落の前後に空間を作成する                  |    |
| 04 章 09 節… [ルーラー]とインデント                   | 67 |

印刷不可

| 04 章 10 節… 字下げ・1 行目のインデント           |     |
|-------------------------------------|-----|
| 04 章 11 節… ぶら下げインデント                | 71  |
| 04 章 12 節… まとめ                      | 73  |
| 04 章 13 節… 練習問題                     | 74  |
| 第 05 章: 文字書式                        |     |
| 05章01節…文章校正                         | 78  |
| 05 章 02 節… 文字飾り:二重取り消し線・小型英大文字      |     |
| 05 章 03 節… 傍点(ぼうてん)                 | 83  |
| 05 章 04 節… 日本語用のフォント・半角英数字用のフォント    |     |
| 05 章 05 節… [文字の拡大/縮小]の倍率を指定する(詳細設定) |     |
| 05 章 06 節… 文字間隔                     |     |
| 05 章 07 節… 行送りを無視させる                |     |
| 05 章 08 節… ドロップキャップ                 |     |
| 05 章 09 節… まとめ                      |     |
| 05 章 10 節… 練習問題                     |     |
| 第 06 章: 拡張書式と塗りつぶし                  |     |
| 06 章 01 節… 縦中横(たてちゅうよこ)             |     |
| 06 章 02 節… 組み文字・割注(わりちゅう)           |     |
| 06 章 03 節… 表幅の自動調整・セル内における左右の空間の調整  |     |
| 06 章 04 節… 図形の変更                    |     |
| 06 章 05 節… グラデーション                  |     |
| 06 章 06 節… パターン・テクスチャの設定            |     |
| 06 章 07 節… テキストボックスのリンク             |     |
| 06 章 08 節… テキストボックス内の余白を調整する        |     |
| 06 章 09 節… まとめ                      |     |
| 06 章 10 節… 練習問題                     |     |
| 第 07 章: 図形と整列                       | 112 |
| 07 章 01 節… 複数の図形の選択・オブジェクトの選択       |     |
| 07 章 02 節… 用紙に合わせて揃える/余白に合わせて揃える    |     |
| 07 章 03 節… 端の位置を変えずに内部の間隔を調整する : 整列 | 115 |
| 07 章 04 節… 配置の練習・研究                 | 117 |
| 07 章 05 節… 図形の中央揃え                  |     |
| 07 章 06 節… 回転角度の微調整                 |     |
| 07 章 07 節… グループ化                    |     |
| 07 章 08 節… 図形レイアウトの詳細設定             | 121 |
| 07 章 09 節… まとめ                      |     |
| 07 章 10 節… 練習問題                     |     |
| 第 08 章: 写真・画像の調整                    |     |
| 08 章 01 節… 準備・画像・写真ファイルを文面に挿入する(復習) |     |
| 08 章 02 節… サイズ調整時の縦横比の固定を解除する       |     |
| 08 章 03 節… 文字列の折り返し・四角形             |     |
| 08 章 04 節… 写真と文字列との間隔               |     |
| 08 章 05 節… 修整・色・アート効果               |     |

| 08 章 06 節… 図のスタイル                     |         |
|---------------------------------------|---------|
| 08 章 07 節… 文字列の折り返し・背面                |         |
| 08 章 08 節… 背面図形の選択・オブジェクトの選択/図のスタイルの微 | 調整134   |
| 08 章 09 節… トリミング                      |         |
| 08 章 10 節… 図形に合わせてトリミング・トリミングの位置調整    |         |
| 08 章 11 節… まとめ                        |         |
| 08 章 12 節… 練習問題                       |         |
| 第 09 章: タブの設定                         |         |
| 09 章 01 節… 既定のタブ・タブの既定値               |         |
| 09 章 02 節… 既定のタブ位置の変更                 |         |
| 09 章 03 節… ユーザー設定のタブ                  |         |
| 09 章 04 節… ユーザー設定タブマーカーをドラッグで微調整      |         |
| 09 章 05 節… クリックを使ってタブの追加              |         |
| 09 章 06 節… [段落]→[タブ設定]でタブマーカーを追加      |         |
| 09 章 07 節… タブの配置を変更する                 |         |
| 09 章 08 節… タブの修正                      |         |
| 09 章 09 節… 前のタブブロックと次のタブブロックを線でつなぐ:リ- | -ダー線152 |
| 09 章 10 節… タブをドラッグでクリア                |         |
| 09 章 11 節… まとめ                        |         |
| 09 章 12 節… 練習問題                       |         |
| 09 章 13 節⋯ 総合練習問題                     |         |

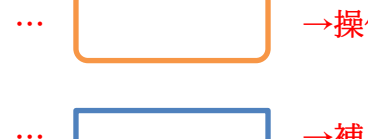

→操作の説明

→補足説明

- 記載されている会社名、製品名は各社の商標および登録商標です。
- ■本書の例題や画面などに登場する企業名や製品名、人名、キャラクター、その他のデータは架空のものです。現実の個人名や企業、製品、イベントを表すものではありません。
- ■本文中には<sup>™</sup>,®マークは明記しておりません。
- 本書は著作権法上の保護を受けております。
- ■本書の一部あるいは、全部について、合資会社アルファから文書による許諾を得ずに、いかな る方法においても無断で複写、複製することを禁じます。ただし合資会社アルファから文書に よる許諾を得た期間は除きます。
- 無断複製、転載は損害賠償、著作権法の罰則の対象になることがあります。
- この教材は Microsoft Corporation のガイドラインに従って画面写真を使用しています。
  - ◆ Version №:word-2019-02-中級-190730
  - ◆ 著作・製作 合資会社アルファ
     〒244-0003 神奈川県横浜市戸塚区戸塚町118-2中山 NS ビル 6F
  - ◆ 発行人 三橋信彦
  - ◆ 定価 一円

第01章:アイコン・画像の挿入

Word 文書内には、画像(イラスト・写真)を入れ込むことができる。 ここではイラスト・写真を文面に入れる方法を学ぶ。

01章01節…文面にアイコン画像を入れる

(01) 先頭行に「たくさんのアイコンとイラスト」と入力し、{Enter}で改行してください。さて
 2 行目に簡易イラスト「アイコン」を追加します。Word では【挿入】タブの[アイコン]
 からマイクロソフト社が提供している簡易イラストを文面に入れることができます。

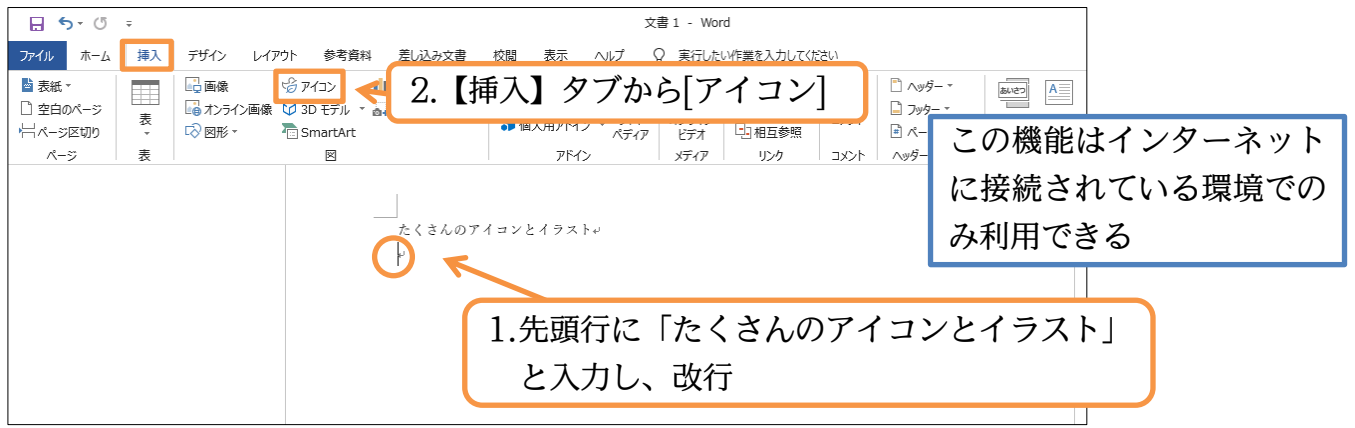

(02) [アイコンの挿入]というダイアログボックスが表示されました。

| アイコンの挿入                                                                                            |              |      |                 |               |           |               |        |        |          |               |        | ×  |
|----------------------------------------------------------------------------------------------------|--------------|------|-----------------|---------------|-----------|---------------|--------|--------|----------|---------------|--------|----|
| アクセシビリティ<br>分析<br>動物<br>アバレル<br>矢印                                                                 | アクセ<br>ら     | >EUF | -<br>₽₽₽<br>₽₽₽ | Ħ             |           | Yes,          | Ø      |        | C.       |               |        | ^  |
| <ul> <li>芸術</li> <li>体の部位</li> <li>虫</li> <li>建物</li> <li>ビジネス</li> <li>お祝い</li> <li>商業</li> </ul> | 分析<br>山<br>① |      |                 | <u>~</u><br>© | <u>~~</u> | <b>0</b><br>7 | œ<br>₽ | ê<br>Ç | <b>(</b> | <b>*</b><br>© | ©<br>0 |    |
| コミュニケーション<br>恐竜<br>教育<br>顔<br>食品および飲料<br>休日                                                        | いたのである。      | ⊞    |                 | Y             |           | C             |        |        |          |               |        | \$ |
| 目ぞ                                                                                                 |              |      | (»w)            | ( <i>2</i> )  |           |               | .0     |        |          | 挿入            | キャンセル  | L  |

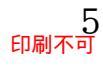

# (03) [教育]カテゴリーから「ものさし」の形状を選択して[挿入]しましょう。

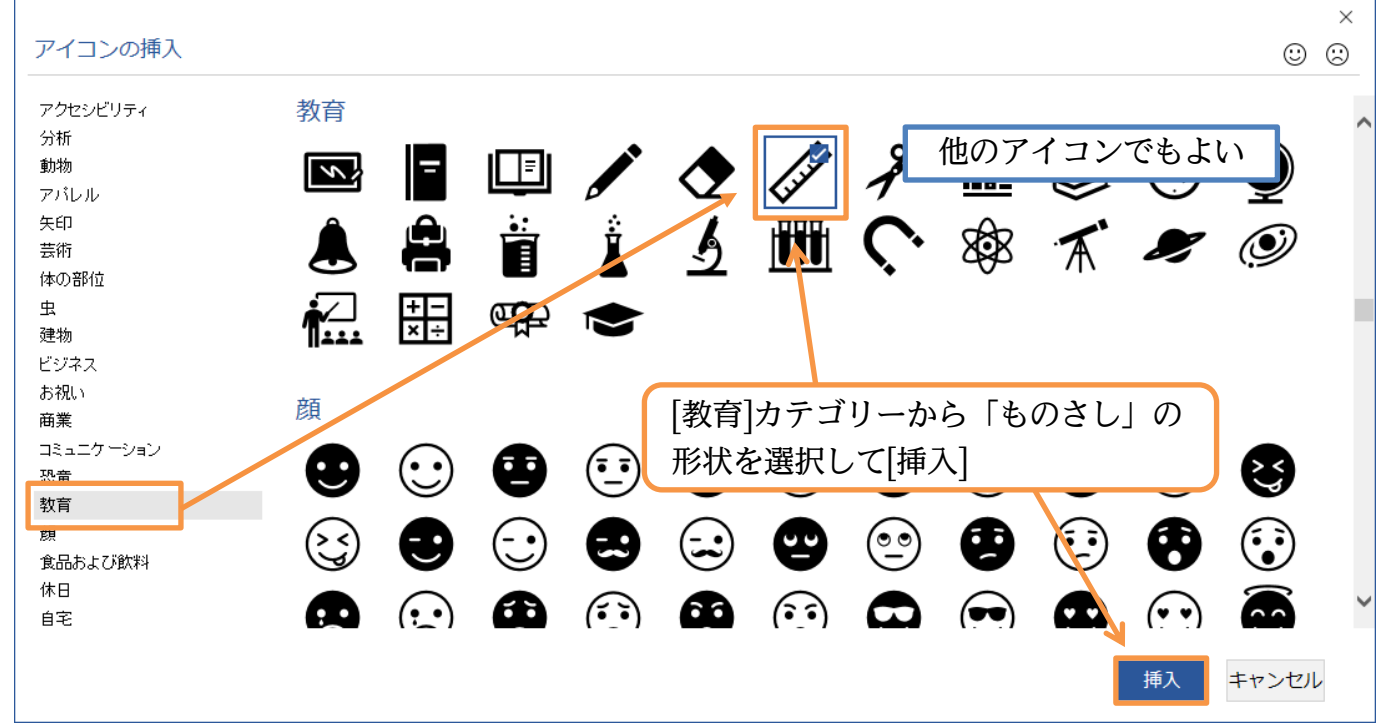

(04) イラストが2行目に追加されました。標準では周囲に「ハンドル」という白丸(○)が表示 されています。図形や画像を選択している際に表示されます。無関係な個所をクリックし て選択を解除してみましょう。

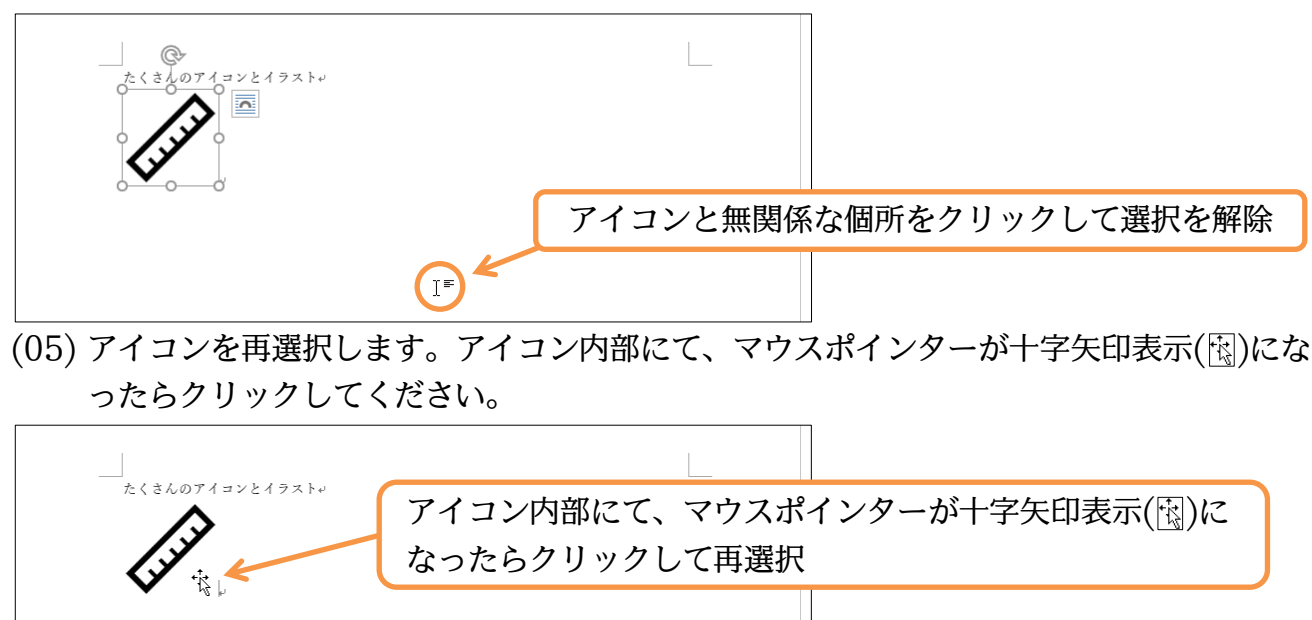

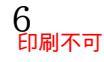

#### 印刷不可

(06) 再選択したアイコンの高さを「65mm」に調整します。
 【グラフィック形式】タブから[高さ]を「65mm」に設定してください。
 縦横の比率が変わらないよう、[幅]も自動的に変更されます。

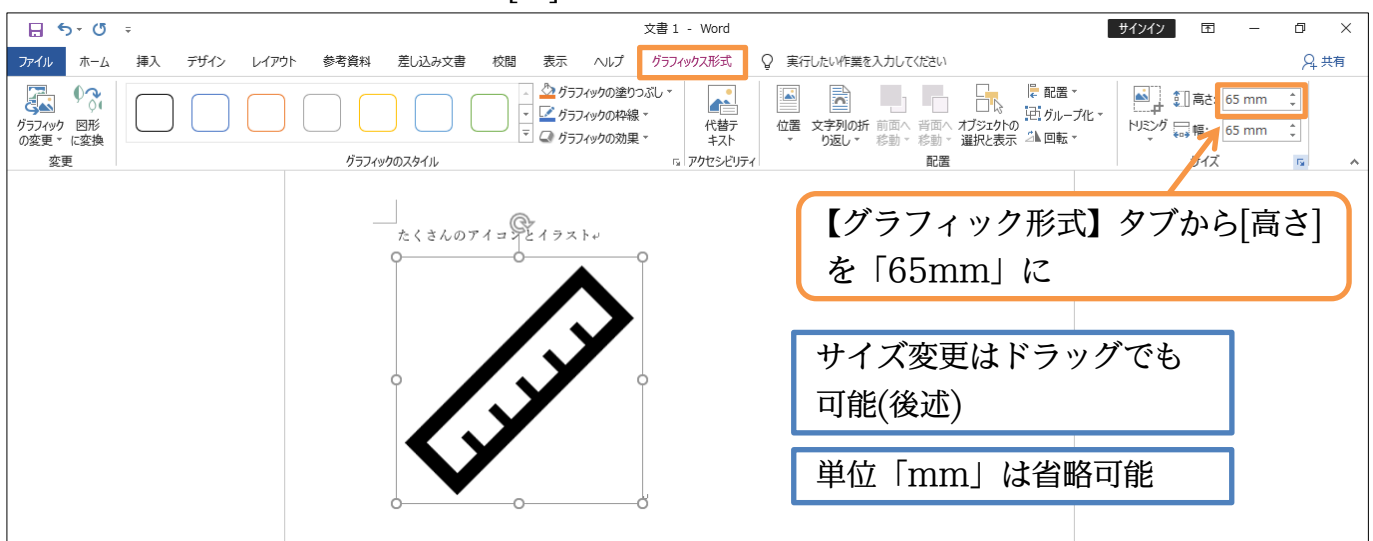

(07) なお画像を入れた直後は、ドラッグによる移動ができません。

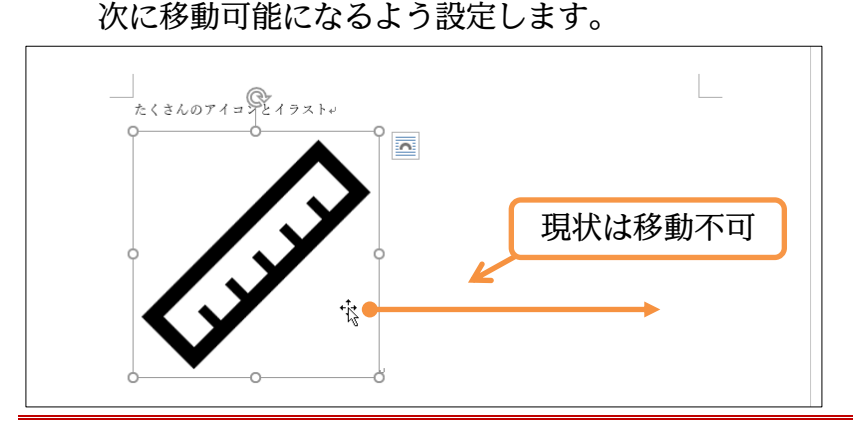

01章02節…挿入した画像の移動と[文字列の折り返し:前面]

(01) 画像を入れたばかりの状態では動かすことができません。動かせるようにするには【グラ フィック形式】タブの[文字列の折り返し]を「行内」以外(主に「前面」)にする必要があり ます。ここでは「前面」にしましょう。

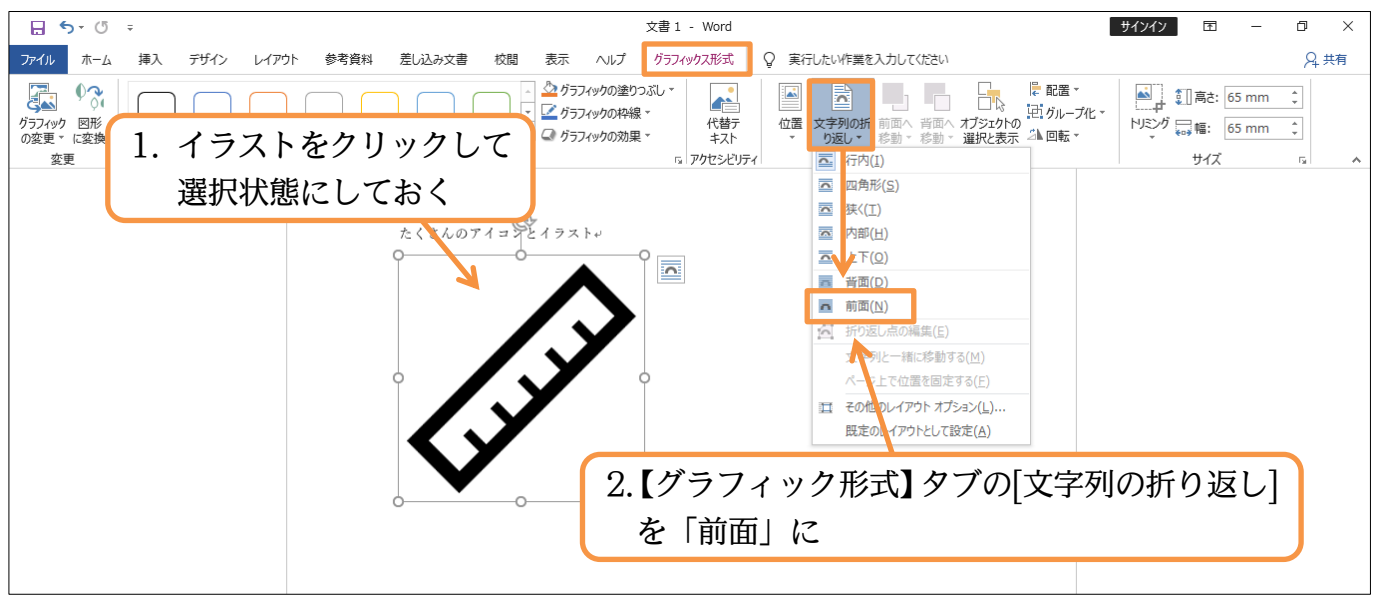

印刷不可

(02) [文字列の折り返し]を「前面」 にしたイラストは、ドラッグで移動できるようになります。 右下にドラッグしてみましょう。

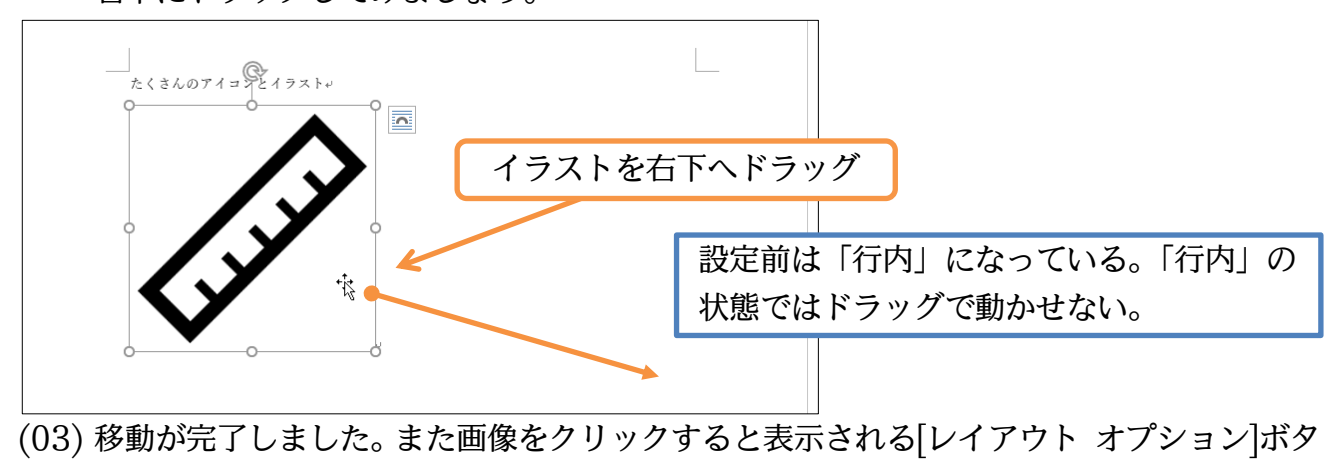

ン(図)からも[文字列の折り返し]「前面」(右下)の設定が可能です。

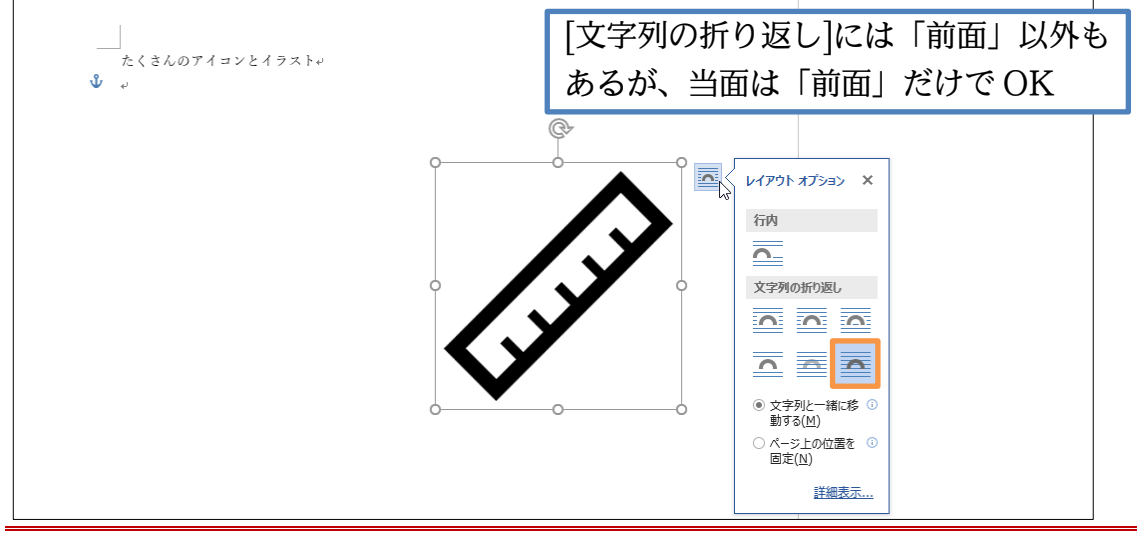

01章03節…ダブルクリックでカーソルを出現させる/「行内」のまま利用する

(01) イラストの左側に文字を入力したいのですが、現在はカーソルがありません。カーソルを 出すためには、そこでダブルクリックします。カーソル出現後は「古風なデザイン」と入 力しましょう。

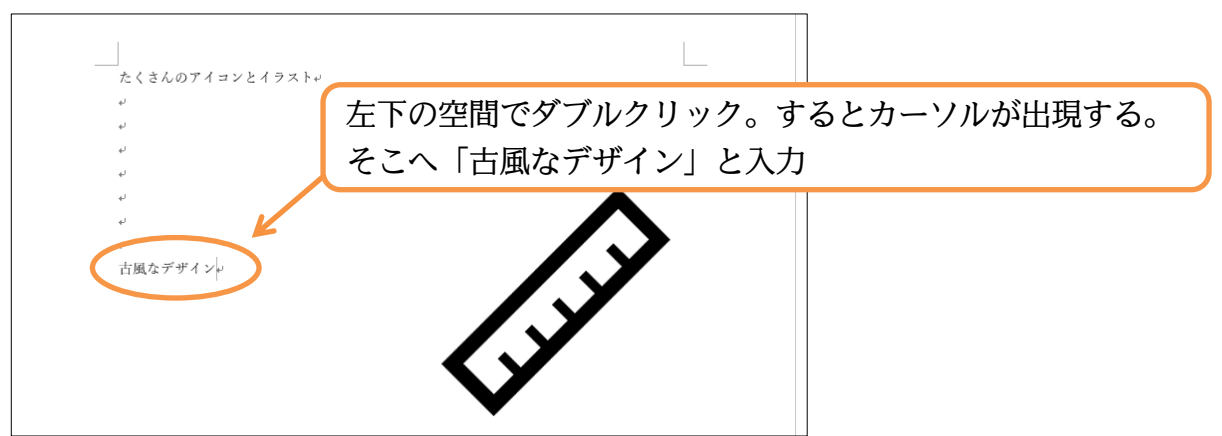

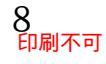

# (02) さて「古風な」の右にアイコンを「文字・絵文字」として挿入してみます。 カーソルを置いて【挿入】[アイコン]をクリックしてください。

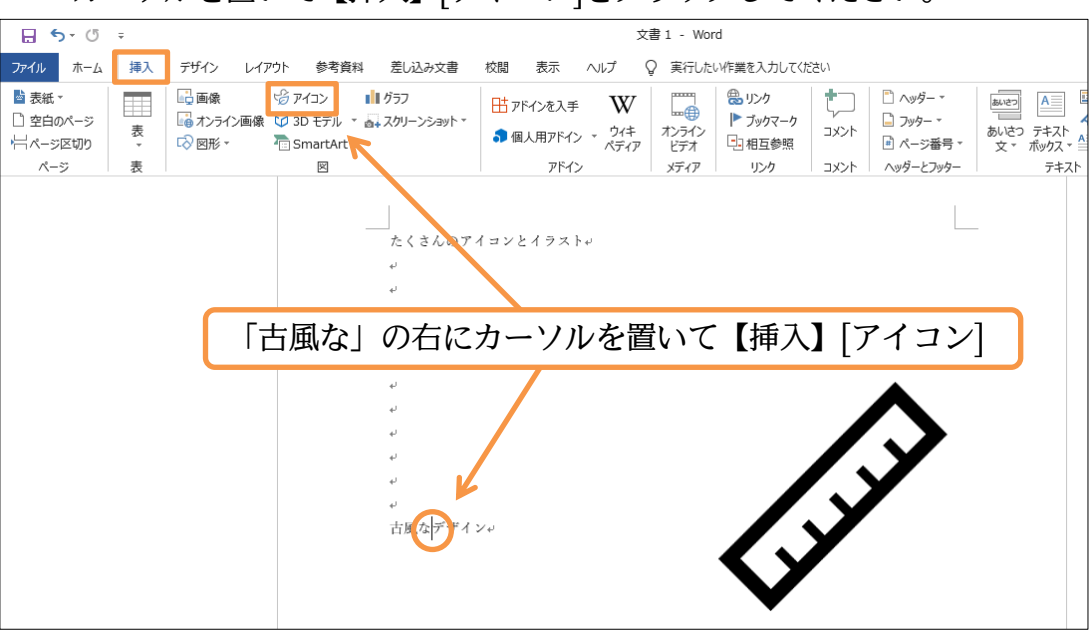

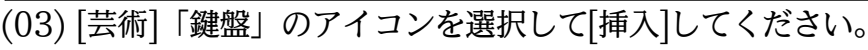

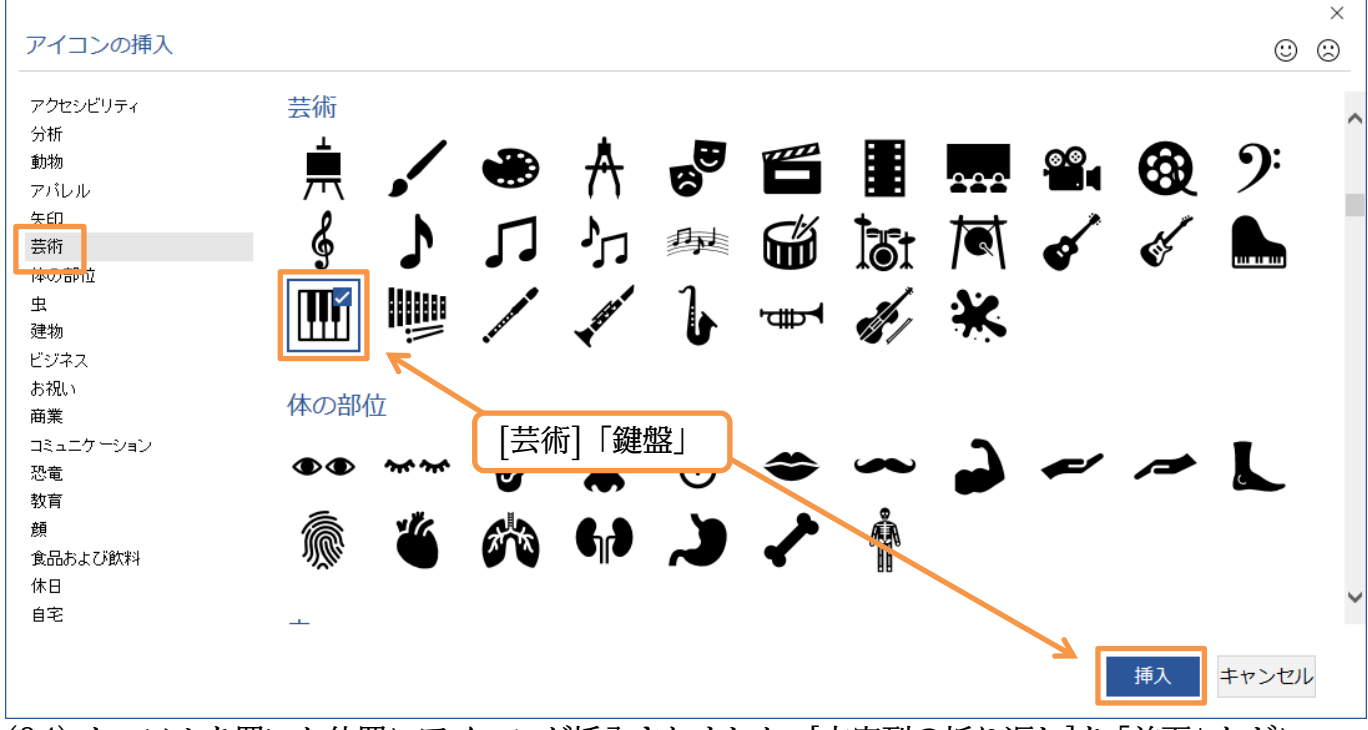

(04) カーソルを置いた位置にアイコンが挿入されました。[文字列の折り返し]を「前面」などに 変更すればドラッグで移動ができるようになりますが、そのままの「行内」なら文字・絵 文字として動作します。ここでサイズを「3.6mm」に変更してください。

なお「文字10pt≒3.5mm」です。

| 5.6                    | Ŧ  |      |       |       |               |    |                         |                                | 文書1 - Wo                          | ord            |      |                |            |                 |               |                              | サイン・      | íን | Ť         | -                  | ٥              | ×  |
|------------------------|----|------|-------|-------|---------------|----|-------------------------|--------------------------------|-----------------------------------|----------------|------|----------------|------------|-----------------|---------------|------------------------------|-----------|----|-----------|--------------------|----------------|----|
| ファイル ホーム               | 挿入 | デザイン | レイアウト | 参考資料  | 差し込み文書        | 校閲 | 表示                      | ヘルプ                            | グラフィックス飛                          | (武)            | ♀ 実行 | したい作業を         | えカしてく      | ください            |               |                              |           |    |           |                    | <i>Р</i> +     | 共有 |
| グラフィック 図形<br>の変更 * に変換 |    |      |       |       |               |    | ♪ グラン<br>✓ グラン<br>↓ グラン | マイックの塗り:<br>マイックの枠線<br>マイックの効果 | Dぶし・<br> ・<br> ・<br> ・<br> ・<br>代 | ▲<br>潜テ<br>テスト | 位置   | 文字列の折<br>り返し → | 前面へ<br>移動▼ | 背面へ オ<br>移動 * 1 | レットの<br>選択と表示 | = 配置 -<br> 已 グルーフ<br> 小 回転 - | f/L - ⊦ys |    | 高さ:<br>幅: | 25.4 mm<br>25.4 mm | ¢              |    |
| 変更                     |    |      |       | グラフィッ | クのスタイル        |    |                         |                                | 5 アクセ                             | シビリティ          |      | _              | _          | 配置              |               |                              | 1         |    | サイズ       |                    | F <sub>M</sub> | ^  |
|                        |    |      |       |       | v<br>v<br>古風な |    | <b>ि</b>                | له ⁄⁄                          |                                   | <              |      |                |            | ,<br>ţ          | ナイン           | ズを                           | ГЗ.6      | m  | m⅃        | に                  |                |    |

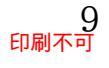

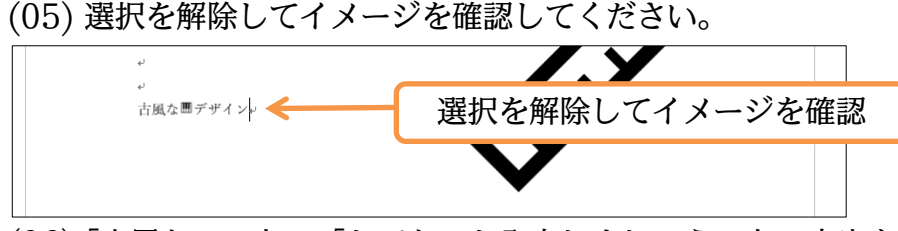

(06)「古風な」の左に「とても」と入力しましょう。左に文字を追加しても、[文字列の折り返 し]が「行内」のままである鍵盤アイコン(Ⅲ)は「古風な」の右のままです。

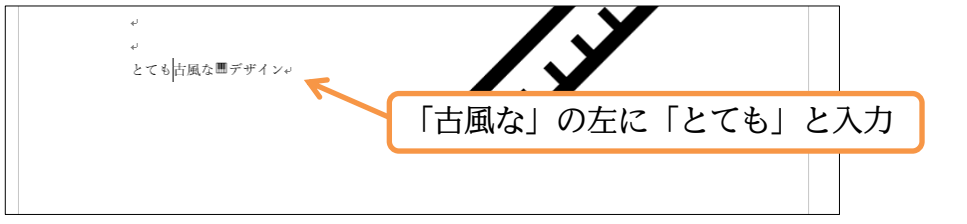

(07)「とても古風なデザイン」のフォントサイズを「20pt」にしてみましょう。 アイコンのサイズは自動調整されないので、別途「6.9mm」としてください。

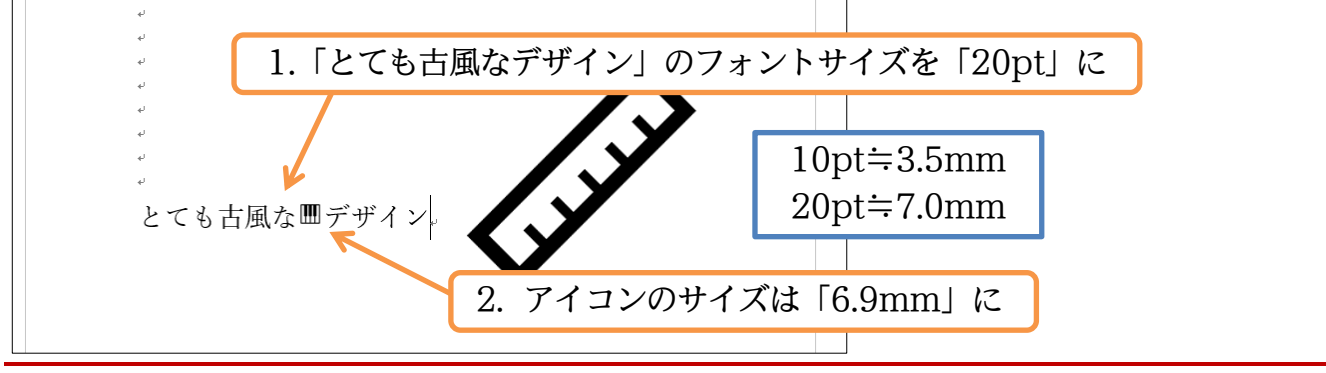

### 01章04節…アイコンのサイズ変更

 (01) 画像のサイズ変更について学習します。画像をクリックすると範囲選択され、周囲に白丸
 (○)が表示されます。これを「ハンドル」とよびました。隅の「ハンドル」をドラッグする ことで、縮小や拡大ができます。ここでは「ものさし」アイコンをクリックして選択しま す。それから右下の「ハンドル」を左上にドラッグすることで[縮小]してみましょう。

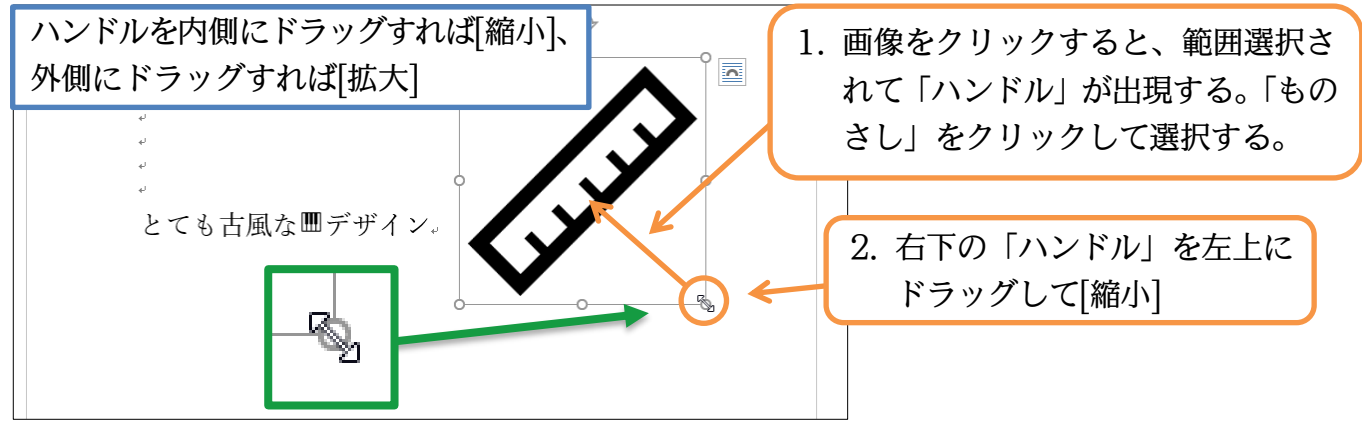

(02) 斜めの隅のハンドルをドラッグすればきれいに(縦横の比率が変わらず)[縮小]・[拡大]されます。「上下左右」のハンドルをドラッグすると、「縦にだけ」あるいは「横にだけ」[縮小]・
 [拡大]されます。右のハンドルを外側にドラッグしましょう。「横にだけ」[拡大]されます。

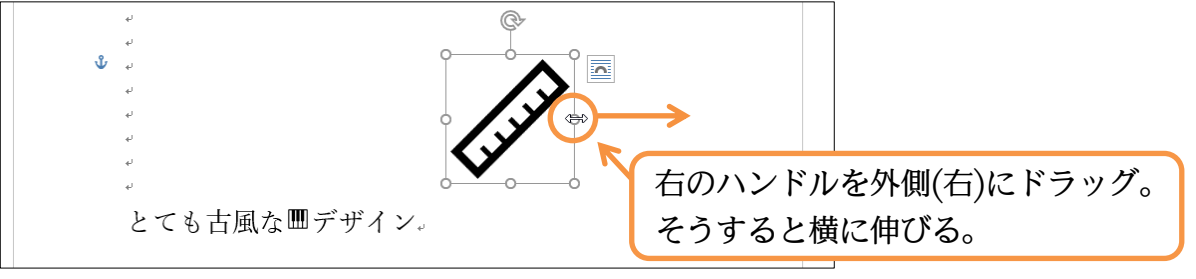

印刷不可

(03) 横に伸びました。画像は上部に表示される回転ハンドル(៚)を使って回転が可能です。 画像の周囲をなぞるよう右回りにハンドルをドラッグしてみましょう。

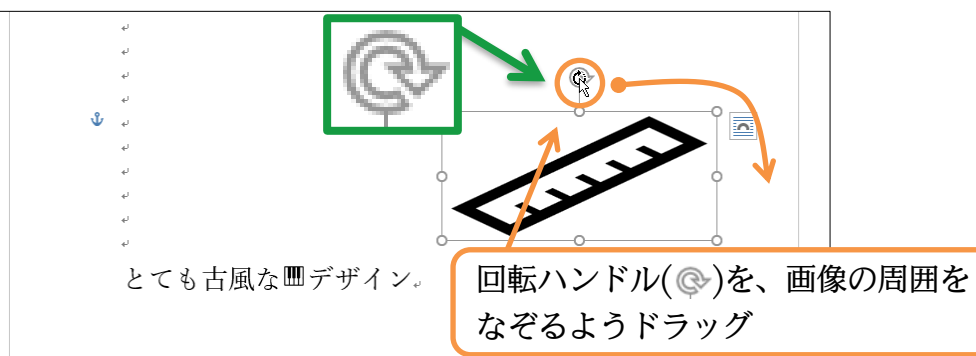

(04) 画像が回転しました。またアイコンの塗りつぶし部と輪郭・枠線部との色は変更できます。
 【グラフィック形式】タブの[グラフィックの塗りつぶし]から「黄」を設定しましょう。
 現在の塗りつぶし部に色が設定されます。

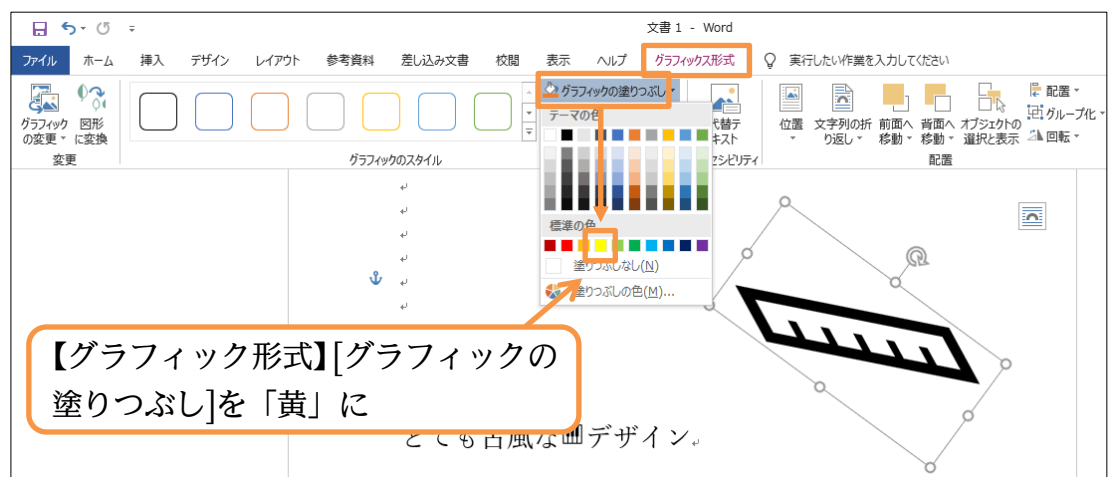

(05) 続けて輪郭・枠線部の色を変更します。[グラフィックの枠線]から「赤」を設定しましょう。輪郭・枠線部に色が設定されます。

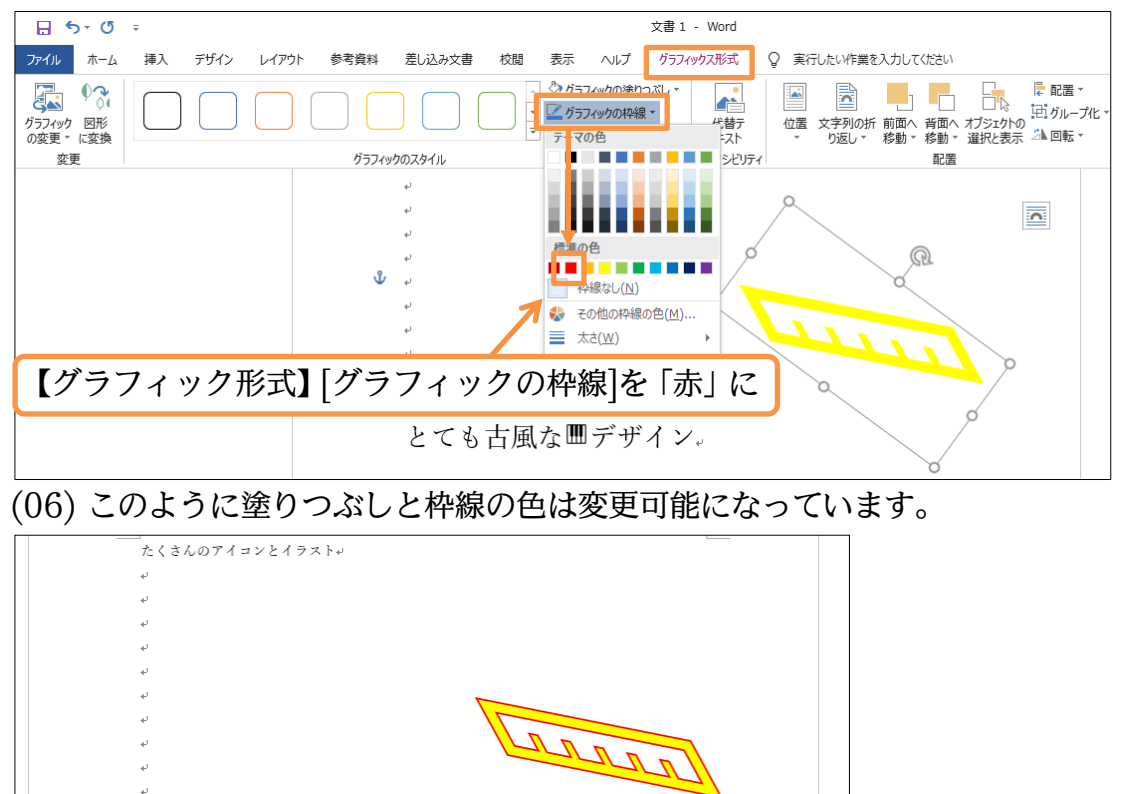

とても古風なШデザイン。

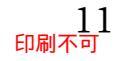

01章05節…インターネット上の画像ファイルを PC へ準備する

(01) インターネット上にある画像ファイルや、デジタルカメラで撮影した画像ファイルを文書 に取り込んでレイアウトすることができます。ここではインターネット上の画像を PC へ ダウンロード後に利用してみます。ブラウザー(Edge 等)を起動して「Pixabay」という サイトへ移動しましょう。このサイトでは著作権が放棄されている画像ファイルがダウン ロードできます。画像を商用で利用することも可能です。

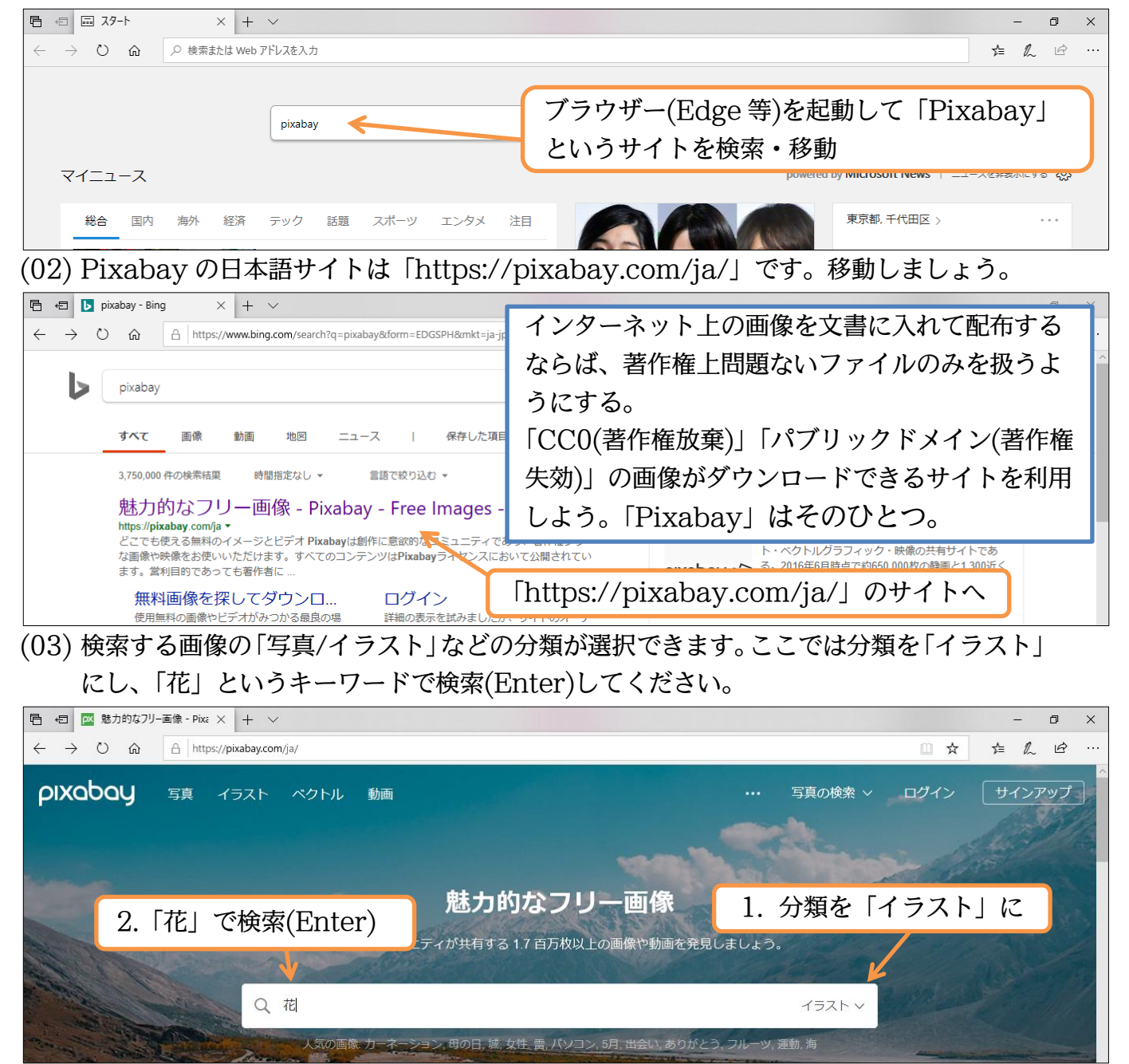

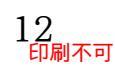

(04) 多くの画像が表示されます。なお上部の「スポンサー画像」は有料画像となります。

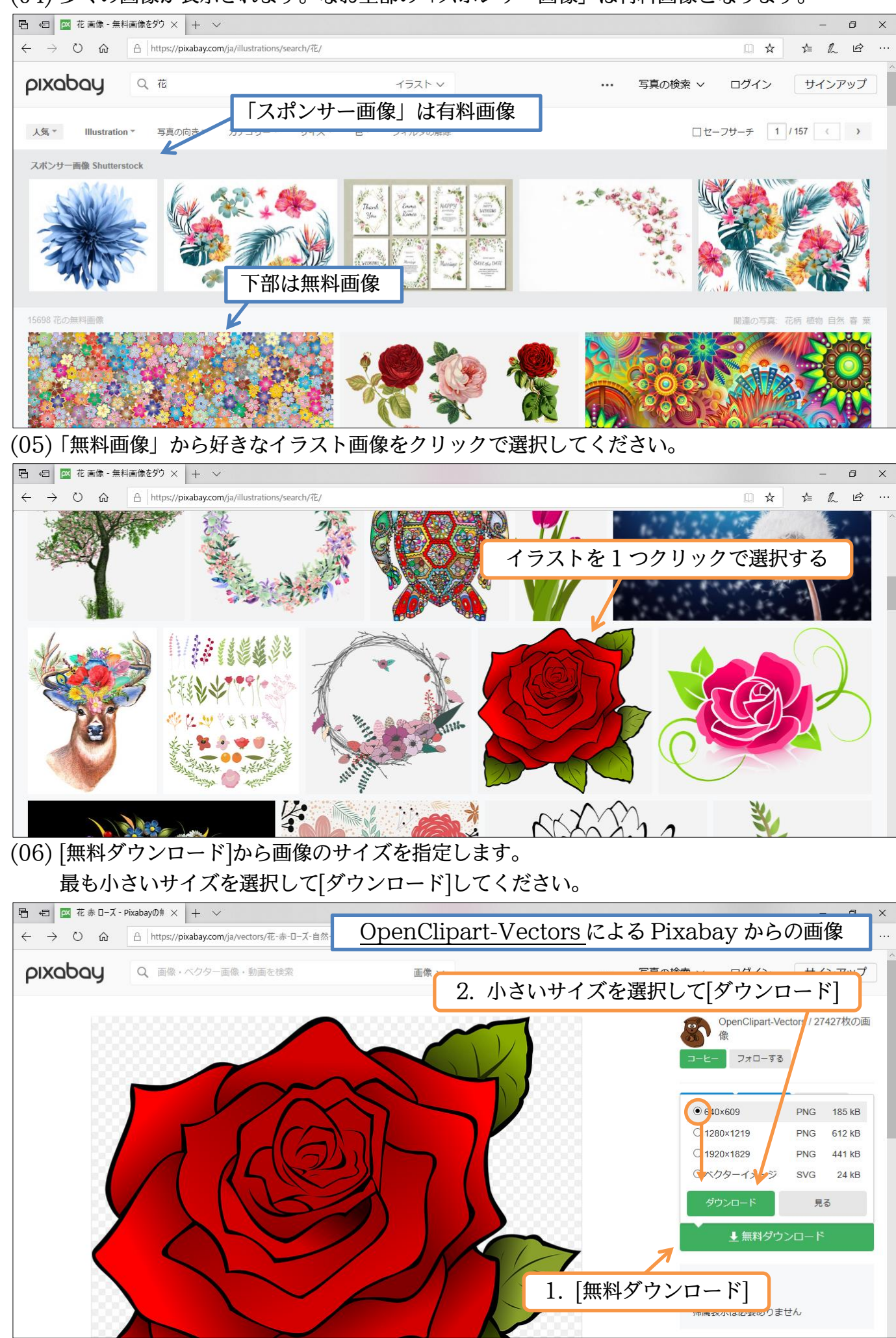

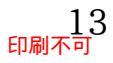

# (07) 使用中の PC へ保存します。[保存(^)]から[名前を付けて保存]で保存場所を指定します。

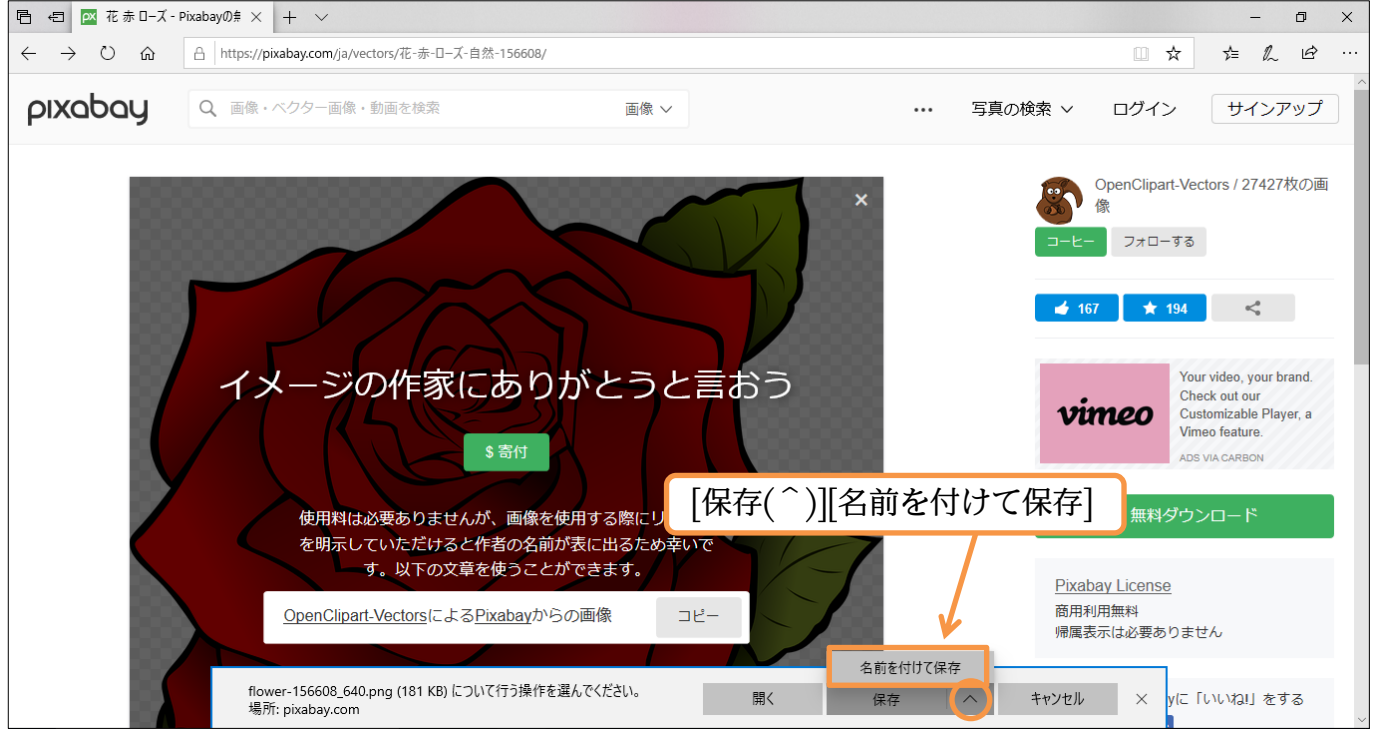

#### (08) 保存先を「PC/ピクチャ」フォルダーにします。

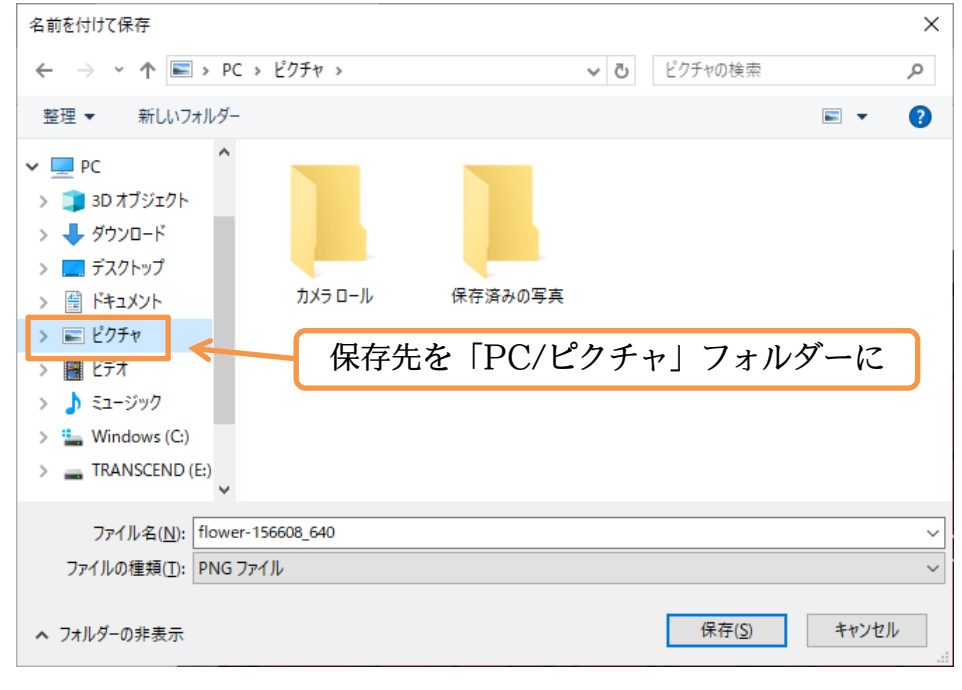

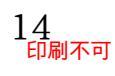

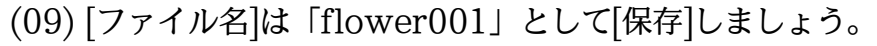

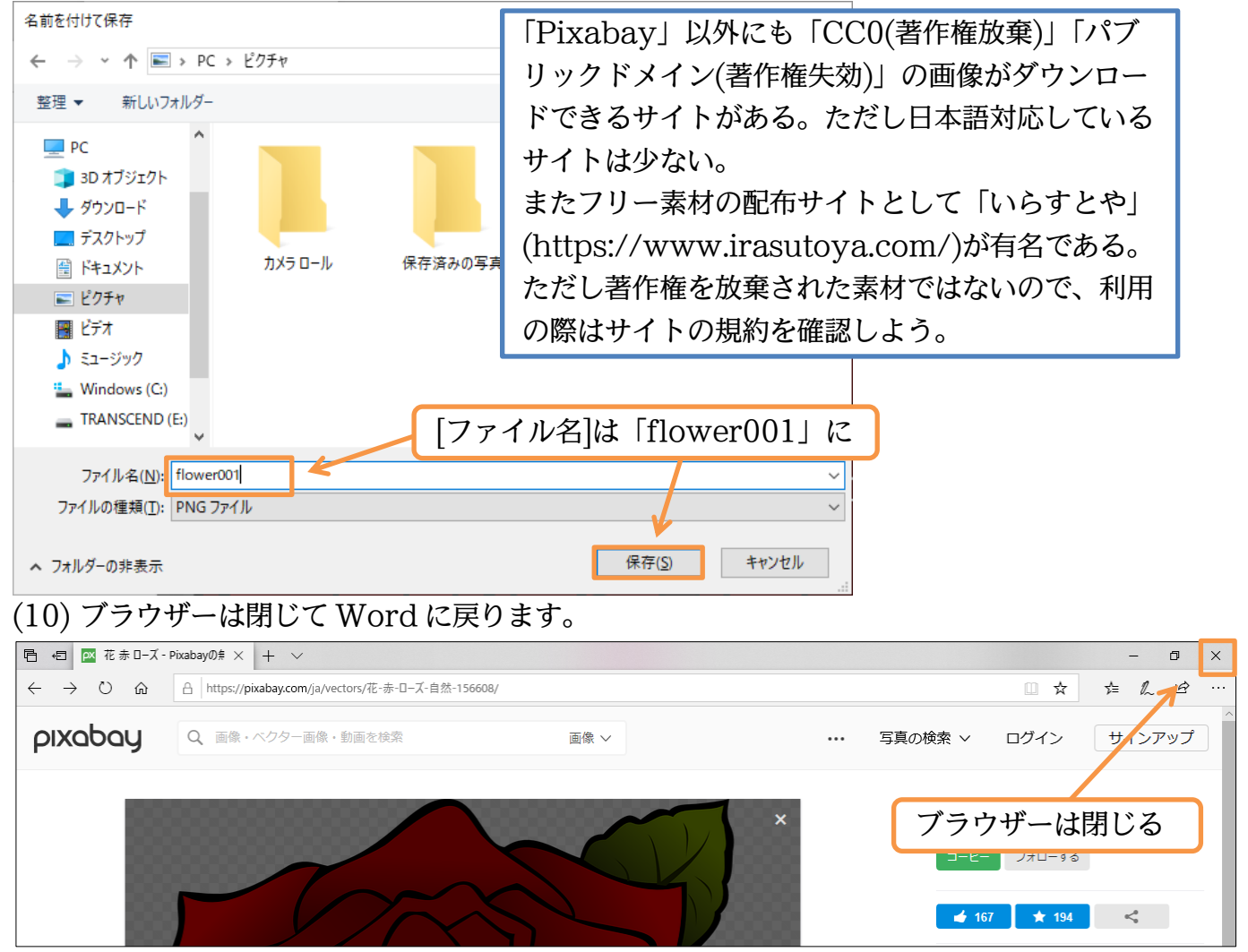

01章06節…画像ファイルの挿入

(01) 先ほどダウンロードした画像ファイルを文面下部に挿入します。ダブルクリックしてカー ソルをセットしてから【挿入】タブの[画像]ボタンを使います。

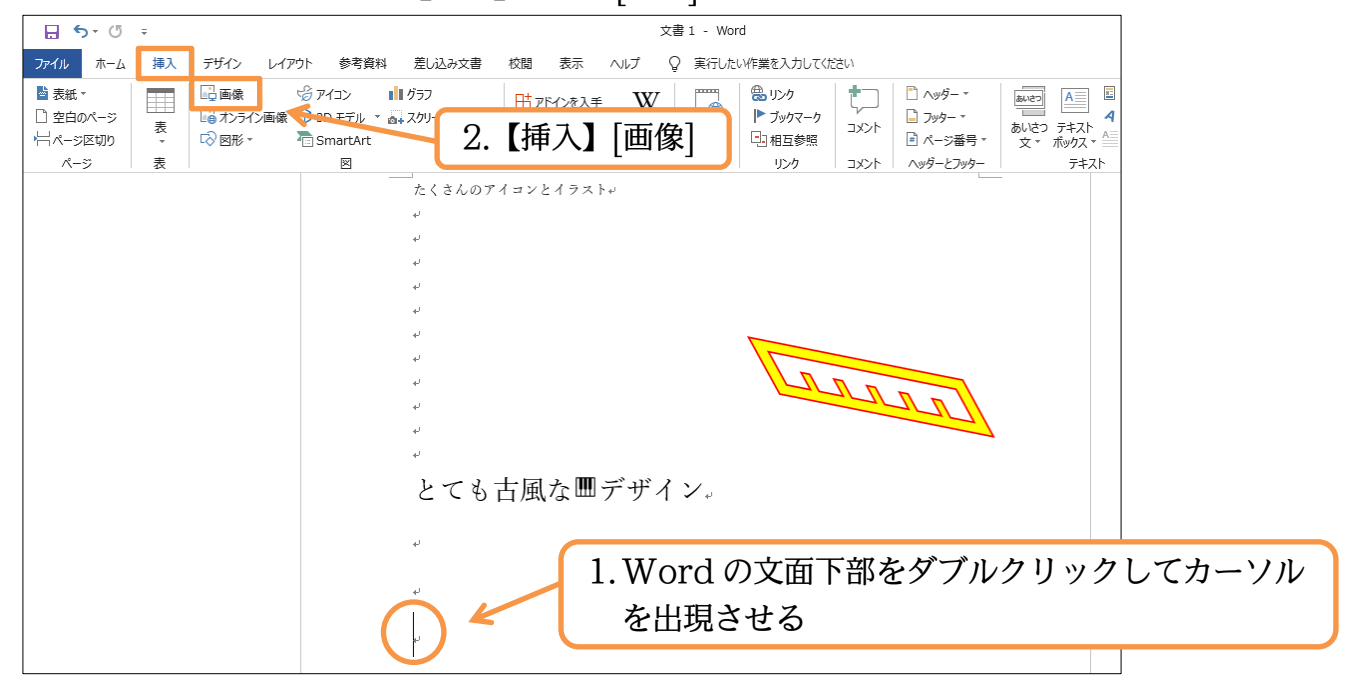

# (02)「PC/ピクチャ」フォルダーの「flower001」を指定して[挿入]しましょう。

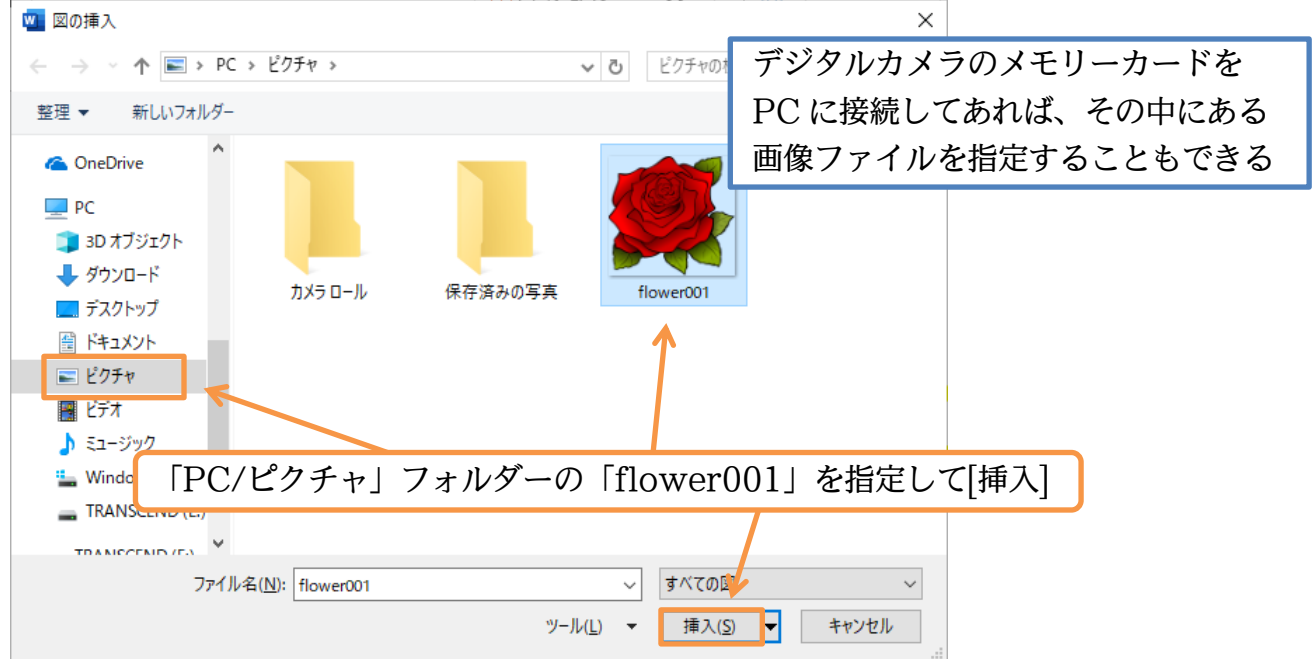

(03) 画像が文面に挿入されました。サイズが大きいので【図の形式】タブより[高さ]を「32mm」 に修正してください。

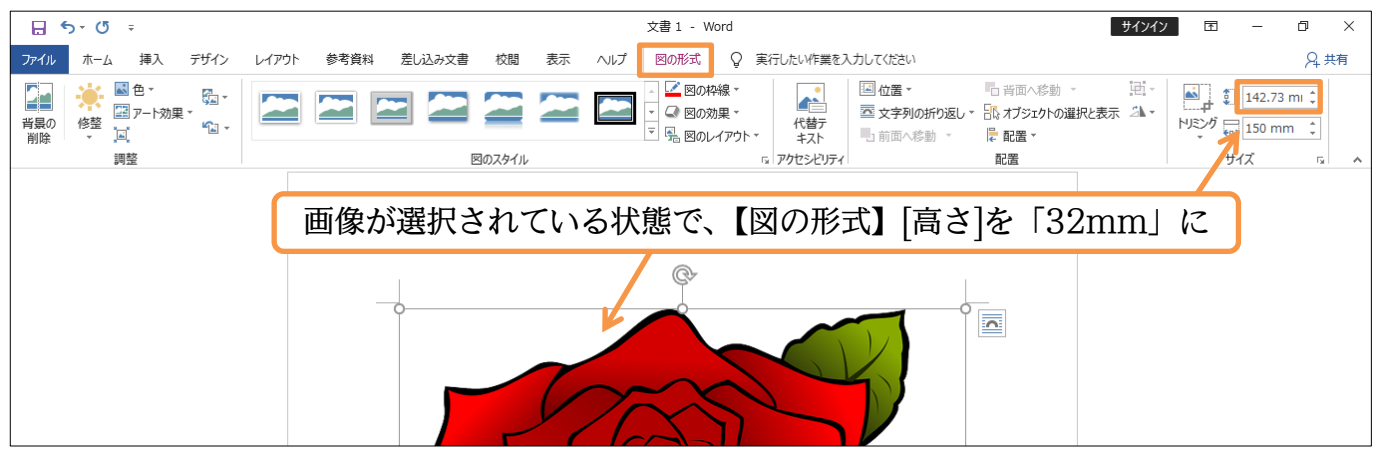

(04) 高さの調整時には幅も自動調整されます。この画像も初期状態ではアイコンと同様にドラ ッグで移動させることはできません。[文字列の折り返し]が「行内」 にセットされているた めです。そこで[レイアウトオプション](三)から「前面」に設定してください。

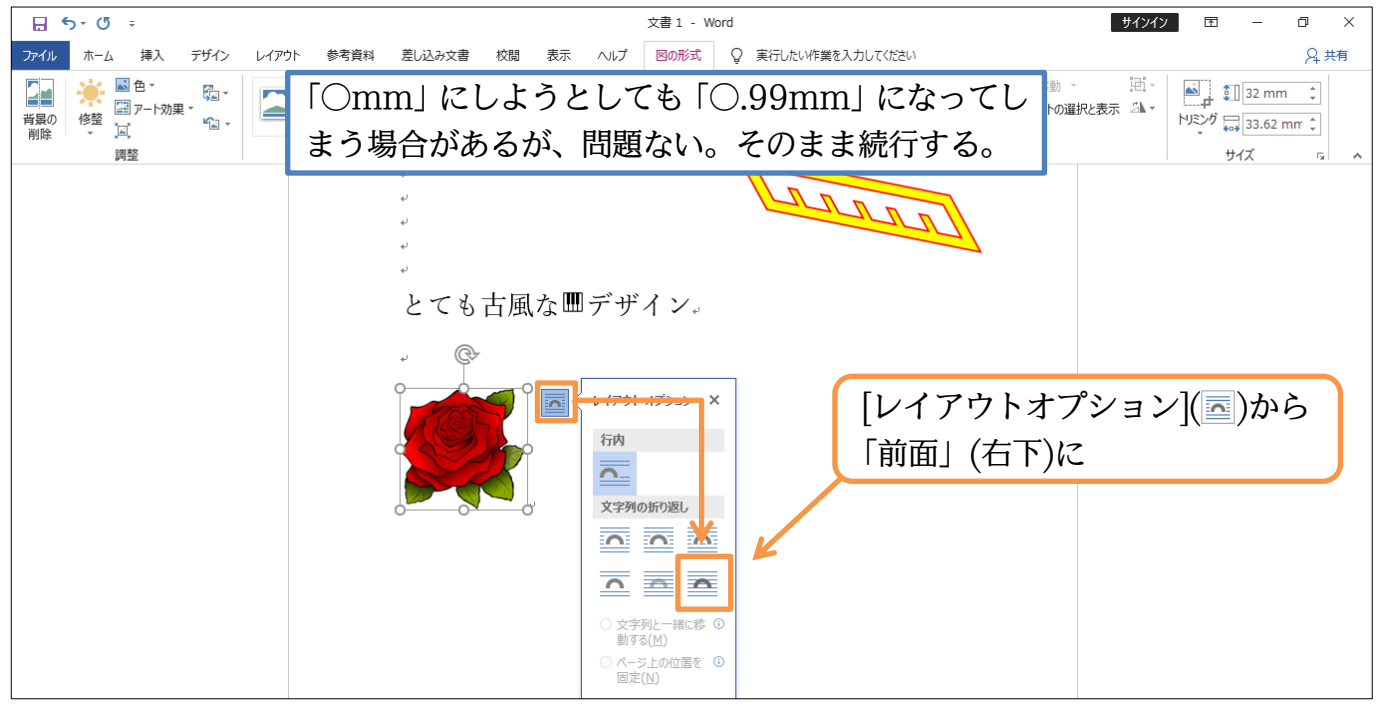

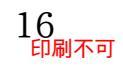

(05)「前面」に設定したあとはドラッグで位置を変更してみましょう。完成後は、このファイル を閉じます(必要に応じて保存)。

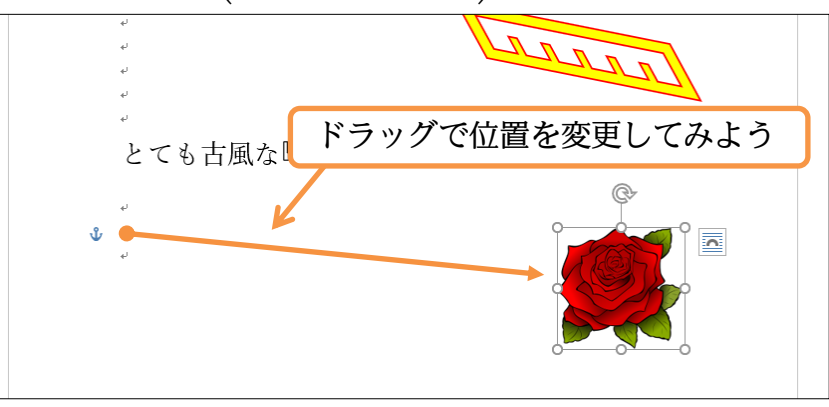

#### 01章07節…まとめ

- ◆ 文面にアイコンや画像を追加できます。
- ◆ インターネットからダウンロードした画像を利用する場合には著作権に注意しましょう。
- ◆ 画像を移動できるようにするには、[文字列の折り返し]を変更する必要があります。 代表的な[文字列の折り返し]は「前面」です。
- ◆ カーソルがない位置に文字を入力したい場合は、そこでダブルクリックします。

#### 01章08節…練習問題

①) クリスマスパーティ:はがきサイズです。アイコン・イラストはお好きなものをどうぞ。

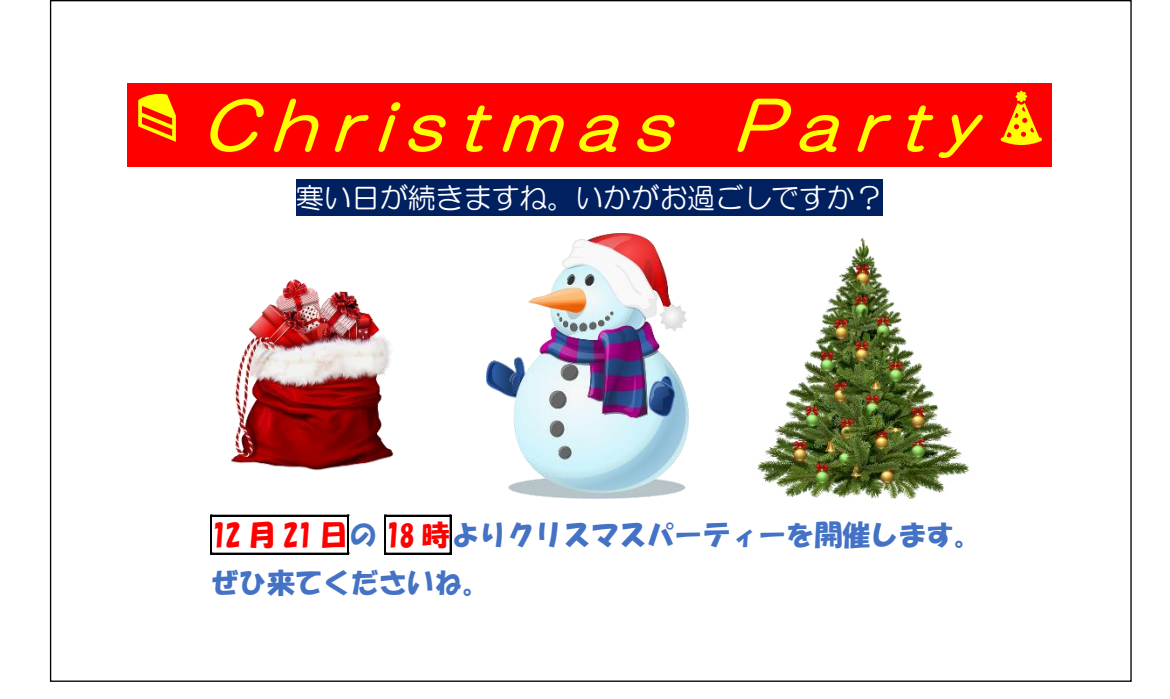

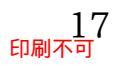

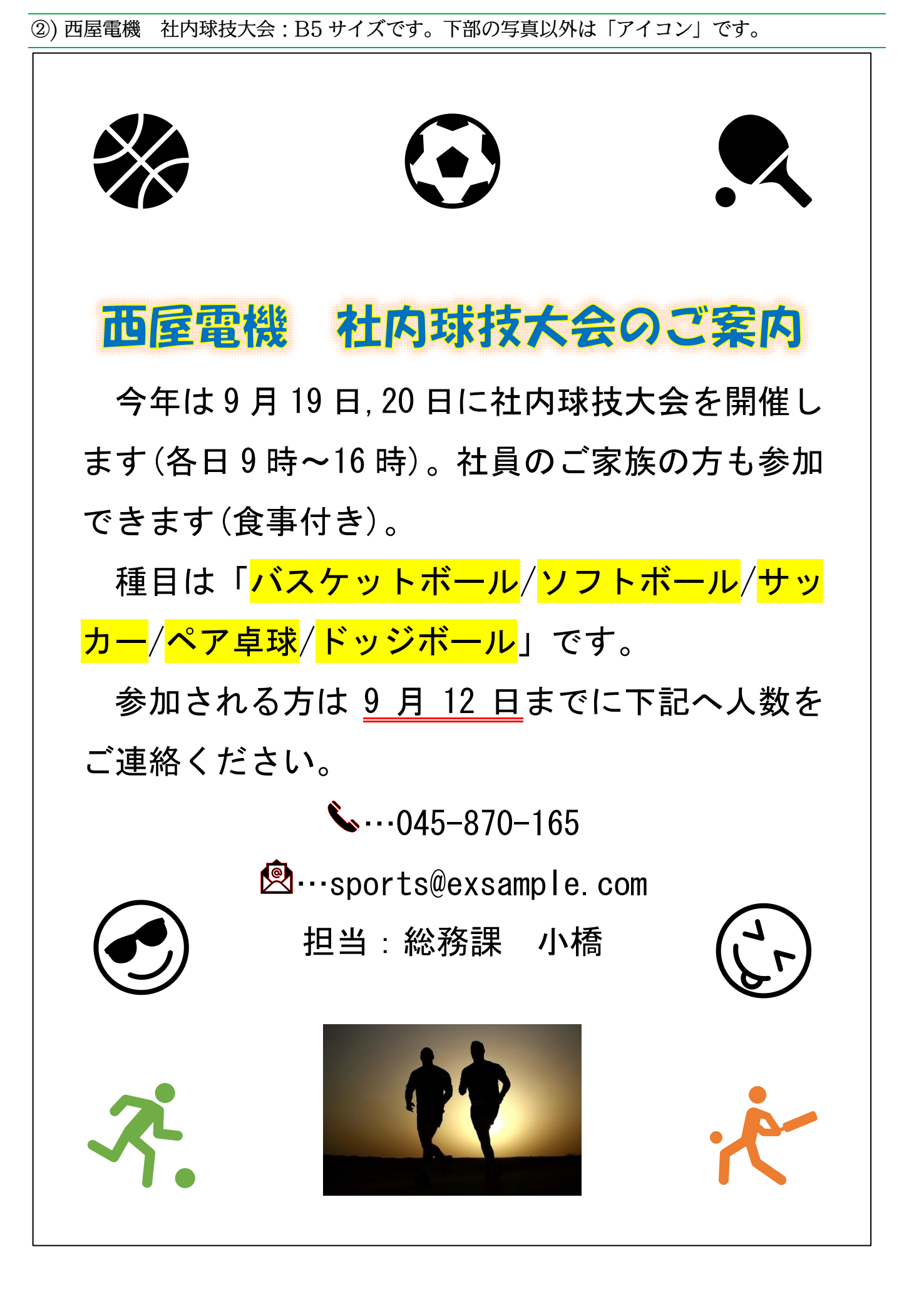

http://www.mytry.jp/

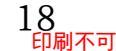

# 第02章:線種と網かけの設定

基礎編では「黒い囲み線」や「単色の塗りつぶし」の設定方法を学習した。 中級編では色付きの囲み線や複雑な塗りつぶしの設定方法を学ぶ。

#### 02章01節…復習・囲み線と網かけ

(01) A4 用紙に以下のような文章を入力しましょう。余白の設定は既定のままです。

新入生歓迎会要綱

会の概要

さて今年も147名の学生が、4月1日にわたしたちの緑川中学校へ入学いたします。これに あわせて毎年恒例の新入生歓迎会を開きたいと思います。

開催にあたって、各クラス2名の実行委員を3月8日までに選出してください。できるだ け、昨年実行委員をした人は避けてください。

実行委員の役割

選出された実行委員の方には、歓迎会の準備・リハーサル指導と、歓迎会当日における新入 生の案内を担当していただくことになります。また各クラスでの演目取りまとめ、スケジュ ール管理に関しても担当していただきます。

実行委員会議

第一回の実行委員会議を3月10日の16時より開催します。開催場所はクロレラ記念館会 議室です。会議の予定所要時間は60分となっています。選出された各クラス2名の実行委 員は必ず出席してください。

#### (02) 3 行目の「4 月 1 日」に[囲み線]を設定しましょう。黒い線で囲まれます。

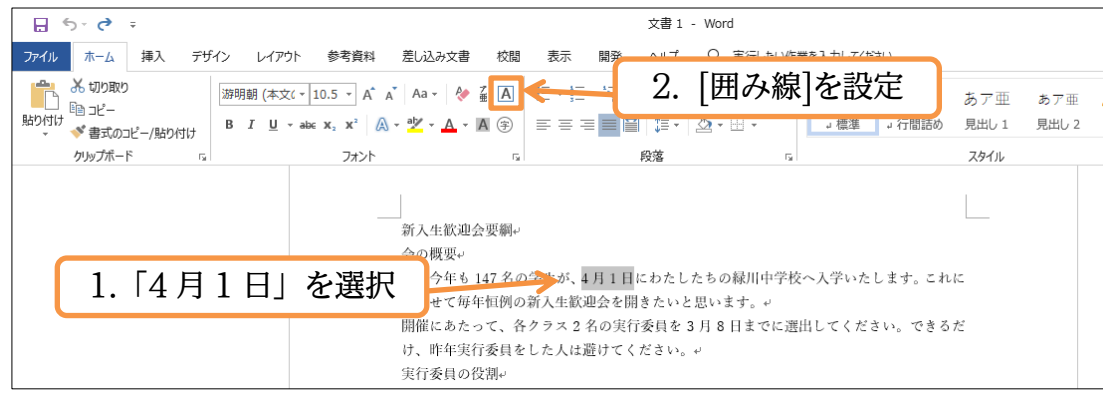

(03) 続けて「147 名」に「薄い緑」の[塗りつぶし]を設定しましょう。 次節では黒以外の囲み線・模様付きの塗りつぶしの設定方法を学習します。

| □ <b>ち</b> √ /5 =                                                         |                 |
|---------------------------------------------------------------------------|-----------------|
| アイル ホーム 挿入 デザイン レイアウト 参考資料 差し込み文書 校閲 表示 ヘルプ Q 実行したい作業を入力してください            | 囲み線を設定した行が      |
| ● あ切取り<br>期期期(本文(~10.5 ~) A* A* Aa ~ 参 ≦ ▲ 田 ~ 田 ~ 短 = ☆ ↓ ↓ ★ あア亜<br>助ビー | 高くなっている。        |
| BDOTI * 書式のコピー/BD0tit<br>クリップポード 「、 フォント 「 段落 ラーマの色                       | フォントを変更すると      |
| 1.「147名」を選択                                                               | 調整される。          |
| 会の概念                                                                      |                 |
| さて今年も <b>147 名</b> の学生が、 <b>4</b> 月1日にわた                                  | 2.「薄い緑」の[塗りつぶし] |
| にあわせて毎年恒例の新人生飲迎会を開きたい<br>開催にあたって、各クラス2名の実行委員を3                            | い。できるだ          |
| け、昨年実行委員をした人は避けてください。↩                                                    |                 |

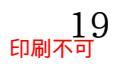

02章02節…文字罫線・線種とページ罫線と網かけ

 (01) 4 行目の「新入生歓迎会」に色付きの囲み線を設定します。【ホーム】タブの[罫線](□・) にある[線種とページ罫線と網かけの設定]を使います。選択してから[罫線]の一覧ボタン(▼) をクリックしてください。そこから[線種とページ罫線と網かけの設定]を使うと、特殊な囲 み線・網かけが設定できます。

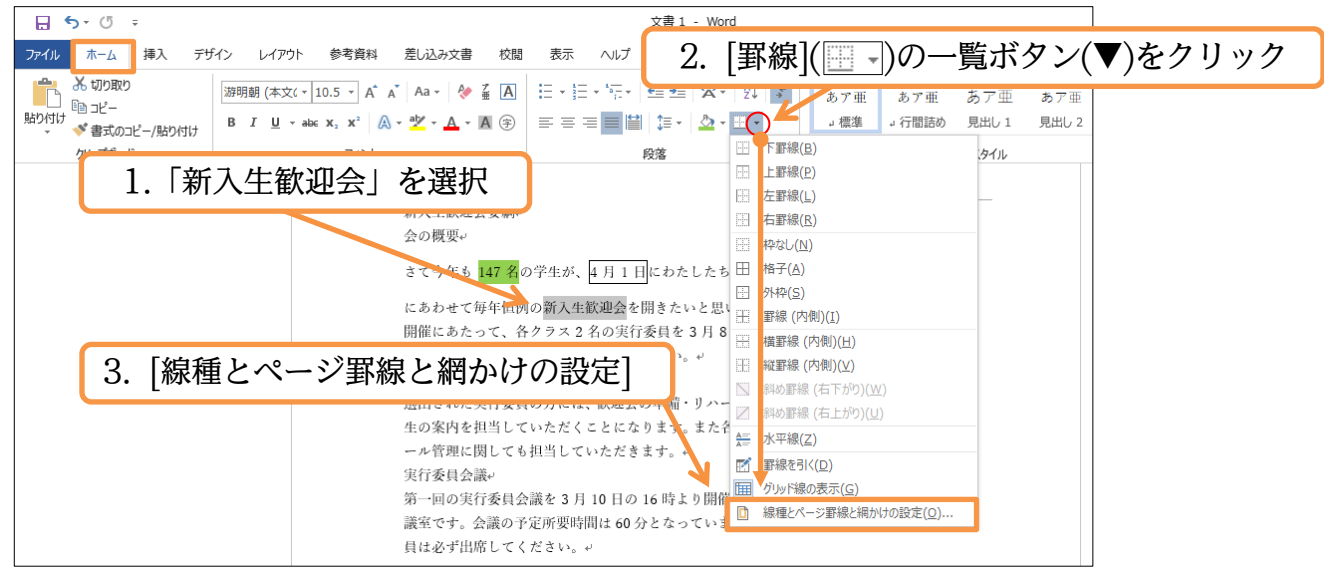

(02) この画面の【罫線】タブで囲み線の設定をします。選択中の文字だけを囲むときは、右下の[設定対象]が「文字」になっていることを確認してください。

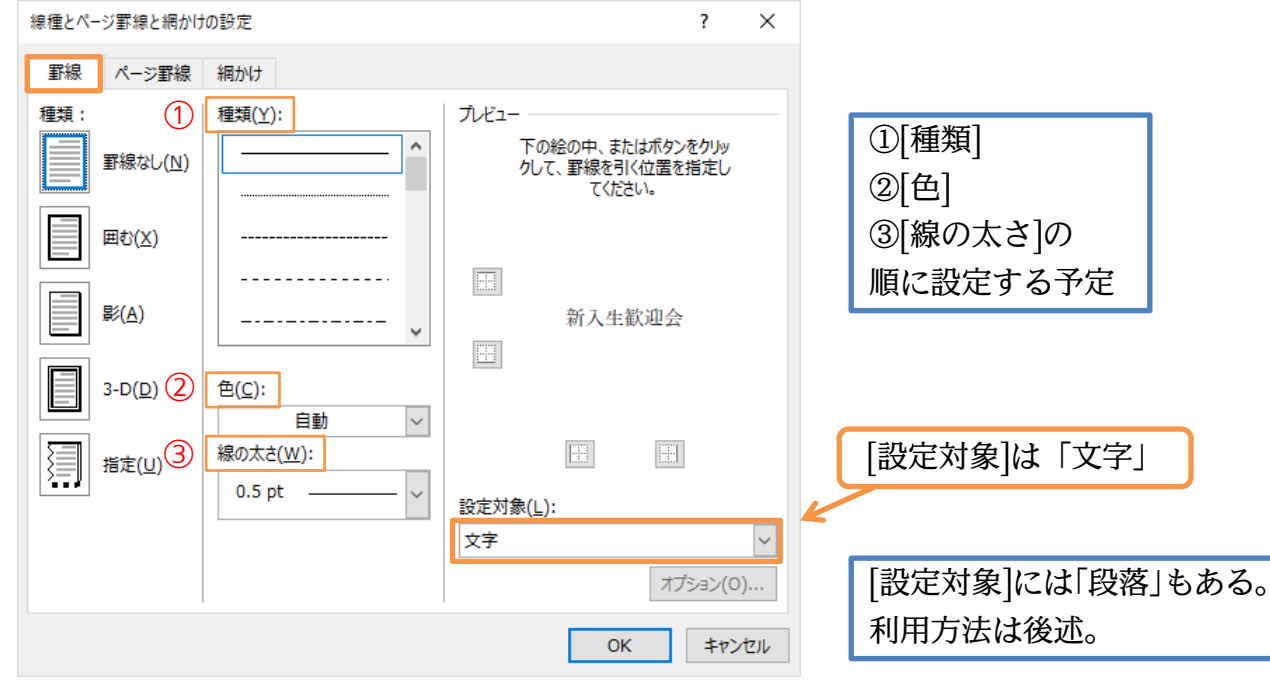

なおこれから[種類][色][線の太さ]の順に設定します。

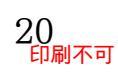

(03)「二重線」「赤」「0.25pt」の文字囲み線を設定しましょう。設定後は OK します。

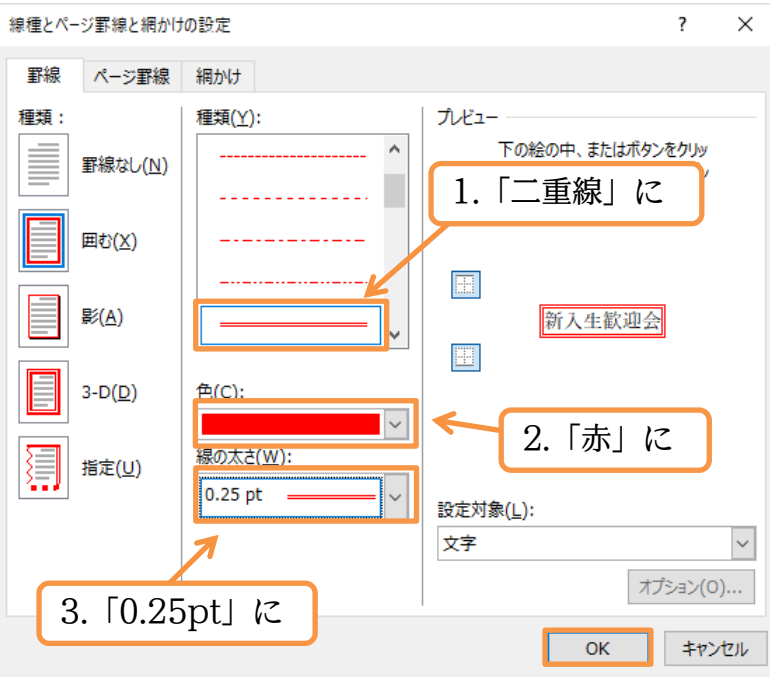

(04) このように[線種とページ罫線と網かけの設定]で特殊な囲み線が設定できるのです。

| <u>۲</u> | 囲み娘を設定すると 音図したい行間が設定され                                                      |
|----------|-----------------------------------------------------------------------------|
|          | け、昨年実行委員をした人は避けてください。↩                                                      |
|          | 開催にあたって、各クラス2名の実行委員を3月8日までに選出してください。できるだ                                    |
|          | にあわせて毎年恒例の <mark>新入生歓迎会</mark> を開きたいと思います。v                                 |
|          | さて今年も <mark>147 名</mark> の学生が、 <mark>4 月 1 日</mark> にわたしたちの緑川中学校へ入学いたします。これ |
|          | 会の概要 <sub>ℓ</sub>                                                           |
|          | 新入生欲迎会要綱。                                                                   |
|          |                                                                             |

(05) 囲み線を設定すると、意図しない行間が設定される場合があります。フォントに「游明朝 /游ゴシック/メイリオ」を採用している際に発生する現象です。他の日本語フォントを採 用しましょう。一旦すべて範囲選択してください。[選択][すべて選択]を使いましょう。

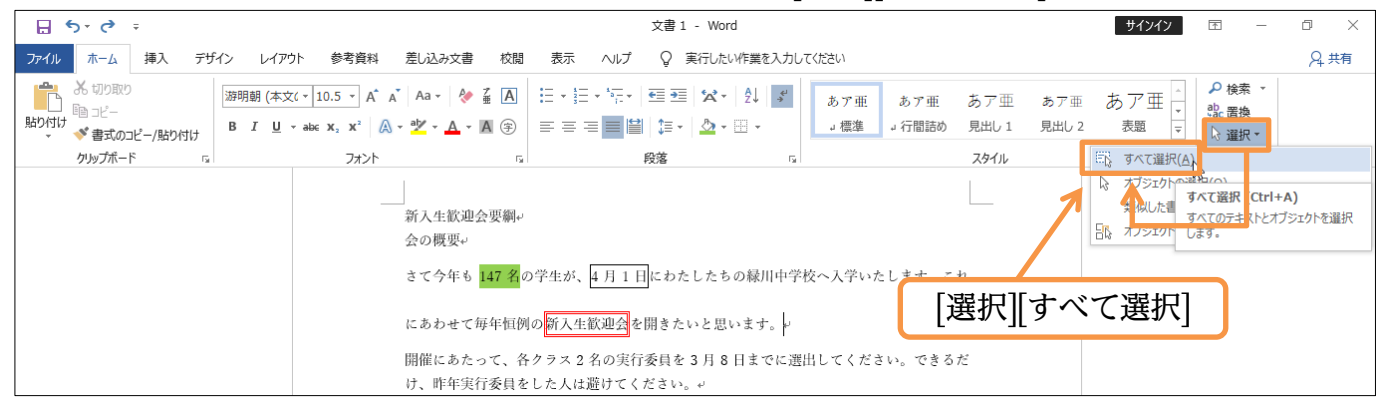

#### (06) フォントを「MS ゴシック」に変更してください。

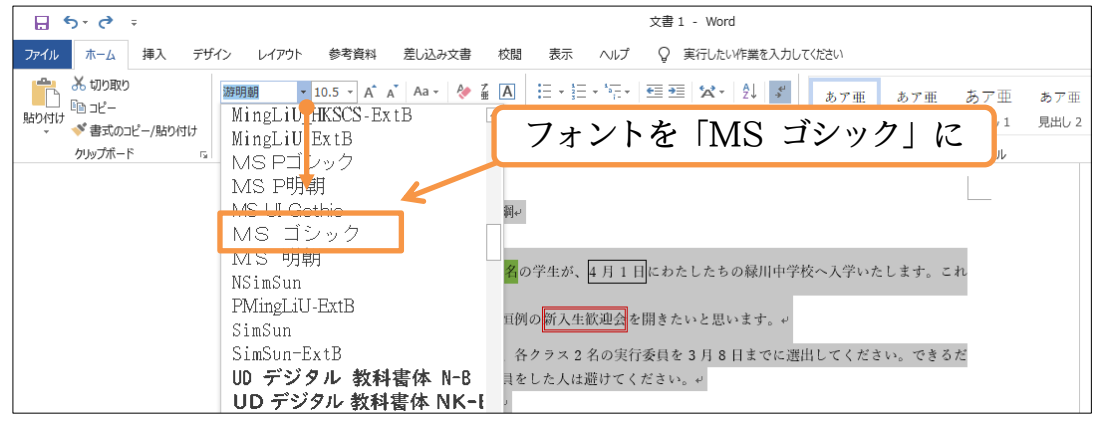

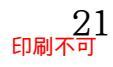

# (07) 行間が調整されました。

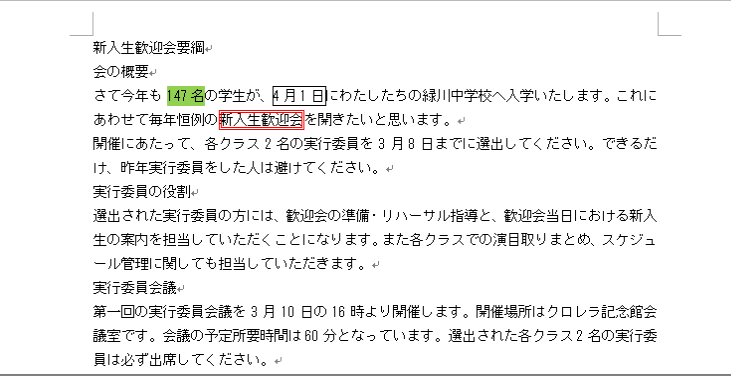

## 02章03節…特殊な塗りつぶし・網かけ

(01) 3 行目の「緑川中学校」に特殊な模様付きの塗りつぶし・網かけを設定します。 選択して、「線種とページ罫線と網かけの設定]を実行してください。

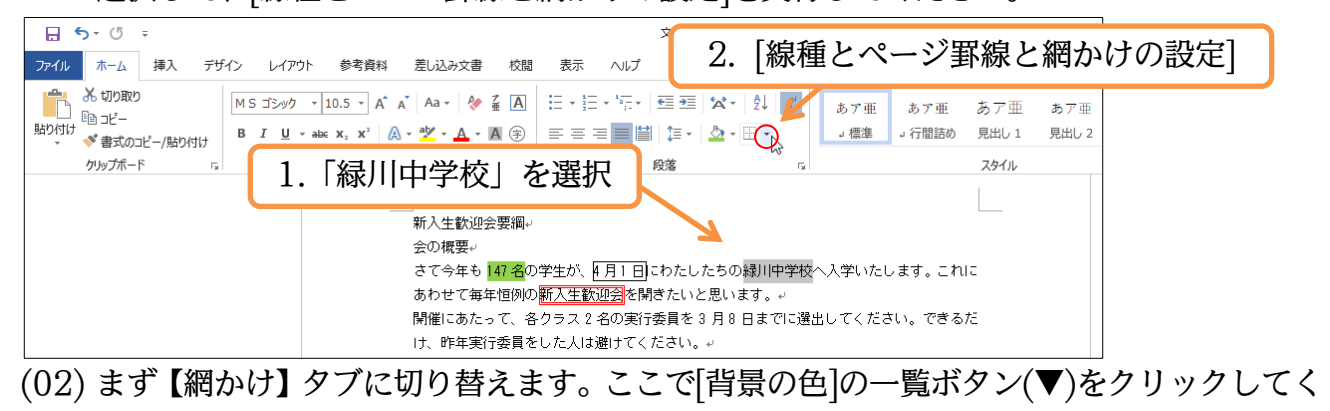

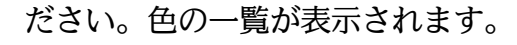

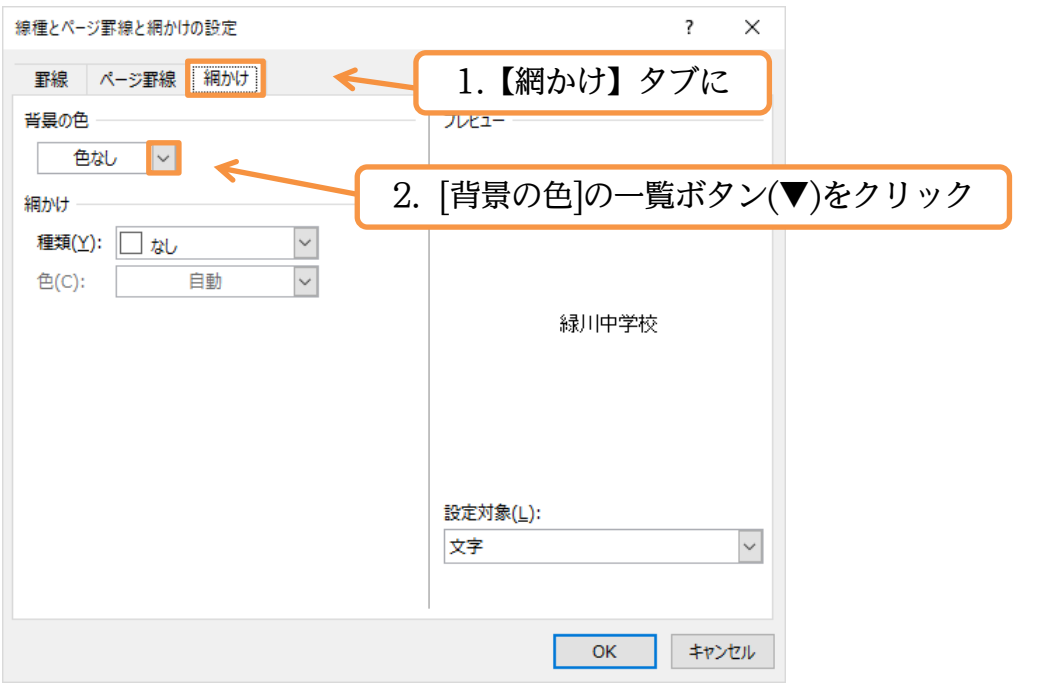

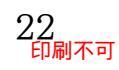

#### (03) ここでは「その他の色」を使ってみましょう。

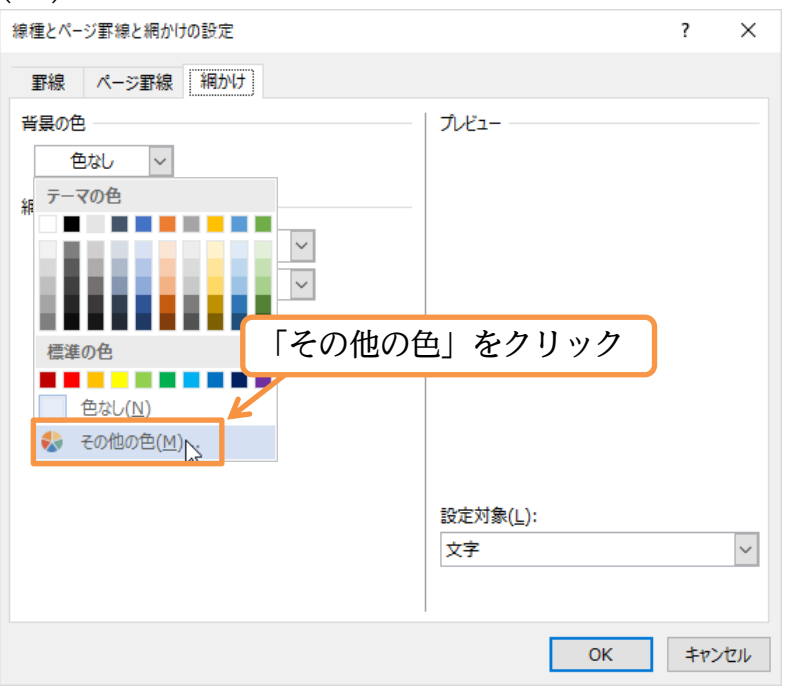

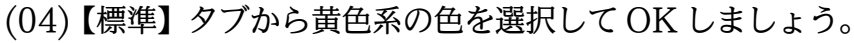

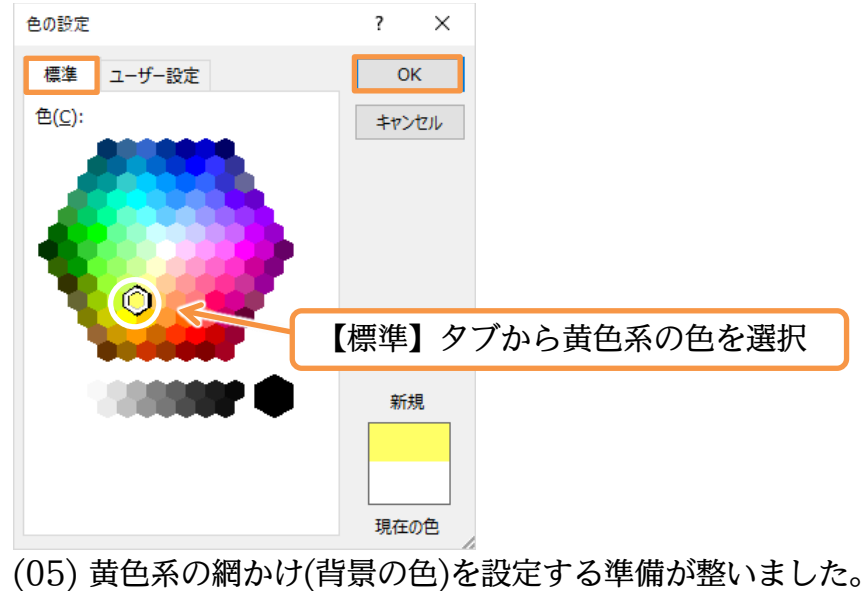

| 線種とページ 罰値と細かけの設定            | <b>X</b> | ,                            |            | 2        | ×      |
|-----------------------------|----------|------------------------------|------------|----------|--------|
| ペポイエビ・マンエバペポビ 利引力 リック BZ スピ |          |                              |            | •        | ~      |
| 罫線 ページ罫線 網かけ                |          |                              |            |          |        |
| 背景の色                        |          | วีเหี่ม                      |            |          |        |
|                             |          |                              |            |          |        |
| J *                         |          |                              |            |          |        |
| 網かけ                         |          |                              |            |          |        |
| 種類(Y): 🗌 なし                 | $\sim$   |                              |            |          |        |
| 色(C): 自動                    | $\sim$   |                              |            |          |        |
|                             |          |                              | 经田市受达      |          |        |
|                             |          |                              | 738/月午子123 |          |        |
|                             |          |                              |            |          |        |
|                             |          |                              |            |          |        |
|                             |          |                              |            |          |        |
|                             |          |                              |            |          |        |
|                             |          | 設定対象(L):                     |            |          |        |
|                             |          | ±x,≥, 1x,( <u>=</u> ).<br>↓字 |            |          | $\sim$ |
|                             |          | <u>~·</u>                    |            |          | _      |
|                             |          |                              |            |          |        |
|                             |          |                              | 01/        | الحياط ا | le u   |
|                             |          |                              | OK         | キャン      | CIL .  |

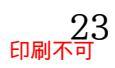

 $\sim$ 

キャンセル

# (06) ここでさらに[網かけ]を使うと模様が設定できます。

| [種類]を「薄い右上;                                | がり斜線」、[色]を   | 「赤」に設定し | ノ、OK しまし | ょう。     |
|--------------------------------------------|--------------|---------|----------|---------|
| 線種とページ罫線と網かけの設定                            |              | ? ×     |          |         |
| 罫線 ページ罫線 網かけ                               |              |         |          |         |
| 背景の色 ─── ─ ─ ─ ─ ─ ─ ─ ─ ─ ─ ─ ─ ─ ─ ─ ─ ─ | [網かけ]の[種類    | ]を「薄い右上 | がり斜線」、[ť | 色]を「赤」に |
|                                            |              |         |          |         |
| (上): ◎ 薄い白上かり料線 ● 色(C): ●                  |              |         |          |         |
|                                            | <b>新</b> 建制度 | 教学校     |          |         |
|                                            |              |         |          |         |

ок

設定対象(L):

文字

(07) [線種とページ罫線と網かけの設定]を使えば特殊な色の網かけが設定できるのです。 会の概要↩ さて今年も147名の学生が、4月1日にわたしたちの<mark>緑洲学校</mark>へ入学いたします。これに あわせて毎年恒例の<mark>新入生歓迎会</mark>を開きたいと思います。↩ 開催にあたって、各クラス2名の実行委員を3月8日までに選出してください。できるだ け、昨年実行委員をした人は避けてください。↩ 実行委員の役割→ 選出された実行委員の方には、歓迎会の準備・リハーサル指導と、歓迎会当日における新入 生の案内を担当していただくことになります。また各クラスでの演目取りまとめ、スケジュ ール管理に関しても担当していただきます。↩ 実行委員会議↩ 第一回の実行委員会議を3月10日の16時より開催します。開催場所はクロレラ記念館会 議室です。会議の予定所要時間は60分となっています。選出された各クラス2名の実行委 員は必ず出席してください。↔

#### 02章04節…「段落」に対する罫線と網かけ

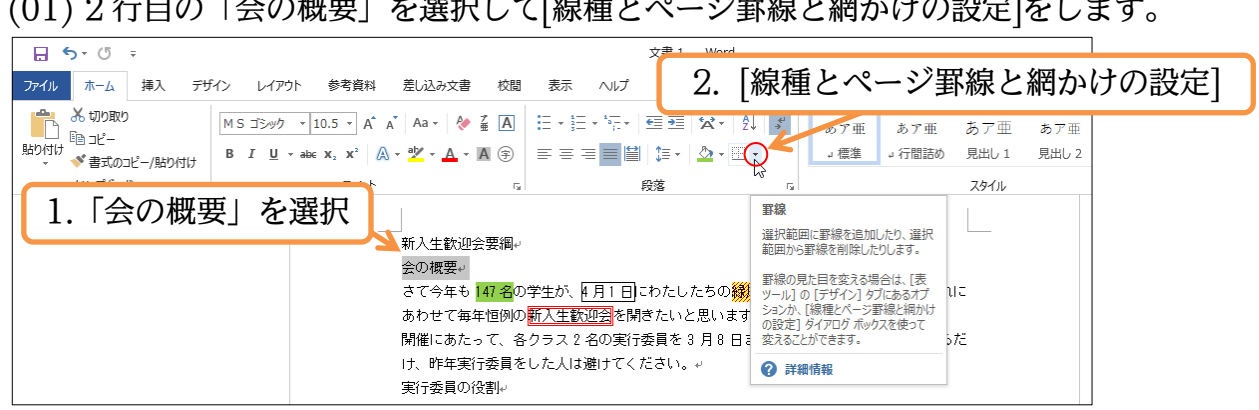

(01)2行目の「会の概要」を選択して[線種とページ罫線と網かけの設定]をします。

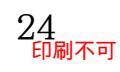

(02) ここでは、[設定対象:段落]を使った囲み罫線を設定します。

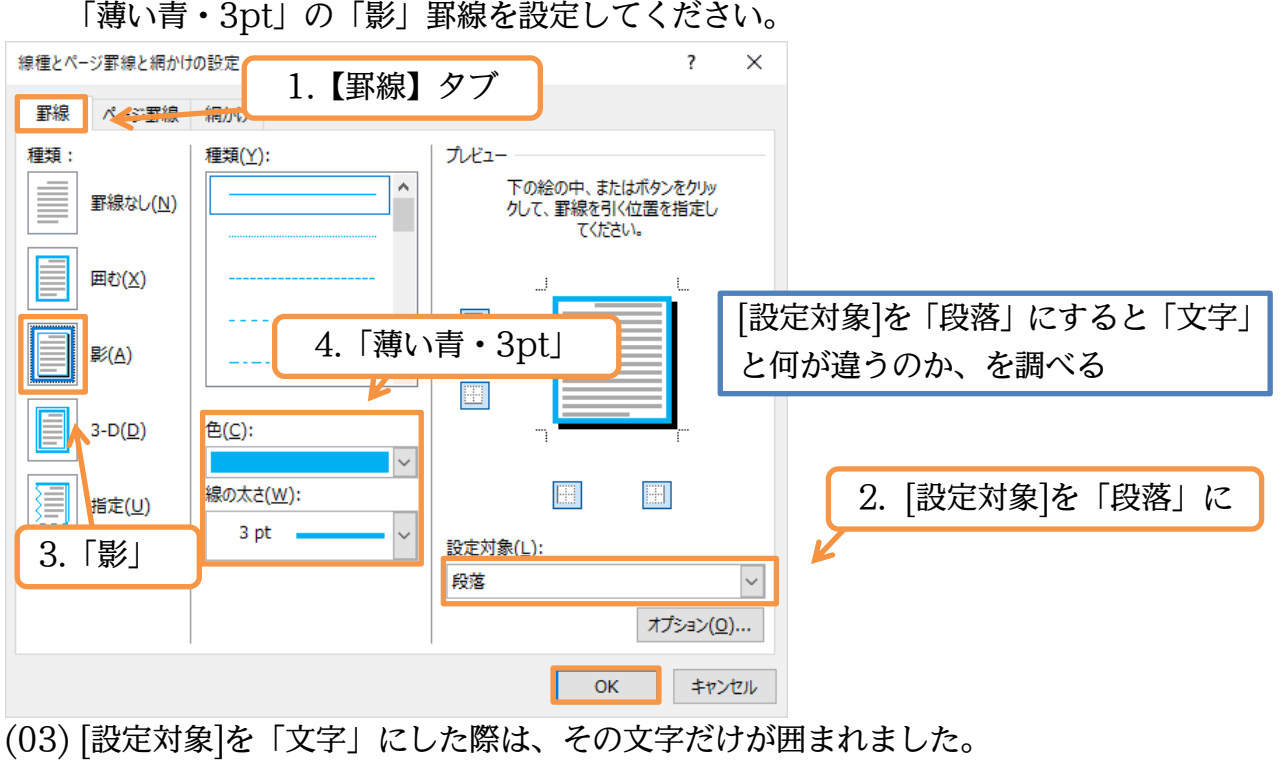

「段落」にすると余白内全域が囲まれます。

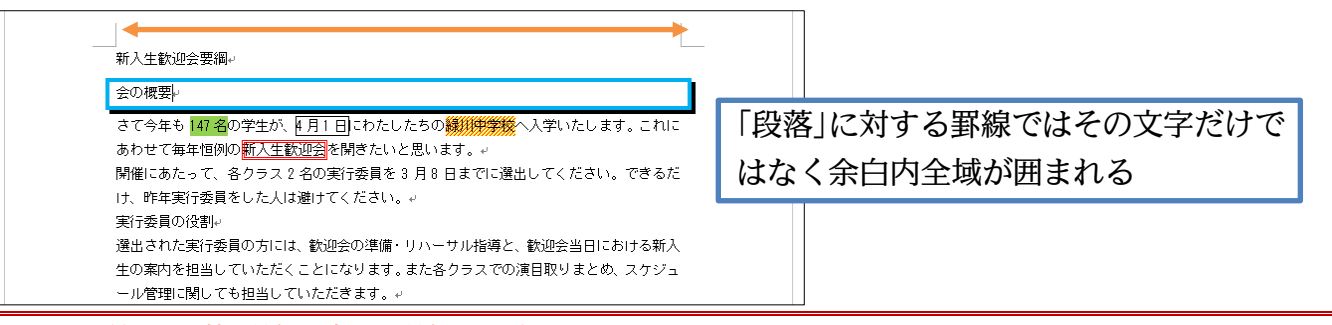

#### 02章05節…段落罫線と文字罫線との比較

(01)「会の概要」に「段落罫線」を設定しました。 今度は「文字罫線」を設定して比較してみます。

| 🔒 🔊 - 🖑 📼    |                       | 文書 1 - Word                                                                                    |                                                                                                    |
|--------------|-----------------------|------------------------------------------------------------------------------------------------|----------------------------------------------------------------------------------------------------|
| ファイル ホーム 挿入  | デザイン レイアウト 参考資料 差     | し込み文書 校閲 表示 ヘルプ 😡 実行したい作業を入                                                                    | 入力してください                                                                                                    |
|              | 「会の概要」を選              | ┠ ┇ (Д) (Д · (Д · (Д · (Д · (Д · (Д · (Д ·                                                     | メ         あア亜         あア亜         あア亜         あア亜         あア亜         」         コ         周出し 2         コ         日出し 2         コ         日出し 2         コ         日出し 2         コ         日出し 2         コ         日出し 2         コ         日出し 2         コ         日出し 2         コ         日出し 2         コ         日出し 2         コ         日         コ         日         日         1         日         1         1         1         1         1         1         1         1         1         1         1 <th1< th=""> <th1< th=""> <th1< th=""> <t< th=""></t<></th1<></th1<></th1<> |
| ー<br>クリップボード | □ フォント<br>新<br>言<br>さ | 5 発客<br>入生歓迎会要綱。<br>の複要。<br>て今年も <mark>147 名</mark> の学生が、 <u>4月1日</u> にわたしたちの <mark>議派特</mark> | スタイル<br>スタイル<br>第2000                                                                                                    |
|              | あ<br>開<br>け<br>実      |                                                                                                | ジ罫線と網かけの設定]                                                                                                    |

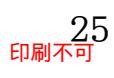

印刷不可

#### (02) ここでは[設定対象:文字]を使い、「点線・緑」の線を設定しましょう。

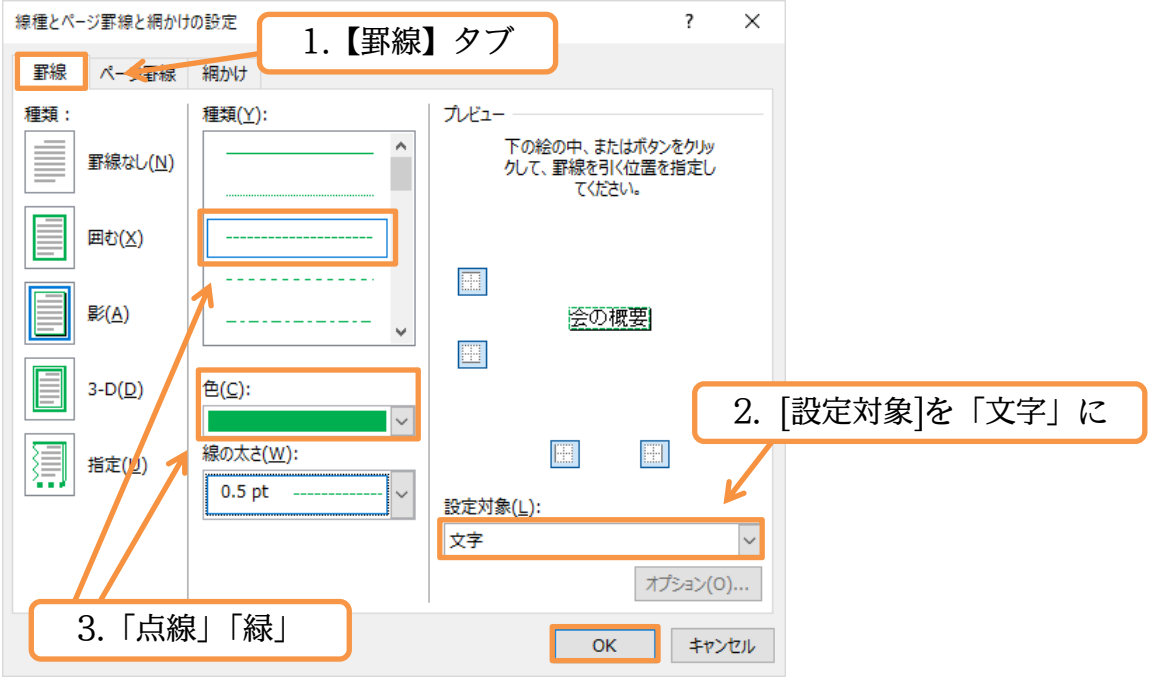

(03) 文字罫線では文字の部分だけが囲まれます。段落罫線はその外に引かれます。

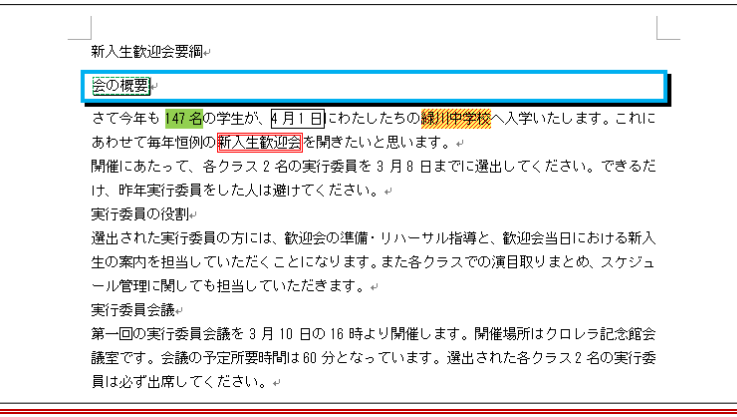

02章06節…段落罫線の幅をインデントで変更する

(01) 段落罫線(薄い青・影付き)の幅はインデントで変更できます。「会の概要」を選択してから 左インデントを「2字」、右インデントを「8字」分設定してみましょう。

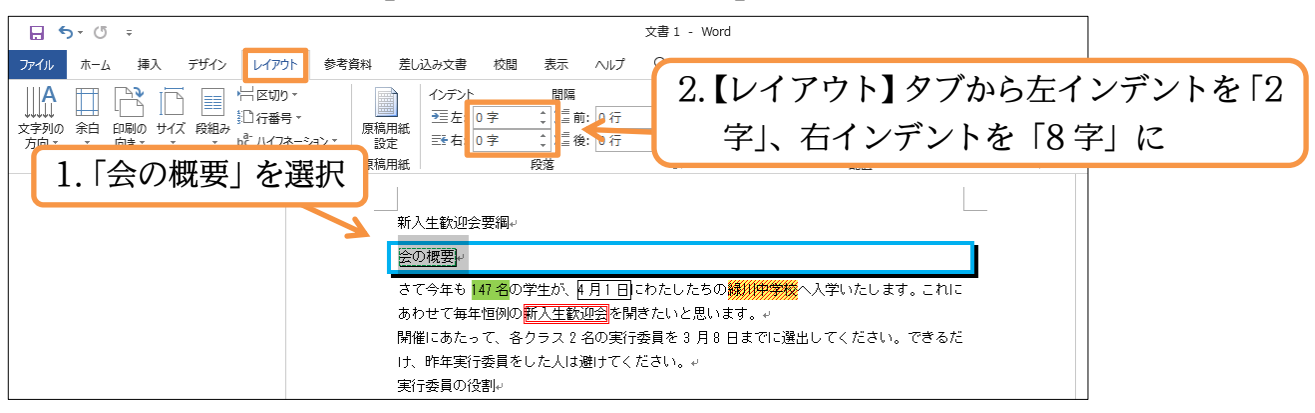

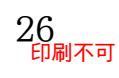

# (02) 段落罫線の幅は、インデントで調整できるのです。設定した分だけ内側に寄ります。

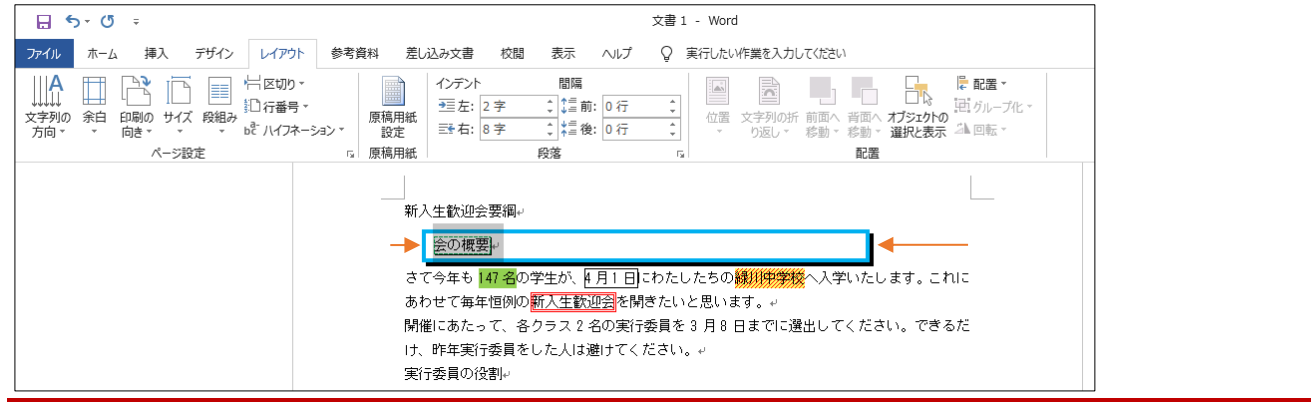

#### 02章07節…一部だけに段落罫線を設定する

### (01) 先頭行の「新入生歓迎会要綱」に段落罫線を設定します。

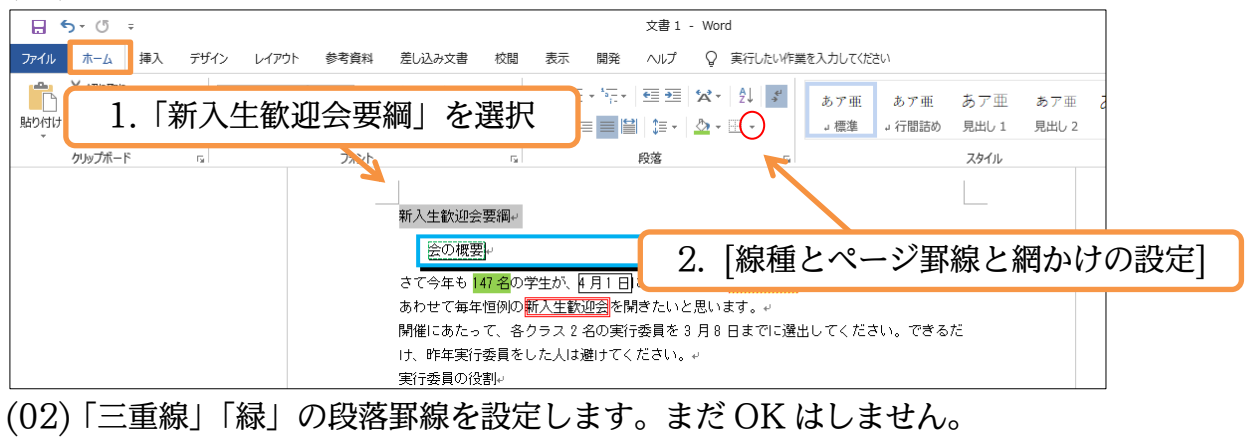

これから左と右の罫線を消す予定です。上と下だけ残します。

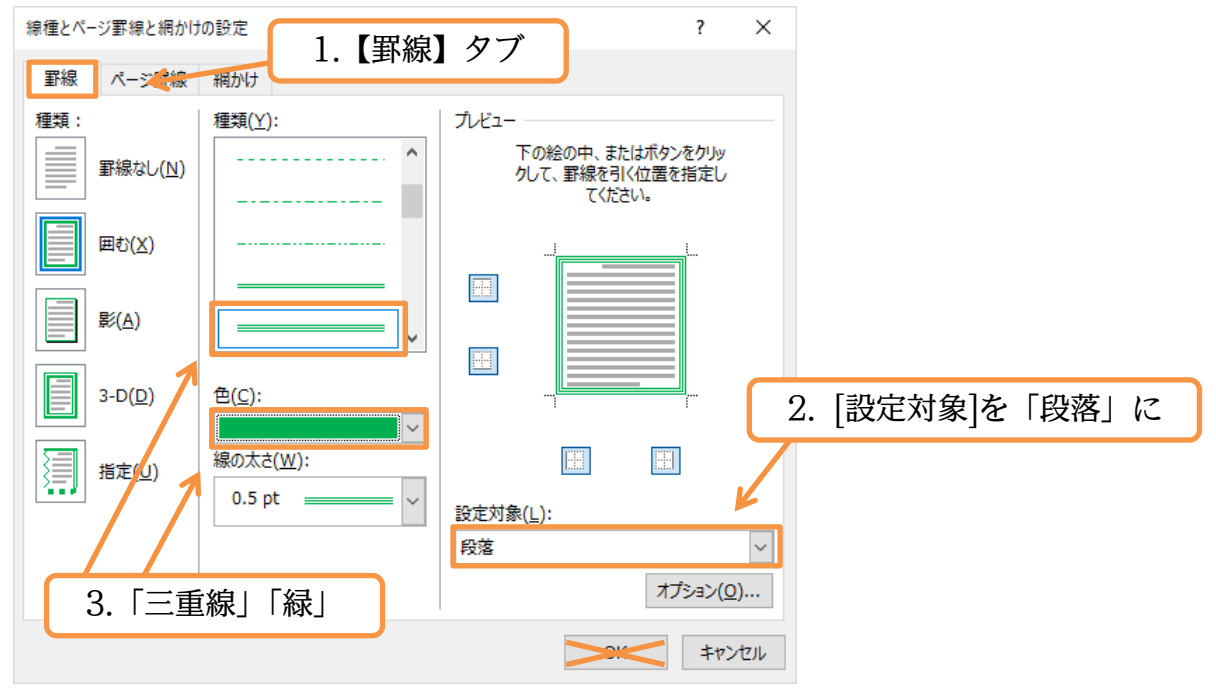

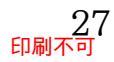

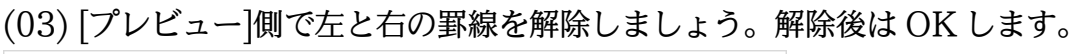

| 線種とページ罫線と網かけ                 | の設定                                | ?                                             | ×      |                            |
|------------------------------|------------------------------------|-----------------------------------------------|--------|----------------------------|
| 罫線 ページ罫線                     | 網かけ                                |                                               |        |                            |
| 種類:                          | 種類( <u>Y</u> ):                    |                                               |        |                            |
| <u> </u><br>罫線なし( <u>N</u> ) | <b>^</b>                           | トの絵の中、またはバタンをクリッ<br>クして、罫線を引く位置を指定し<br>てください。 |        |                            |
| ■む(∑)                        |                                    |                                               |        |                            |
| ₩( <u>A</u> )                | v                                  |                                               | 6      | ナレナの野娘な細吟                  |
| 3-D( <u>D</u> )              | 色( <u>C</u> ):                     |                                               |        | インロの新緑を解除<br>(プレビューに反映される) |
| 指定(U)                        | ↓<br>線の太さ( <u>W</u> ):<br>0.5 pt ↓ | (1):                                          |        |                            |
|                              |                                    | ax AE / J 38 ( <u>E</u> ) ·<br>段落             | $\sim$ |                            |
|                              |                                    | オプション( <u>0</u> )                             |        |                            |
|                              |                                    | ОК <b>‡</b> т>t                               | 216    |                            |

(04) 段落の上と下だけに囲み罫線を設定することができました。

なお「文字罫線」では一部を解除することはできません。

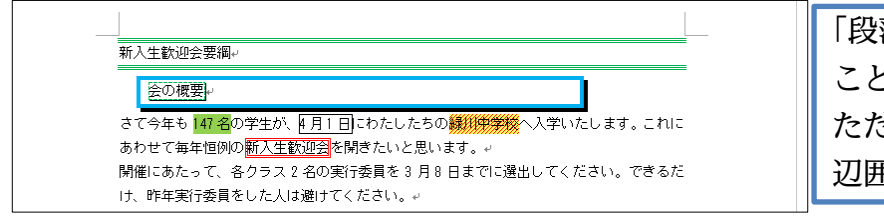

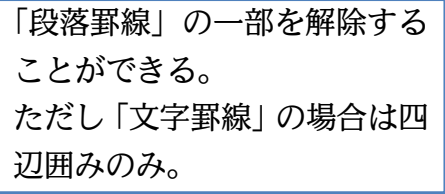

(05) 次へ進む前に 3 行目(さて今年も…)から文末までに「左右に 3 字分のインデント」「1 字 分の字下げインデント」を設定します。選択して【レイアウト】 タブの[段落の設定]をクリ ックしてください。

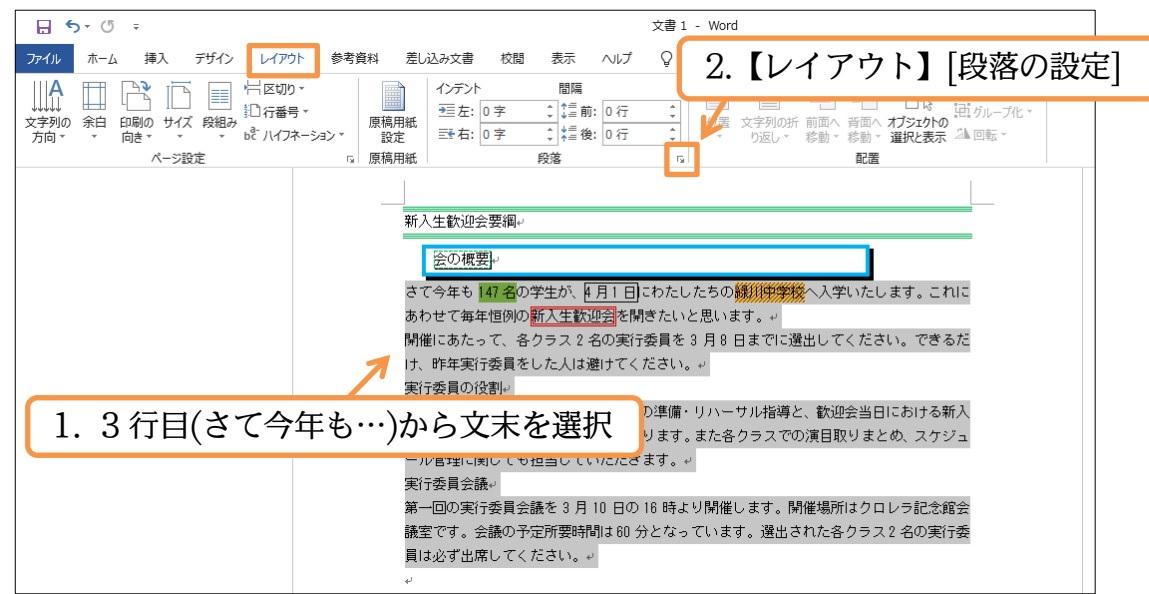

段落

#### 印刷不可

(06) [インデント 左/右]を「3字」に、[最初の行]を「字下げ:1字」 にして OK しましょう。

×

?

| インデントと行間隔 改ページと改行 体裁                                                                                                    |                                                                                                    |                                                                                                   |                                                        |                           |    |
|----------------------------------------------------------------------------------------------------|----------------------------------------------------------------------------------------------------|---------------------------------------------------------------------------------------------------|--------------------------------------------------------|---------------------------|----|
| 全般<br>配置( <u>G</u> ): 両端揃え ><br>アウトライン レベル( <u>Q</u> ): 本文 QDE                                                                                                    | [インデント<br>[最初の行]を                                                                                                    | 左/右]を<br>「字下げ:〕                                                                                   | -<br>3字」に、<br>l 字」に                                    |                           |    |
|                                                                                                    |                                                                                                    |                                                                                                   |                                                        |                           |    |
|                                                                                                    | (S)· #E(V)·                                                                                                    |                                                                                                   |                                                        |                           |    |
| 右(R): 3字 🗧 字下げ                                                                                                    | □/· □(1字 ●                                                                                                    |                                                                                                   |                                                        |                           |    |
| □ 見開きページのインデント幅を設定する(M)<br>☑ 1 行の文字数を指定時に右のインデント幅を自動調査<br>間隔                                                                                                    | ≧ずる( <u>D)</u>                                                                                                    |                                                                                                   |                                                        |                           |    |
| 段落前( <u>B</u> ): 0 行                                                                                                    | : 間隔( <u>A</u> ):                                                                                                    |                                                                                                   |                                                        |                           |    |
| 段落後(E): 0 行 🌩 1 行                                                                                                    | ×                                                                                                    |                                                                                                   |                                                        |                           |    |
| □ 同じスタイルの場合は段落間にスペースを追加しない(                                                                                                    | <u>c</u> )                                                                                                    |                                                                                                   |                                                        |                           |    |
| □ 1 ページの行数を指定時に文字を行グリッド線に合わせ                                                                                                    | ta( <u>W</u> )                                                                                                    |                                                                                                   |                                                        |                           |    |
|                                                                                                    |                                                                                                    |                                                                                                   |                                                        |                           |    |
| 前の段落 前の段落 前の段落 前の段落 前の段落 前の段落 前の段落 前の段落                                                                                                    | 1落 前の段落 前の段落 前<br>5 前の段落 前の段落 前の<br>中学校へ入学いたしま<br>います。<br>1派 次の段落 次の投落 次<br>5 次の段落 次の段落 次の<br>次の段落 次の段落                                                                           |                                                                                                   |                                                        |                           |    |
| ダブ設定(I)…     既定に設定(D)       (07)3行目以降にインデント                                                                                                    | OK         キャンセル           と字下げが設定                                                                                                    | されました。                                                                                            | ,                                                      |                           |    |
| 新入生歓迎会要綱↔                                                                                                    |                                                                                                    |                                                                                                   |                                                        |                           |    |
| 会の報要」。<br>さて今年も「47 名の学生が、年月1日には<br>します。これにあわせて毎年恒例の新入生<br>開催にあたって、各クラス2名の実行委<br>さい。できるだけ、昨年実行委員をした人<br>実行委員の役割。<br>選出された実行委員の方には、歓迎会の<br>日における新入生の案内を担当していたた<br>での演目取りまとめ、スケジュール管理に<br>実行委員会議。<br>第一回の実行委員会議を3月10日の11<br>ロレラ記念館会議室です。会議の予定所要<br>された各クラス2名の実行委員は必ず出席 | bたしたちの<br>参加会<br>を開きたいと思います。。<br>調を引 8 日までに選出してくだ<br>は選けてください。。<br>準備・リハーサル指導と、歓迎会当<br>どくことになります。また各クラス<br>関しても担当していただきます。。<br>6 時より開催します。開催場所はク<br>時間160 分となっています。選出<br>にてください。。 |                                                                                                   |                                                        |                           |    |
| )2章()8節…書式のコピー/貼り                                                                                                    | 0付け                                                                                                    |                                                                                                   |                                                        |                           |    |
| (01)「会の概要」に設定されて<br>使うボタンは[書式のコヒ<br>コピー元の「会の概要」                                                                                                    | ている書式を、「<br>ニー/貼り付け]で<br>を選択してから                                                                                                    | 実行委員の <sup>を</sup><br>す。<br>クリックし                                                                 | 役割」にコピ-<br>ます。                                         | ー・複写しま                    | す。 |
| 日 ち・ び =<br>77イル ホーム 挿入 デザイン レイアウト 2. [書<br>数 切り取り<br>時 コピー<br>影けけは、 登式のコピー(船り付け<br>カリップボード とな rs<br>新力                                                                                                    | 式のコピー/貼り<br>- A - A ③<br>[<br>三 三 三 三 三<br>[]<br>1.「会                                                                                                    | <sup>☆書1 - Word</sup> )付け]をク<br>)付け]をク<br><sup>□■-  </sup> <u>△</u> - ⊞-<br>:の概要」を                | リック<br><sup> の 7 亜</sup> あ<br>、 職業 」 行間話の 見<br>ご<br>選択 | ア亜 あア亜<br>出し1 見出し2<br>9イル |    |
|                                                                                                    | さて今年も 147 名の学生が、<br>します。これにあわせて毎年恒<br>関催にあたって、各クラス 2<br>さい。できるだけ、昨年実行委<br>実行委員の役割。                                                                                                | <u>月1日</u> にわたしたちの <mark>6</mark><br>例の <mark>新人生歓迎会</mark> を閉き<br>名の実行委員を 3 月 8 日<br>員をした人は避けてくだ | この操作で<br>書式情報が話                                        | 「会の概要」<br>己憶される           | の  |

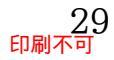

日における新入生の案内を担当していただくことになります。また各クラフ

(02) 書式のコピー中は、マウスポインターの形状がブラシ型になります。

この状態で他を選択すると、コピー中の書式が適用されます。

| (03)「実行委員の役割」を行単位で選択しましょう。左余白をクリックします。                                                                                                    |
|----------------------------------------------------------------------------------------------------|
| 新入生歓迎会要綱。<br><u> 参の概要</u> 。<br>さて今年も <mark>147 名</mark> の学生が、 <u> 1月1日</u> にわたしたちの<br><i> 後期伊学校</i><br>へ入学いた<br>します。これにあわせて毎年恒例の<br>新入生歓迎会を聞きたいと思います。。<br>開催にあたって、各クラス 2 名の実行委員を 3 月 8 日までに選出してくだ<br>さい、できるだけ、昨年実行委員をした人は避けてください。。                                                                                                    |
| (1)<br>東行委員の役割・<br>選出された実行委員の方には、歓迎会の準備・リハーサル指導と、歓迎会当<br>したおける新入生の案内を担当していただくことになります。また各クラス<br>での演日取りまとめ、スケジュール管理に関しても担当していただきます。。<br>要行委員者<br>第一回の写<br>ロレラ記念館会議室です。会議の予定所要時間は800分となっています。選出<br>された各クラス2名の実行委員は必ず出席してください。。<br>(04)「今の概要」の書式が「実行委員の役割」につピーされました。                                                                                                    |
| 続けて「実行委員の役割」の書式を「実行委員会議」に貼り付けてください。                                                                                                    |
| 日う・0:       xg1 - Word         アイル ホーム 挿入 デザク レイアクト 参考資料 差し込み文書 校園 表示 ハレブ Q 実行したい作業意入力して(S2)/         メ 切り取つ<br>日 コン・       MS コン・ク・10.5・パ パ ハーム 学 G 国<br>日 コ・セン・         アロ ロン・       B I 出 + *** ×, *' ハン・ ダ · ダ · ム · 黄 · 香         アイル アイレ アイ · (#D) · (#)       B I 出 + *** ×, *' ハン・ ダ · 女 · ム · 香 · Ø · 香         アイル · (#D) · (#D) · ( |
| <ul> <li>新入生歓迎会要編。</li> <li>         をの復要。         <ul> <li>             ざて今年も「配叠の学生が、月1日」こわたしたちの様別原学紙、へ学いたします。これにあわせて毎年恒例の新人生歓迎会を開きたいと思います。こ</li> <li>             けての方にありたいであり、日日につたしたちの様別原学紙、へ学いたします。ここれにあわせて毎年恒例の新人生転迎会を開きたいと思います。こ</li> <li>             開催にあたって、各クラス2名の実行委員を3月8日までに透出してください。こ</li> <li>             ア「子会員の役割。             </li></ul> <li>             選出された実行委員の方には、歓迎会の準備・リハーサル指導と、歓迎会当日における新人生の案内を担当していただくことになります。また各クラス                 での演目取りまとめ、スケジュール管理に関しても担当していただきます。こ             </li> <li>             アクロの実行委員会議を3月10日の18時より開催します。開催場所はクロシ記念館会議室です。会議の予定所要時間は 80 分となっています。</li></li></ul>                                                                                                    |

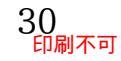

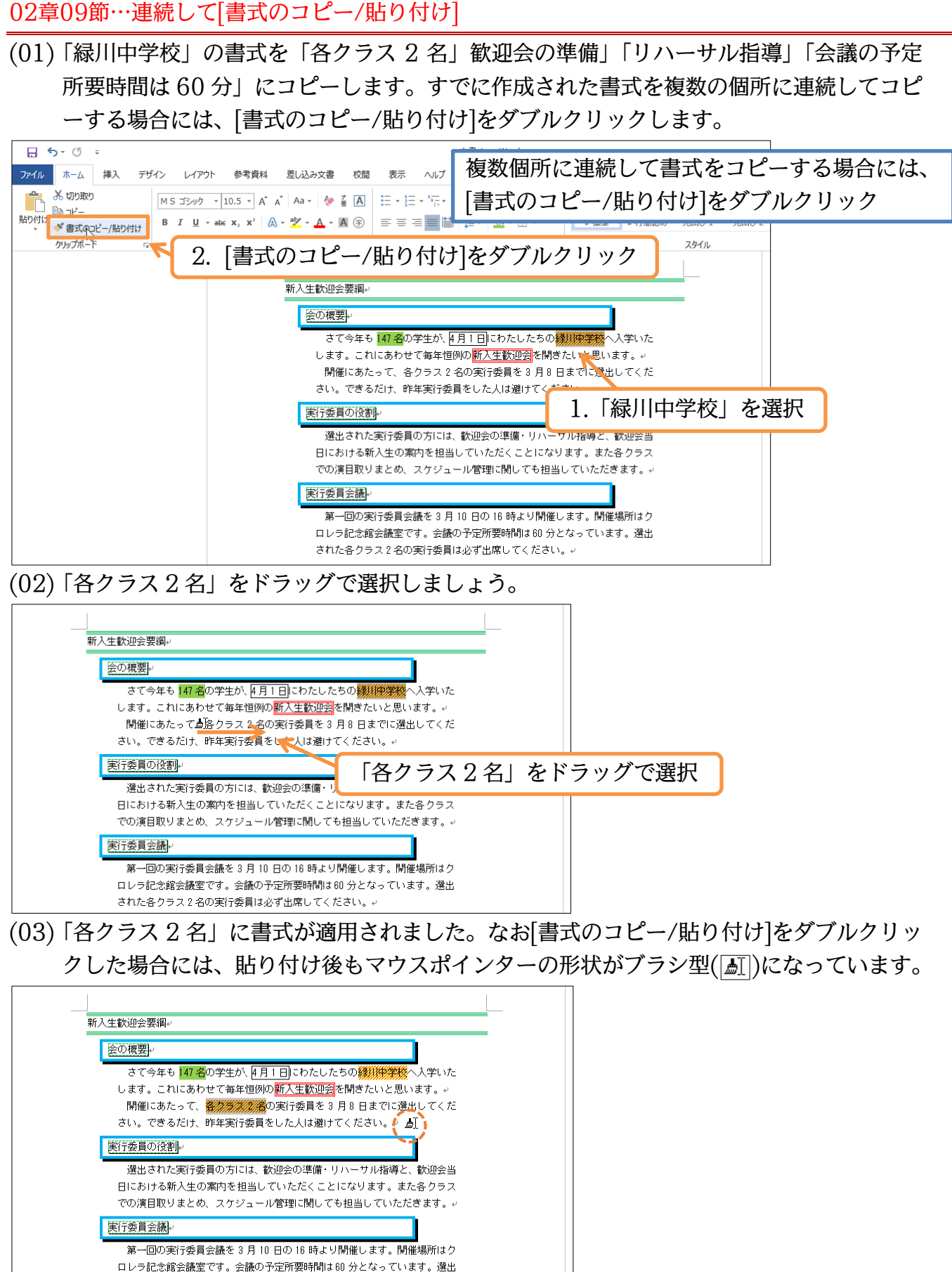

(04) そのまま連続して書式の貼り付けが可能です。「歓迎会の準備」「リハーサル指導」「会議の 予定所要時間は 60 分」に貼り付けてください。貼り付け後はマウスポインターを通常の 形状に戻します。{Esc}キーで戻ります。完成後は、このファイルを閉じます(必要に応じ て保存)。

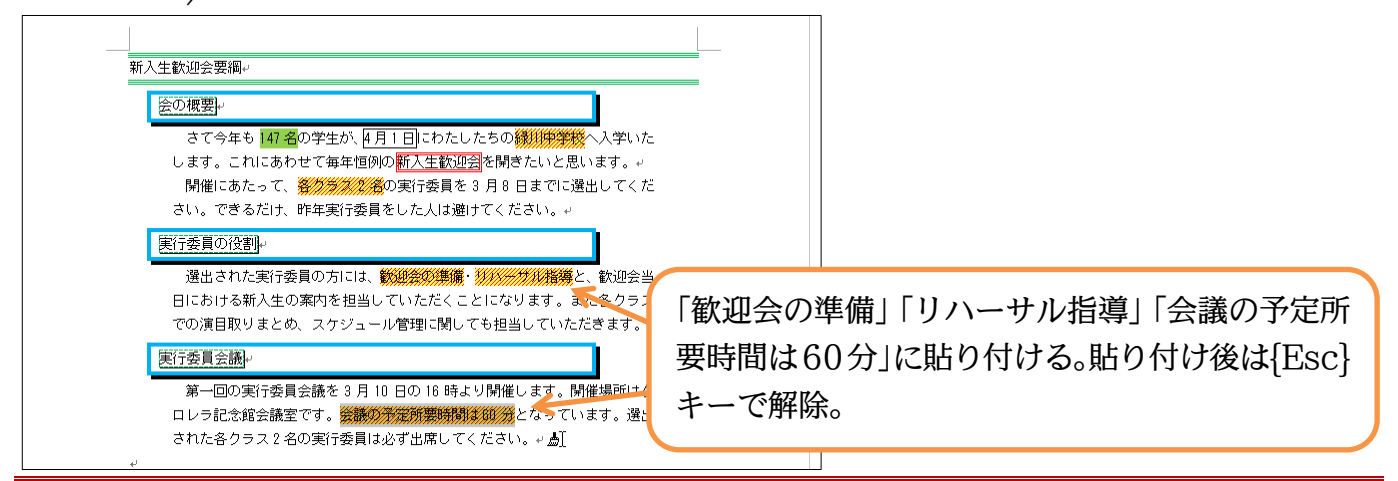

#### 02章10節…まとめ

- ◆ 特殊な囲み線・網かけは[線種とページ罫線と網かけの設定]を使って作成します。
- ◆ 囲み線には「段落罫線」「文字罫線」があります。
- ◆「段落罫線」の幅はインデントで調整します。
- ◆ 作成済みの書式は、[書式のコピー/貼り付け]で他の個所にコピーすることができます。

#### 02章11節…練習問題

新型マシン:A4。

| New!!New!!New!!                |
|--------------------------------|
| 新型マシン M-607-F デビュー<br>¥148.800 |
| <u>ぜ</u> ひご試乗ください★             |
| Dash!!Dash!!Dash!!             |
|                                |
|                                |

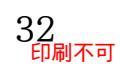

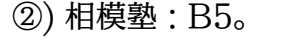

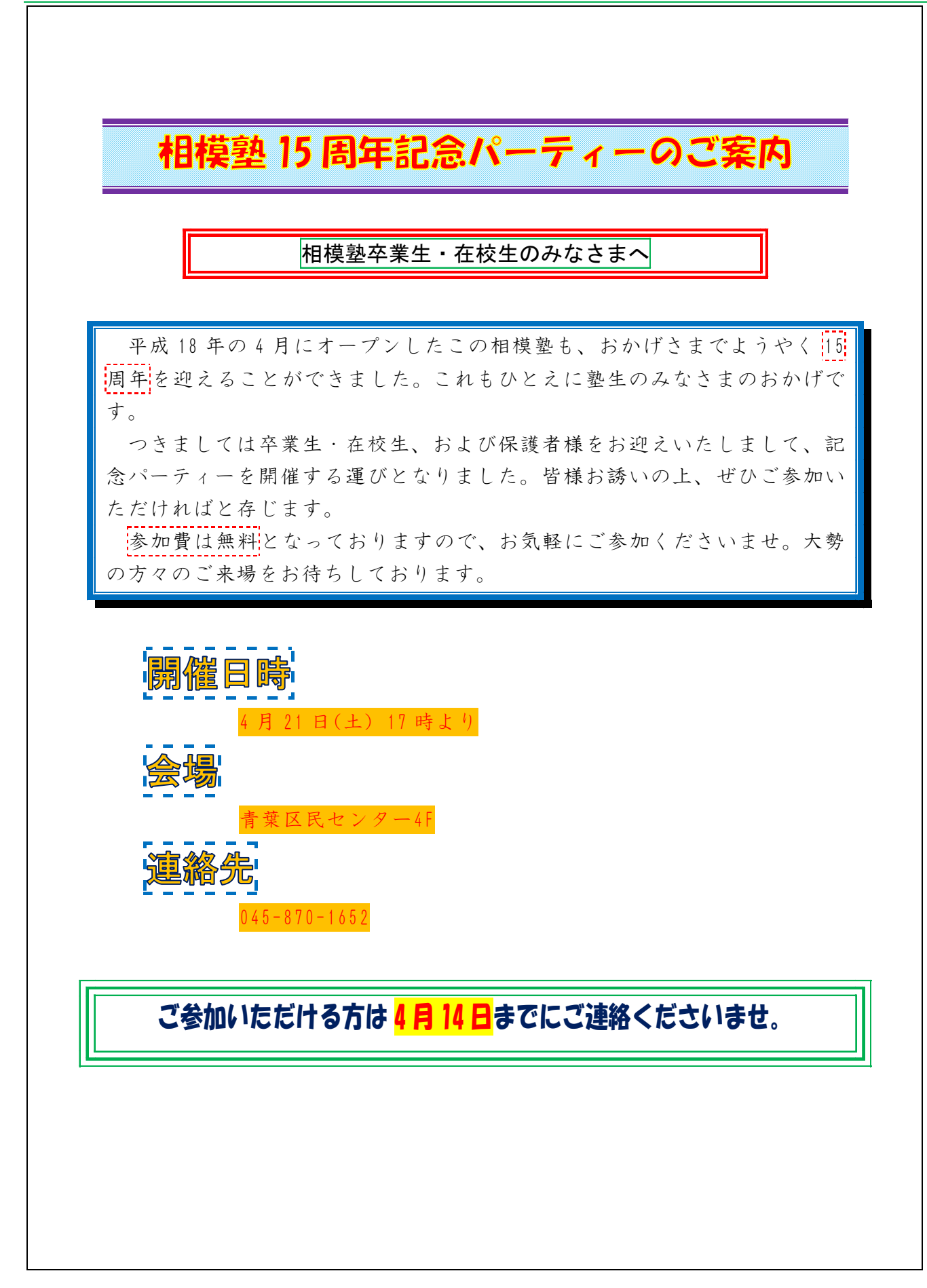

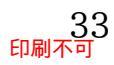

#### 印刷不可

# 第03章:ページ設定による行送り

ここでは行の高さ調整に関する学習をする。

#### 03章01節…日付/時刻の挿入と更新

(01)「はがき」「余白:狭い」で、以下のような文面を作成しましょう。「\*」「:」は全角で入力しました。

| 毎日の出来事               |
|----------------------|
| * * * * *            |
| 月曜日                  |
| 晴れ                   |
| 今日は大きなフランスパンを焼きました。  |
| 火曜日                  |
| 曇り                   |
| 庭の草刈りをしました。日差しも弱く、快適 |
| に作業できました。            |
| * * * * *            |
| 最終編集日:               |
|                      |

(02) 最終行にある「最終編集日:」のあとに本日の日付を入れる予定です。ただし保存してか ら後日開いた際に、自動的に更新されるよう設定します。【挿入】タブから[日付と時刻]() を使います。

| 5-0                      | ÷  |                                                                                                    | 文 <b>i</b>                                                                                          | 書1 - Wo       | _                           |                  |                                                                   |                       | サインイン 🖬 -                       | 0 X   |
|--------------------------|----|----------------------------------------------------------------------------------------------------|----------------------------------------------------------------------------------------------------|---------------|-----------------------------|------------------|-------------------------------------------------------------------|-----------------------|---------------------------------|-------|
| ファイル ホーム                 | 挿入 | デザイベーレイア 2. 【挿入】タ                                                                                       | ブ 🖩 ヘレテ ç                                                                                           | ) 実行し         | 3. [E                       | 日付。              | と時刻](                                                             | ▶                     |                                 | A, 共有 |
| ■ 表紙 - ○ 空白のページ □ ページ区切り | 表、 | <ul> <li>□ 画象</li> <li>□ オンライン画像</li> <li>⑦ 3D モデル * □ スクリーンショット*</li> <li>○ 図形 * □ SmartArt</li> </ul> | 田 アドインを入手 W<br>・ 個人用アドイン ・ ウイキ<br>パディア                                                              | オンライン<br>ビデオ  | ♥ リンク<br>▶ ブックマーク<br>● 相互参照 | <b>↓</b><br>⊐××⊦ | <ul> <li>□ ヘッダー ▼</li> <li>□ フッター ▼</li> <li>□ パージ番号 ▼</li> </ul> | あいさつ テキスト<br>文、ボックス、A | <ul> <li></li></ul>             |       |
| ページ                      | 表  | ×                                                                                                    | アドイン                                                                                                | メディア          | リンク                         | コメント             | ヘッダーとフッター                                                         | テキスト                  | 記号と特殊文字                         |       |
|                          |    |                                                                                                    | 毎日の出来事+<br>*****<br>月曜日+<br>晴れ+<br>今日は<br>火曜日<br>曇り+<br>庭の草刈りをしまし<br>に作業できました。<br>******+<br>最終編集氏: | 「最終<br>te 田差し | <b>、編集</b> E                | 3:1              | の右に                                                               | カーソルを                 | 日付と時刻<br>現在の日付や時刻を簡単に追加<br>きます。 |       |

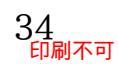

(03)「日本語」「グレゴリオ暦(西暦)」にして「20××年▲月○日」の日付を作成しましょう。 ただし[自動的に更新する]のチェックはオンにしておきます。

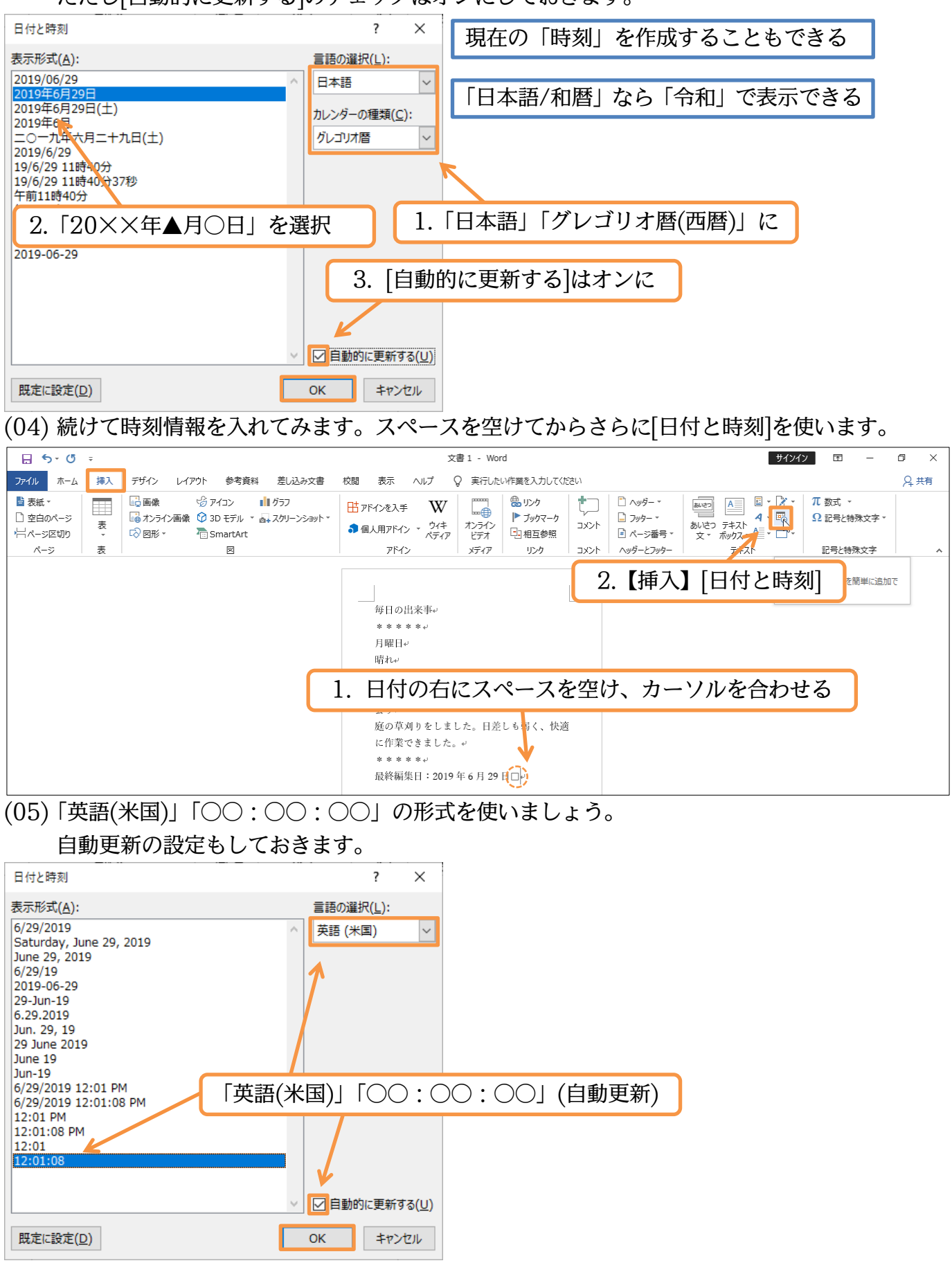

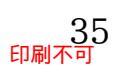

# (06) [自動的に更新する]をオンにして作成した日付・時刻データは、後日ファイルを開いた際に 自動更新されます。

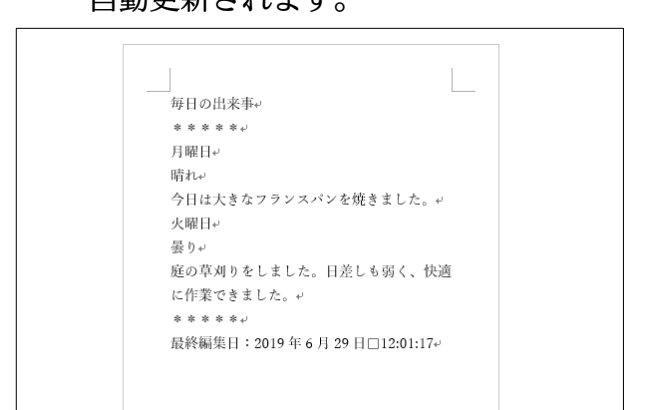

# (07) すぐに時刻を更新したい場合にはクリックしてから[更新]します。

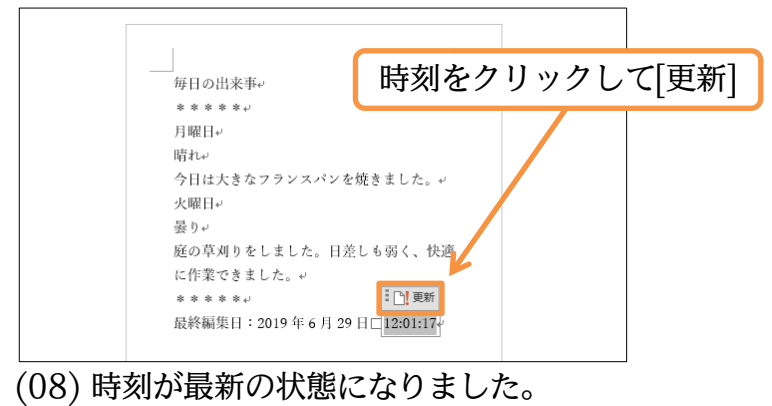

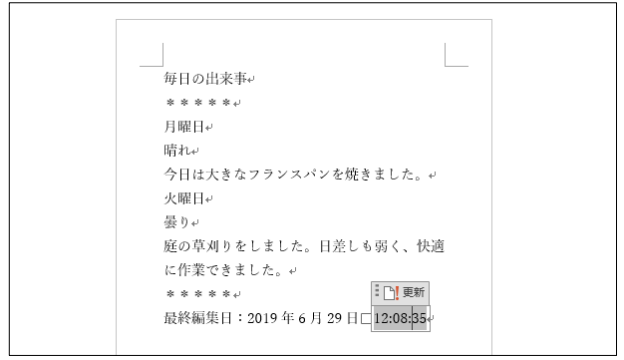

#### (09) 言語を「日本語」で作成した「日付」の場合は右クリックして[フィールド更新]を使いま す。「日本語」で作成したフィールドはクリックしても[更新]は表示されません。

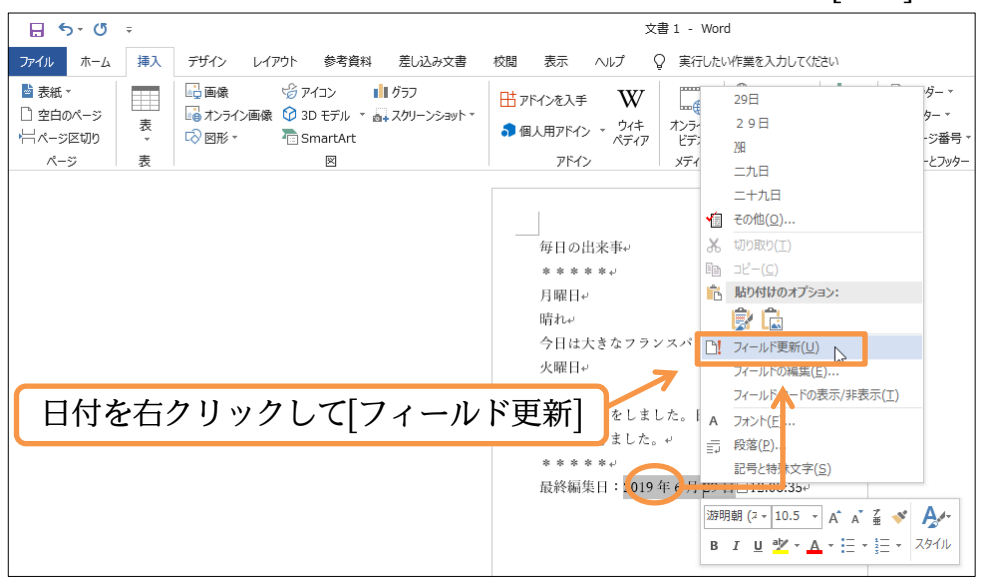

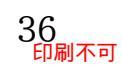

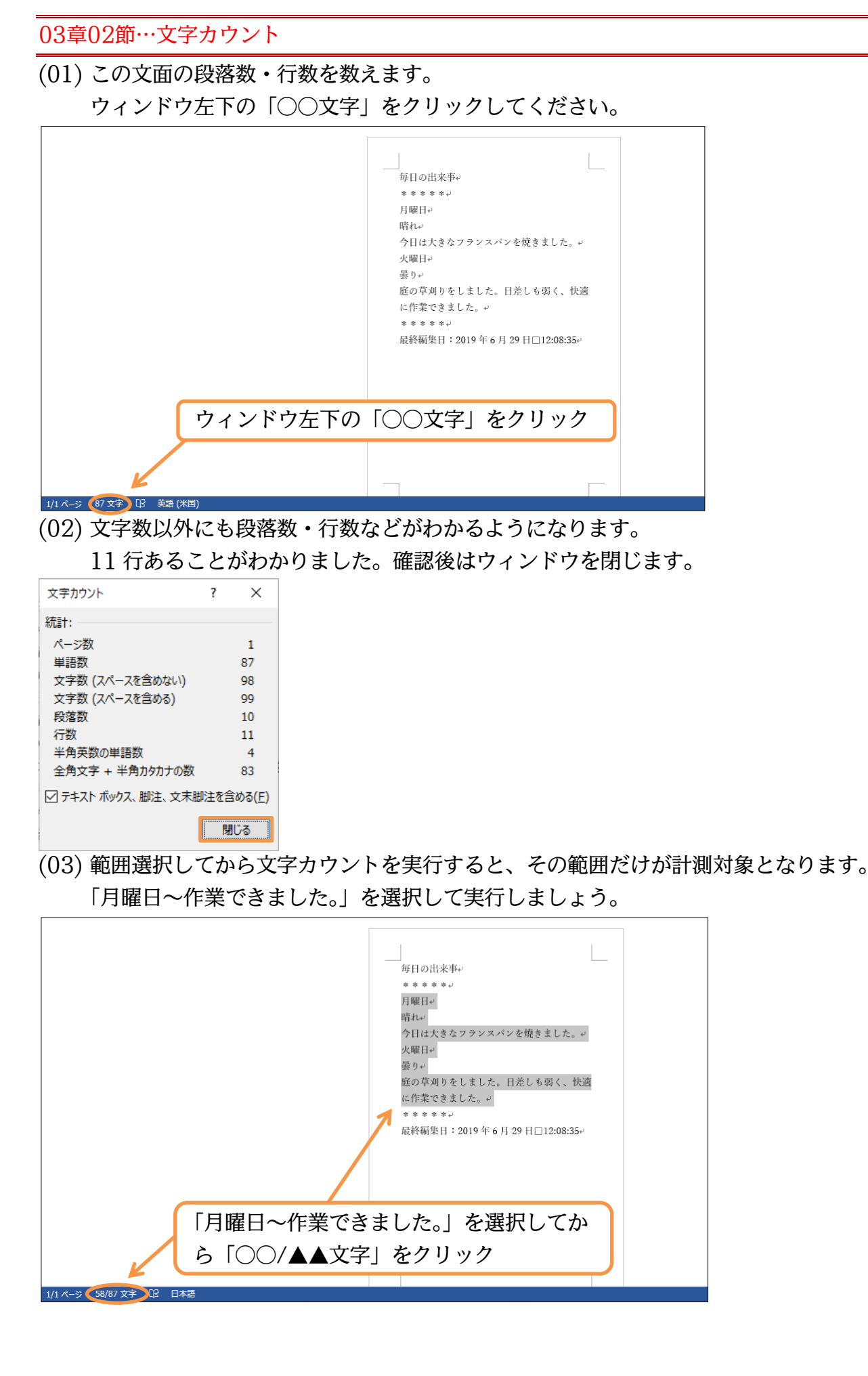

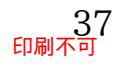

(04) 選択した範囲の情報を計測することができました。確認後はウィンドウを閉じます。

| 文字カウント             | ?   | ×               |
|--------------------|-----|-----------------|
| 統計:                |     |                 |
| ページ数               |     | 1               |
| 単語数                |     | 58              |
| 文字数 (スペースを含めない)    |     | 58              |
| 文字数 (スペースを含める)     |     | 58              |
| 段落数                |     | 6               |
| 行数                 |     | 7               |
| 半角英数の単語数           |     | 0               |
| 全角文字 + 半角カタカナの数    |     | 58              |
| 🗹 テキスト ボックス、脚注、文末脚 | 注を含 | 含める( <u>F</u> ) |
| [                  | 閉   | じる              |

03章03節…[ページ設定]の活用:[行送り]を高く/低くする

[行送り]とは1行の高さです。この高さは最初「18pt」に設定されています。 これを1.5 倍の「27pt」などへと高くすると、文面全体の行間が広がります。

| 月曜日           | <ul><li>この高さが[行送り]。</li><li>通常は「18pt」。</li></ul> |               | [行送り]を「27pt」にす<br>れば行間が広がる。 |
|---------------|--------------------------------------------------|---------------|-----------------------------|
| 晴れ 🌐 🗘 🖉      |                                                  |               |                             |
| 今日は大きなフラン     | ス                                                |               |                             |
| パンを焼きました。     |                                                  | 今日は大きなフラン     | ス                           |
| 火曜日           |                                                  | パンを焼きました。     | <u> </u>                    |
| 曇り            |                                                  |               |                             |
| 庭の草刈りをしまし     | た。                                               | 火曜日           |                             |
| 日差しも弱く、快適は    | こ作                                               | <br>曇り        |                             |
| 業できました。       |                                                  | <br>庭の草刈りをしまし |                             |
|               |                                                  |               |                             |
|               |                                                  | 日差しも弱く、快適     | に作                          |
| ※10pt で約 3.5n | nm です                                            | 業できました。       |                             |

(01) 今回は文章量が少ないため、用紙の下部が余っています。[行送り]を大きくして余りの空間 を減らしましょう。[行送り]は【レイアウト】[ページ設定]で変更します。

| アイル     ホーム     挿入     デザイン     レイアクト     参考資料     差し込み文書     校園     表示     ヘルプ     Q     実行したい作業を入力してはため       ()     ()     ()     ()     ()     ()     ()     ()     ()     ()     ()     ()     ()     ()     ()     ()     ()     ()     ()     ()     ()     ()     ()     ()     ()     ()     ()     ()     ()     ()     ()     ()     ()     ()     ()     ()     ()     ()     ()     ()     ()     ()     ()     ()     ()     ()     ()     ()     ()     ()     ()     ()     ()     ()     ()     ()     ()     ()     ()     ()     ()     ()     ()     ()     ()     ()     ()     ()     ()     ()     ()     ()     ()     ()     ()     ()     ()     ()     ()     ()     ()     ()     ()     ()     ()     ()     ()     ()     ()     ()     ()     ()     ()     ()     ()     ()     ()     ()     ()     ()     ()     ()     ()     ()     ()     ()     ()     ()     ()     ()     ()     ()     () | <u>הי</u> ט י                                                                                                    | 文書 1 - Word                                                                                                    |
|----------------------------------------------------------------------------------------------------|----------------------------------------------------------------------------------------------------|----------------------------------------------------------------------------------------------------|
| →<br>文字列の余白 印刷のサイズ 段組み<br>前・<br>水-ジ設主<br>Kージ設主<br>() () () () () () () () () () () () () (                                                                                                    | ファイル ホーム 挿入 デザイン レイアウト 参考資料 差し込み文書 校閲                                                                                                    | ! 表示 ヘルプ ♀ 実行したい作業を入力してください                                                                                                    |
| *****<br>月曜日→<br>晴れ→<br>今日は大きなフランスパンを焼きました。→<br>火曜日→<br>曇り→<br>庭の草刈りをしました。日差しも弱く、快適<br>に作業できました。→<br>*****→<br>最終編集日:2019年6月29日□12:08:35↔                                                                                                    | プイロ     バーム     祥人     プリイン     レインパン     多く負利     左し込みえき     衣属       ()     ()     ()     ()     ()     ()     ()     ()     ()     ()     ()     ()     ()     ()     ()     ()     ()     ()     ()     ()     ()     ()     ()     ()     ()     ()     ()     ()     ()     ()     ()     ()     ()     ()     ()     ()     ()     ()     ()     ()     ()     ()     ()     ()     ()     ()     ()     ()     ()     ()     ()     ()     ()     ()     ()     ()     ()     ()     ()     ()     ()     ()     ()     ()     ()     ()     ()     ()     ()     ()     ()     ()     ()     ()     ()     ()     ()     ()     ()     ()     ()     ()     ()     ()     ()     ()     ()     ()     ()     ()     ()     ()     ()     ()     ()     ()     ()     ()     ()     ()     ()     ()     ()     ()     ()     ()     ()     ()     ()     ()     ()     ()     ()     ()     ()     ()     () <t< th=""><th>マレイアウト】[ページ設定]     単語の     単語の     単語の     単語の     単語の     ● 単語の     ● 単語の</th></t<> | マレイアウト】[ページ設定]     単語の     単語の     単語の     単語の     単語の     ● 単語の     ● 単語の |

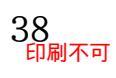

(02) 【文字数と行数】 タブで[行送り]を変更できます。「18pt」 から約 3 割増しの「24pt」「24」 へ変更してから OK してください。「pt」は省略可能です。

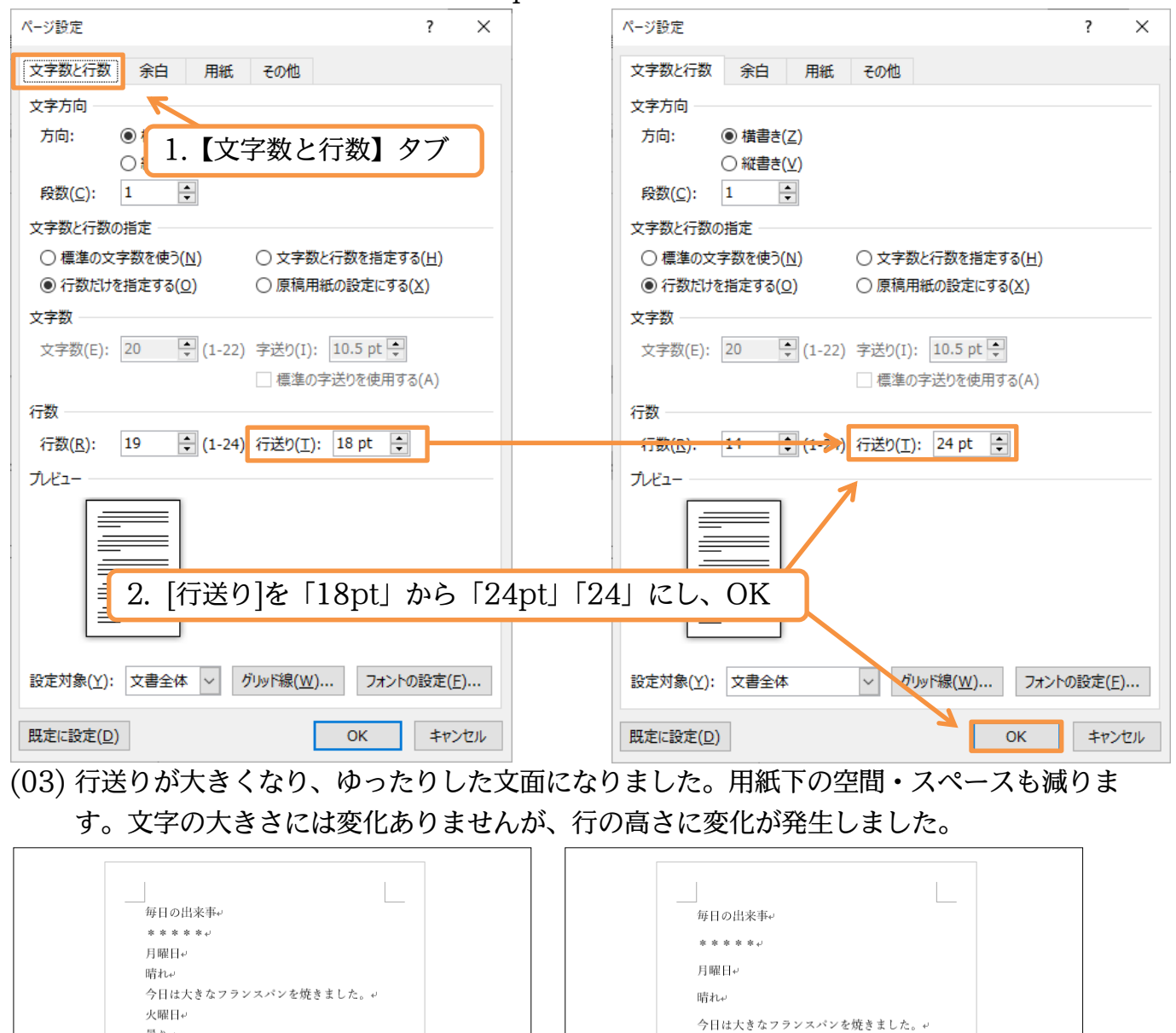

火曜日↔

曇り↩

に作業できました。↩ \*\*\*\*\*↓

庭の草刈りをしました。日差しも弱く、快適

最終編集日:2019年6月29日□12:08:35

行送り:24pt

曇り↩

に作業できました。↩

庭の草刈りをしました。日差しも弱く、快適

最終編集日:2019年6月29日□12:08:35↔

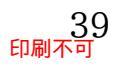

 $\Rightarrow$ 

行送り:18pt

#### (04) 再びページ設定を表示します。今度の行送りは標準より低い「16pt」にしてみましょう。

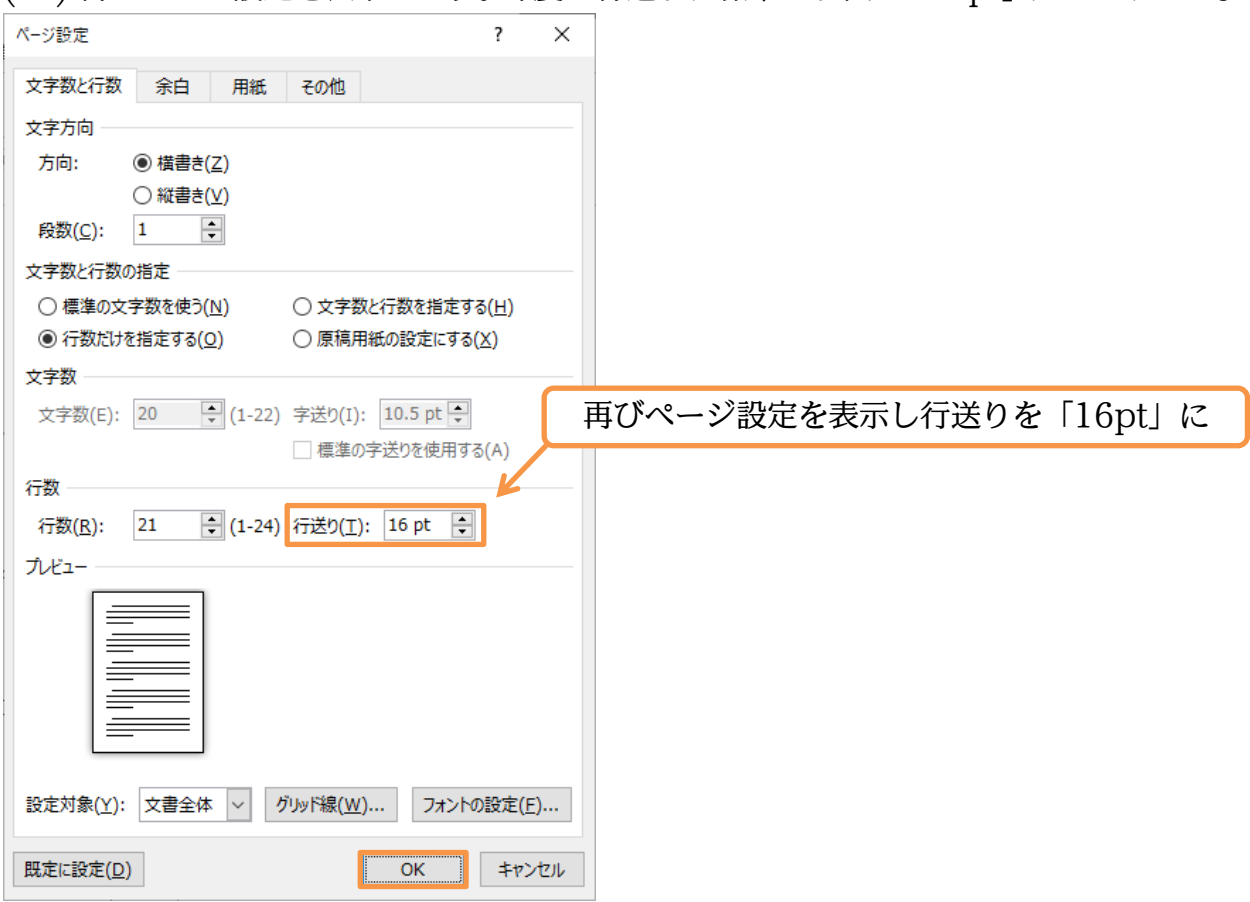

(05) ところが行送りが低くならずに高くなってしまいます。これはフォントが標準の「游○○」 や「メイリオ」になっていると発生する現象です。

| 毎日の出    | 来事+                    |    |             |
|---------|------------------------|----|-------------|
| * * * * | *1                     |    |             |
| 月曜日↩    |                        |    |             |
| 晴れぃ     |                        |    |             |
| 今日は大    | きなフランスパンを焼きました。~       |    |             |
| 火曜日↔    |                        | (  |             |
| 曇りぃ     |                        | 行7 | が高くなってしまった? |
| 庭の草刈    | りをしました。日差しも弱く、快適       |    |             |
| に作業で    | きました。+                 |    |             |
| * * * * | * 4                    |    |             |
| 最終編集    | 日:2019年6月29日□12:08:35↔ |    |             |

(06) そこで全文のフォントの種類を変更します。まずは【ホーム】[選択]から[すべて選択]を押 すか、{Ctrl}キーを押しながら{A}キーを押して全文を範囲選択します。

| 🔒 🕤 - 🖑 ÷        |                                                                                          | 文書                                                                                                    | 1 - Word                   |                              | サインイン                                  | <b>b</b> – <b>d</b> ×                                   |
|------------------|------------------------------------------------------------------------------------------|----------------------------------------------------------------------------------------------------|----------------------------|------------------------------|----------------------------------------|---------------------------------------------------------|
| ファイル ホーム 挿入 デザイン | > レイアウト 参考資料 差し込み文書                                                                      | 校閲 表示 ヘルプ ♀                                                                                                    | 実行したい作業を入力してください           |                              |                                        | A, 共有                                                   |
|                  | 游明朝 (本文( ▼ 10.5 ▼ A A ▼   Aa ▼   冬<br>B I U ▼ əb∈ x, x <sup>2</sup>   A ▼ 型 ▼ <u>A</u> ▼ | ▲     ▲     ↓     ↓     ↓     ↓     ↓     ↓     ↓     ↓     ↓     ↓     ↓     ↓     ↓     ↓     ↓     ↓     ↓     ↓     ↓     ↓     ↓     ↓     ↓     ↓     ↓     ↓     ↓     ↓     ↓     ↓     ↓     ↓     ↓     ↓     ↓     ↓     ↓     ↓     ↓     ↓     ↓     ↓     ↓     ↓     ↓     ↓     ↓     ↓     ↓     ↓     ↓     ↓     ↓     ↓     ↓     ↓     ↓     ↓     ↓     ↓     ↓     ↓     ↓     ↓     ↓     ↓     ↓     ↓     ↓     ↓     ↓     ↓     ↓     ↓     ↓     ↓     ↓     ↓     ↓     ↓     ↓     ↓     ↓     ↓     ↓     ↓     ↓     ↓     ↓     ↓     ↓     ↓     ↓     ↓     ↓     ↓     ↓     ↓     ↓     ↓     ↓     ↓     ↓     ↓     ↓     ↓     ↓     ↓     ↓     ↓     ↓     ↓     ↓     ↓     ↓     ↓     ↓     ↓     ↓     ↓     ↓     ↓     ↓     ↓     ↓     ↓     ↓     ↓     ↓     ↓     ↓     ↓     ↓     ↓ </td <td>■ <b>☆ ·</b> ② · 冊 ·   」標準</td> <td>i あア亜 あア亜 。<br/>→ 行間詰め 見出し1 !</td> <td>ぁァ亜 あア亜 -<br/>見出し 2 表題 マ</td> <td></td> | ■ <b>☆ ·</b> ② · 冊 ·   」標準 | i あア亜 あア亜 。<br>→ 行間詰め 見出し1 ! | ぁァ亜 あア亜 -<br>見出し 2 表題 マ                |                                                         |
| クリップボード 5        | フォント                                                                                     | 5 段落                                                                                                    | 5                          | スタイル                         | (A) すべて選択(A)                           | 6                                                       |
|                  |                                                                                          | 毎日の出来事や                                                                                                    |                            |                              | は、オノジエクト す。<br>類似した書 す。<br>記。オブジエクト しょ | へて <mark>選択 (Ctrl+A)</mark><br>べてのテキストとオブジェクトを選択<br>ます。 |
|                  |                                                                                          | ****+                                                                                                    | _                          |                              |                                        |                                                         |
|                  |                                                                                          | 月曜日↩                                                                                                    | ۲.                         | ホーム】[選択                      | え]から[すべ                                | て選択]                                                    |
|                  |                                                                                          | 晴れ.↩                                                                                                    |                            |                              |                                        |                                                         |

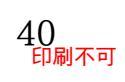

(07) フォントを「游明朝」から「BIZ UD ゴシック」もしくは「MS ゴシック」に変更してく ださい。適切な行送りになります。

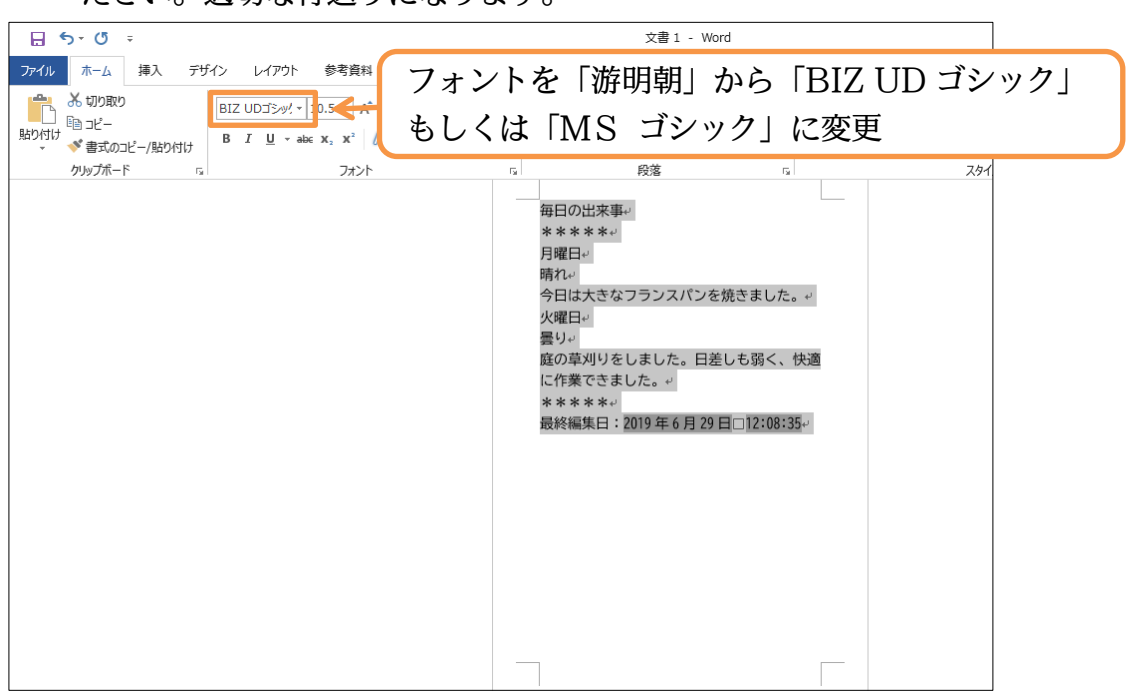

03章04節…[行数]を指定して適切な[行送り]を計算させる

(01) 現在の「行数」を確認しましょう。「11 行」となっています。

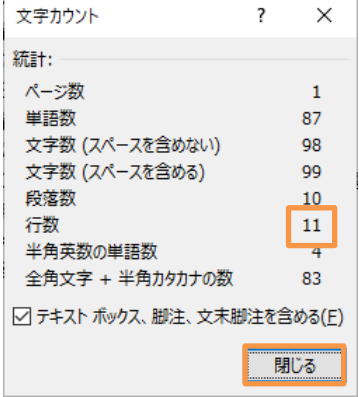

(02) さて今からさらに[行送り]を大きくして、下の余白(余り)をできるだけ少なくします。
 そのためには[行送り]を何ポイントにすればよいのでしょうか?[ページ設定]には、
 【 [行送り]を何ポイントにすれば余分な空間なくバランスが取れるか 】
 を計算してくれる機能があります。ここではその機能を使ってみます。

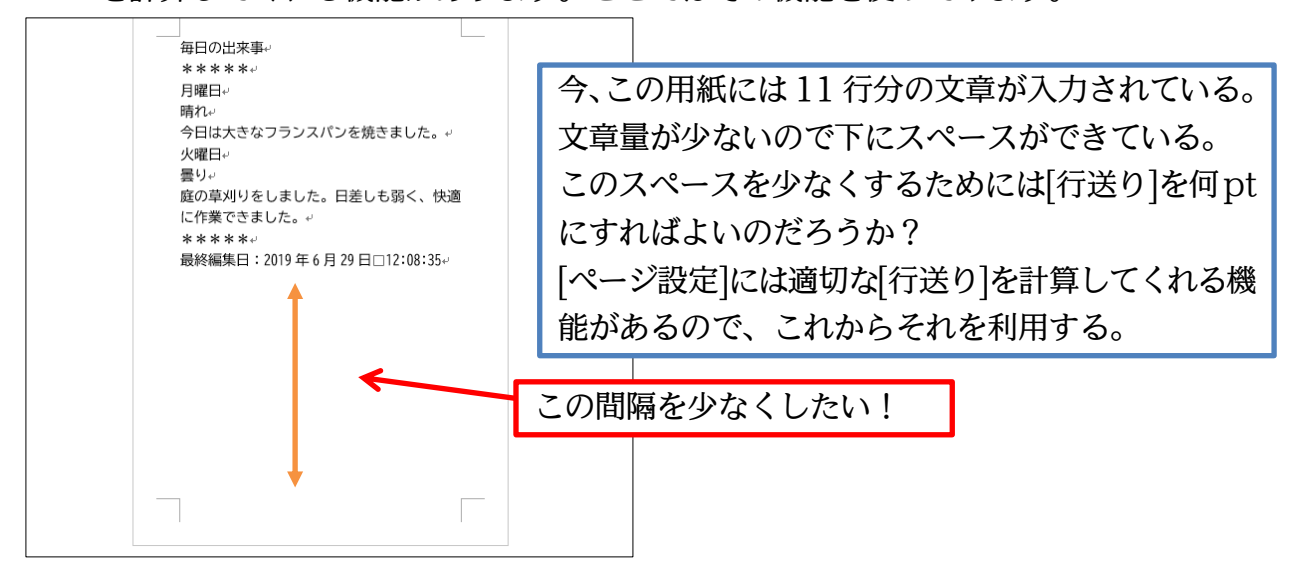

(03) [行送り]の左に[行数]という設定欄があります。文面に入力した行数をここへ指定すると、下に無駄な空間を作成しないための最適な[行送り]を計算してくれます。今回は「11」行の文章を入力した際にちょうどよい[行送り]を計算させます。[行数]に「11」を指定します。すると、[行送り]は「31.6pt」にすればちょうどよくなると計算してくれます。 確認後は OK しましょう。

| ページ設定 ? ×                                                                                                    |                                                                                                    |
|----------------------------------------------------------------------------------------------------|----------------------------------------------------------------------------------------------------|
| 文字数と行数 余白 用紙 その他                                                                                                    |                                                                                                    |
| 文字方向<br>方向: ● 横書き(Z)<br>〇 縦書き(Y)<br>段数(C): 1<br>文字数と行数の指定<br>○ 標準の文字数を使う(N)<br>④ 行数だけを指定する(Q)<br>文字数<br>文字数(E): 20<br>(1-22) 字送り(I)<br>(1-22) 字送り(I)<br>(1-22) 字<br>(1-22) 字送り(I)<br>(1-22) 字<br>(1-22) 字<br>(1-22) 字<br>(1-22) 字<br>(1-22) 字<br>(1-22) 字<br>(1-22) 字<br>(1-22) 字<br>(1-22) 字<br>(1-22) 字<br>(1-22) 字<br>(1-22) 字<br>(1-22) 字<br>(1-22) 字<br>(1-22) 字<br>(1-22) 字<br>(1-22) 字<br>(1-22) 字<br>(1-22) ?<br>(1-22) ?<br>(1-2) | を指定すると、「11 行」の文章を入力した<br>余分なスペースが発生しないような[行送り]<br>れる(31.6pt が最適のようだ)(プリンターに<br>生する)<br>5」を超える文字サイズを使用している部分<br>通りにはならないことがある |
| 行数<br>行数(R): 11 (1-24) 行送り(T): 31.6 pt (1)<br>カビュー                                                                                                    | こうすると[行送り]が「大きく」なり、<br>この紙には「11 行」までしか入力でき<br>なくなる。<br>それ以上文章を入力すると、次のページ<br>に送られる。                                          |
| 設定対象(Y): 文書全体 ∨ グリッド線(W) フォントの設定(E)<br>既定に設定(D) OK キャンセル                                                                                                    |                                                                                                    |

(04) この用紙内の[行送り]が広がったため、最大でも「11 行」しか入力できなくなりました。 このようにして上下のバランスがとれた文面が作成できます。ただし[フォントサイズ]を一 切変更していない状態でのみ、このバランスが保たれます。一部のフォントサイズを大き くすれば、1ページに入りきらなくなります。

| 毎日の出来事                         |
|--------------------------------|
| * * * * *                      |
| 月曜日↩                           |
| 晴れぃ                            |
| 今日は大きなフランスパンを焼きました。↩           |
| 火曜日↩                           |
| 曇りぃ                            |
| 庭の草刈りをしました。日差しも弱く、快適           |
| に作業できました。↔                     |
| *****                          |
| 最終編集日:2019 年 6 月 29 日□12:08:35 |
|                                |

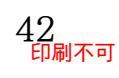

(05) それではタイトルの「毎日の出来事」を「28pt」にしてください。 「最終編集日」の行は次のページへ送られます。

|         | 毎日の山本市               |       |             |          |       |
|---------|----------------------|-------|-------------|----------|-------|
|         | 世日の山米事。              | 「毎日の  | 出来事」を       | 「28pt」 に |       |
|         | * * * * * *          |       |             | -        |       |
|         | 月曜日↩                 |       |             |          |       |
|         | 晴れ                   |       |             |          |       |
|         | 今日は大きなフランスパンを焼きました。↩ |       |             |          |       |
|         | 火曜日↔                 |       |             |          |       |
|         | 曇りや                  |       |             |          |       |
|         | 庭の草刈りをしました。日差しも弱く、快適 |       |             |          |       |
|         | に作業できました。↩           |       |             |          |       |
|         | *****                |       |             |          |       |
|         |                      |       |             |          |       |
| (06) スク | フロールして2ページ目を         | とご覧くだ | 」<br>さい。入り: | きらなくなっナ  | こことがわ |

| · / |                            |
|-----|----------------------------|
|     | 庭の草刈りをしました。日差しも弱く、快適       |
|     | に作業できました。↔                 |
|     | * * * * *                  |
|     |                            |
|     |                            |
|     |                            |
|     | 最終編集日:2019年6月29日□12:08:35↓ |
|     |                            |
|     |                            |

(07) [行数]はあくまでフォントサイズを変更していないときの目安となります。フォントサイズ を変更して入りきらなくなったら[行送り]を小さくすればよいでしょう。もしくは[行数]を 増やしても[行送り]は小さくなります。ここでは1行増やして「12行」としましょう。

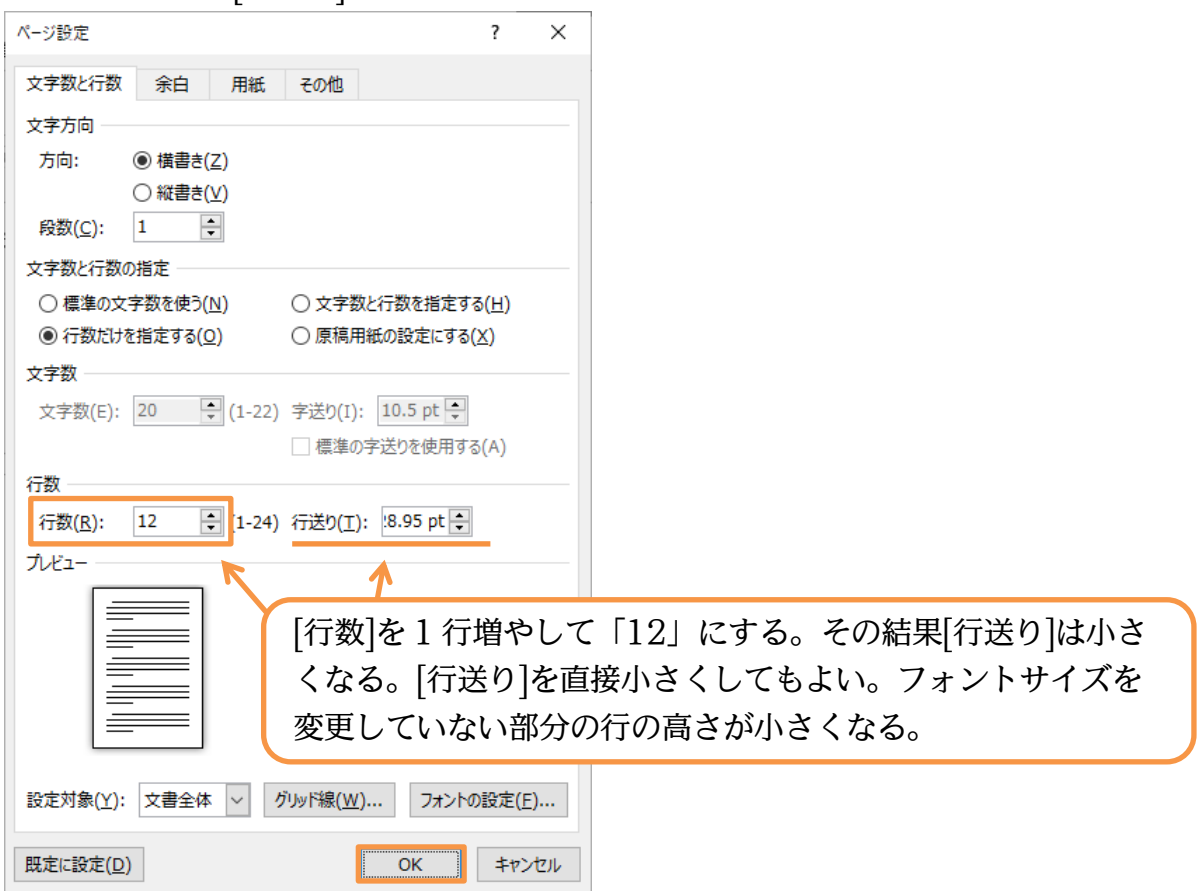

# (08) 2 ページ目に送られていた 1 行が 1 ページ目に戻りました。

|  | 毎日の出来事。                   |
|--|---------------------------|
|  | ****                      |
|  | 月曜日↩                      |
|  | 晴れ <sup>、</sup>           |
|  | 今日は大きなフランスパンを焼きました。↩      |
|  | 火曜日                       |
|  | 톺り+                       |
|  | 庭の草刈りをしました。日差しも弱く、快適      |
|  | に作業できました。↩                |
|  | * * * * * *               |
|  | 最終編集日:2019年6月29日□12:08:35 |
|  |                           |

03章05節…フォントの拡大/縮小・pt での指定

(01) 先頭行の「毎日の出来事」のフォントサイズを1 段階小さくします。[フォントサイズの縮小](())を使うと1 段階ずつ大きくなります。1 回押してみましょう。

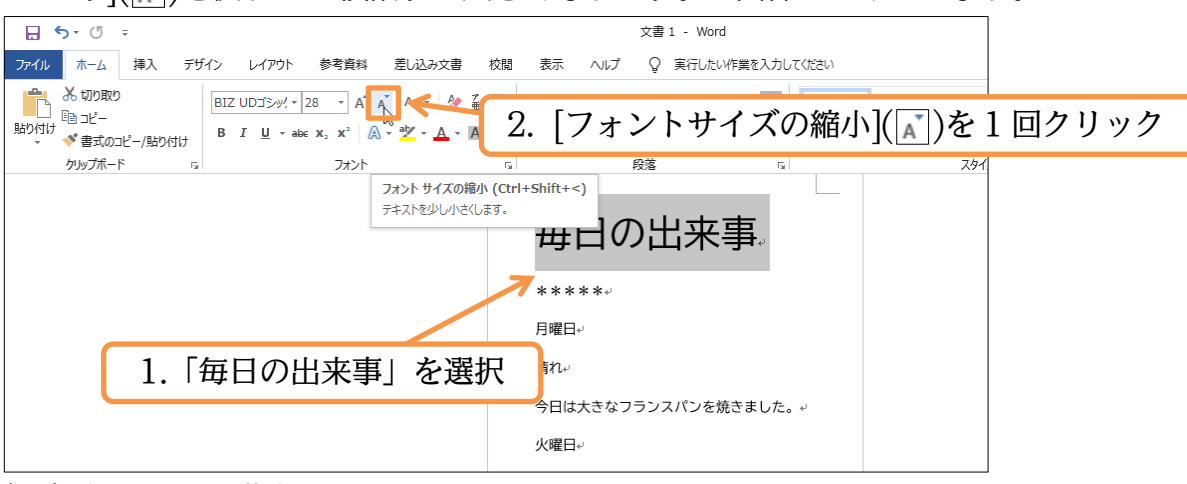

(02) 今度は1段階大きくします。

隣にある[フォントサイズの拡大](▲)を1回押してみましょう。 🔒 🔊 🖑 🔻 文書 1 - Word ファイル ホーム 挿入 デザイン レイアウト 参考資料 差し込み文書 校閲 表示 ヘルプ 🛛 実行したい作業を入力してください 👗 切り取り BIZ UDゴシッパ マ 24 ・ A A Aa - 🤌 2. [フォントサイズの拡大](A)を1回クリック 🗈 3Ľ– \_\_\_\_\_ 貼り付け A - 🛛 - A -B I <u>U</u> → ab∈ X<sub>2</sub> X<sup>2</sup> ◆ 書式のコピー/貼り付け クリップボード スタ・ フォント フォント サイズの拡大 (Ctrl+Shift+>) テキストを少し大きくします。 毋日の出来事 \*\*\*\*\* 月曜日↔ 晴れ↩ 今日は大きなフランスパンを焼きました。↩ 火曜日↔

(03)「毎日の出来事」を選択したまま、[フォントサイズ]の一覧(▼)を見てみましょう。 ここではこの中に存在しない「25」ptの指定方法を学習します。

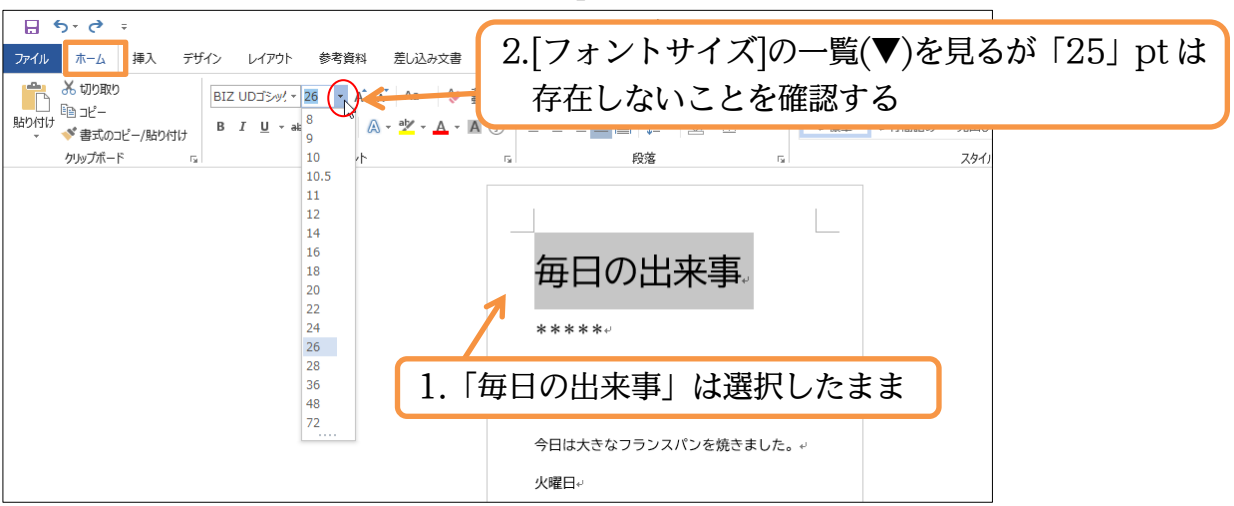

(04)存在しないサイズを指定するには、元々ある数値を一旦{Delete}などで消し、サイズを数値で入力してから{Enter}します。「25」を指定して{Enter}してください。このサイズが適用されます。

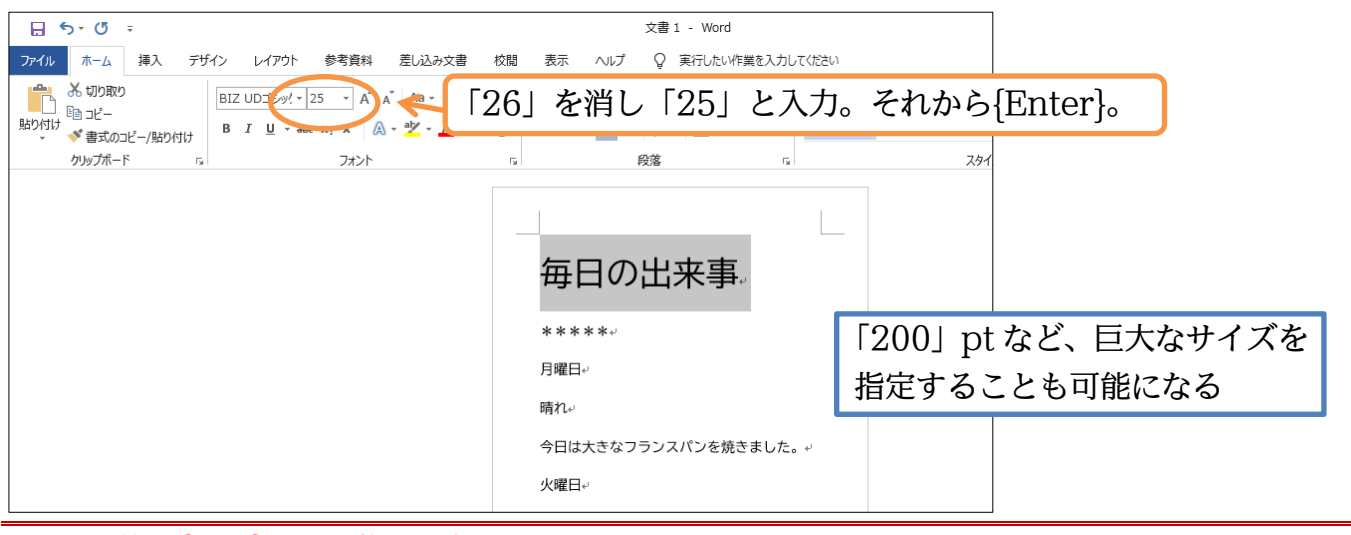

03章06節…{Ctrl}キーで複数の個所を同時に選択

(01) 先頭の「毎日の出来事」を選択します。さらに「月曜日」を追加選択する予定です。 その際は{Ctrl}キーを押しながら選択します。すると前の選択が解除されません。やって みましょう。

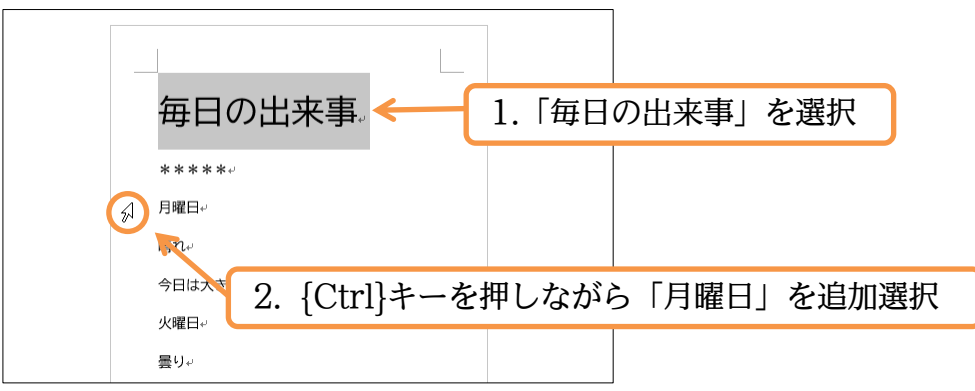

印刷不可

(02)「月曜日」が追加選択されました。さらに{Ctrl}キーを押しながら「火曜日」を選択してく ださい。追加が終わったら{Ctrl}キーから指を放します。

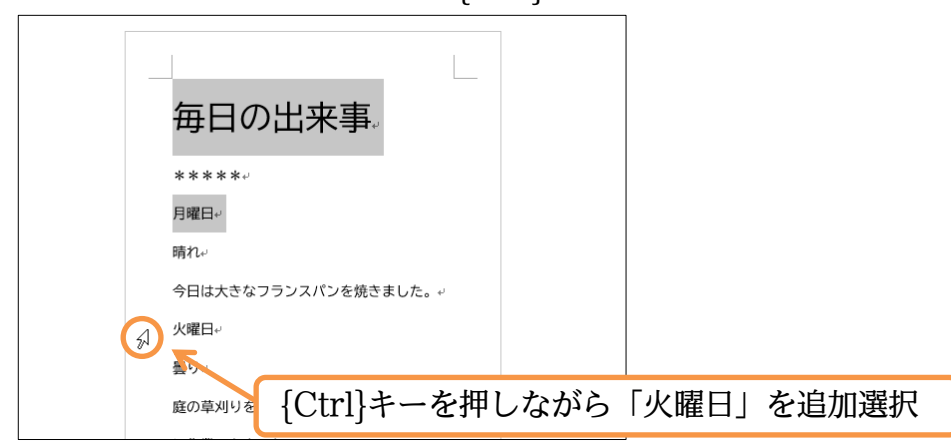

(03) {Ctrl}キーを押したままにすれば、現在の選択が解除されないのです。

{Ctrl}キーは複数の個所を同時に選択する際に使います。選択した範囲のフォントの色を 「青」としてください。設定後は無関係な個所をクリックし、選択を解除してください。

| ォントの色を    | 「青」に。設定後は選択を解除。     |                                                                     |
|-----------|---------------------|---------------------------------------------------------------------|
|           |                     |                                                                     |
|           |                     |                                                                     |
| Ctrl}キーを押 | 『した状態では現在の選択が解除され   | はない↓                                                                |
| -<br>*    | 复数の個所を同時選択できる       |                                                                     |
|           | ォントの色を<br>Ctrl}キーを押 | ォントの色を「青」に。設定後は選択を解除。<br>Ctrl}キーを押した状態では現在の選択が解除され<br>複数の個所を同時選択できる |

(04) それでは「\*\*\*\*\*」「晴れ」「曇り」を同時に選択して、フォントの色を「濃い赤」に してください。

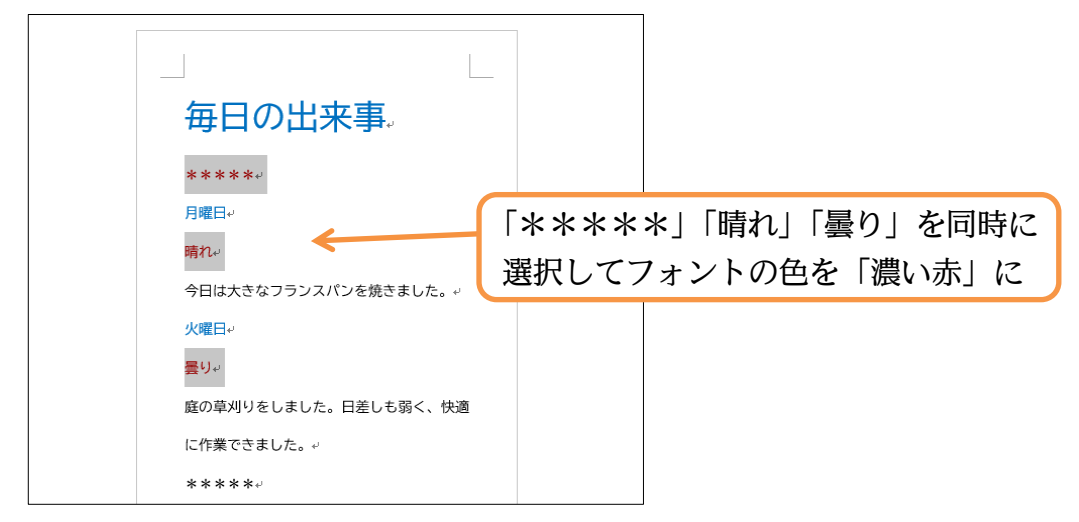

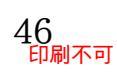

03章07節…総合確認:文章を1ページにおさめるには?

(01)「今日は大きなフランスパンを焼きました。」の次に「ちょうどよい焼き加減のパンが出来 上がりました。」と追加しましょう。すると現在の行送りでは1ページ内に入りきらなく なるため、2ページ目が作成されます。2行分がはみ出てしまったのです。スクロールし ても確認できますが、ここでは【表示】タブの[複数ページ]ボタンを押して2ページ同時表 示させてみましょう。

| 🔒 5 · 0 ÷              | 文書1 - Word サインイン                                                                                                    |               | × |
|------------------------|----------------------------------------------------------------------------------------------------|---------------|---|
| ファイル ホーム 挿入 デザイン レイアウト | 参考資料 差し込み文書 校問 表示 ヘルプ Q 実行したい作業を入力してください                                                                                                    | ♀ 共有          | i |
|                        | □□□□□□□□□□□□□□□□□□□□□□□□□□□□□□□□□□□□                                                                                                    | ]             | ~ |
| 表示 イマーシブ               | 水-ジダ動       表示       ズーム       ウィンドウ         2.【表示】[複数ページ]         毎日の出来事。       ******         房間日・       最終編集日: 2019年7月24日 22:45:45*         第1い       今日は大きなフランスパンを焼きました。ちょうどよい焼き加減のパンが出来上がりました。・         次曜日・       1.「今日は大きなフランスパンを焼きました。」         の次に「ちょうどよい焼き加減のパンが出来         しがりましま。 | ₹⊅□  SharePo… | ~ |
|                        |                                                                                                    |               |   |

#### (02) これから行送りを小さくして、1 ページにすべての行がおさまるようにします。 [ページ設定]を使います。

| <b>₽ 5</b> · (5 ≠        | 文書 1 - Word                                                                                                    |
|--------------------------|----------------------------------------------------------------------------------------------------|
| ファイル ホーム 挿入 デザイン レイアウト 参 | 考資料 差し込み文書 校閲 表示 ヘルプ 💡 実行したい作業を入力してください                                                                                                    |
|                          | 原稿用紙<br>原稿用紙<br>下     0字<     125 min     0行     回答     回答     回信     回     回     回     回     回     回     回     回     回     回     回     回     回     回     回     回     回     回     回     回     回     回     回     回     回     回     回     回     回     回     回     回     回     回     回     回     回     回     回     回     回     I     I                            |
|                          | 毎日の出来事。 ****** 時間日・ 時間に、 時間に、 時間に、 第100 第100 |

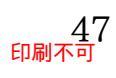

#### 印刷不可

(03) 1 枚におさまるようにするには、行送りを何 pt にすればよいのでしょうか? この計算は[行数]を現状から「+2」とすれば Word が計算・算出してくれます。 設定してから OK しましょう。

| ページ設定 ? ×                                        | ページ設定 ? ×                                     |
|--------------------------------------------------|-----------------------------------------------|
| 文字数と行数 余白 用紙 その他                                 | 文字数と行数 余白 用紙 その他                              |
| 文字方向                                             | 文字方向                                          |
| 方向: ④ 横書き(乙)                                     | 方向:  ④ 横書き( <u>Z</u> )                        |
| ○ 縦書き(⊻)                                         | ○ 縦書き(⊻)                                      |
| 段数( <u>C</u> ): 1                                | 段数( <u>C</u> ): 1 🔶                           |
| 文字数と行数の指定                                        | 文字数と行数の指定                                     |
| ○ 標準の文字数を使う(N) ○ 文字数と行数を指定する(H)                  | ○ 標準の文字数を使う(N) ○ 文字数と行数を指定する(H)               |
| ● 行数だけを指定する( <u>O</u> ) ○ 原稿用紙の設定にする( <u>X</u> ) | ● 行数だけを指定する(Q) ○ 原稿用紙の設定にする(X)                |
| 文字数                                              | 文字数                                           |
| 文字数(E): 20 🗣 (1-22) 字送り(I): 10.5 pt 🜩            | 文字数(E): 20 🝨 (1-22) 字送り(I): 10.5 pt 🍨         |
| □ 標準の字送りを使用する(A)                                 | □ 標準の字送りを使用する(A)                              |
| 行数                                               | 行数                                            |
| 行数(R): 12 🐳 1-24) 行送り(T): 28.95 p 🜩              | 行数(R): 14 🔷 (1-24) 行送り( <u>T</u> ): 24.8 pt ਦ |
| 7142-                                            | 7/ビュー                                         |
|                                                  |                                               |
|                                                  |                                               |
| 「行物」を用出から                                        | $(+2) \times 1 \times 0 \times 0$             |
|                                                  |                                               |
|                                                  |                                               |
| 設定対象(Y): 文書全体 > グリッド線(W) フォントの設定(E)              | 設定対象(Y): 文書全体 > グリッド線(W) フォントの設定(E)           |
| 既定に設定(D)         OK         キャンセル                | 既定に設定(D) OK キャンセル                             |

(04) ちょうどバランスがとれるような行送りになりました。今回はうまくいきましたが、フォントサイズが大きい行が増えるとそれでも入りきらないことも発生します。その際はもう「+1 行」するなどの設定をすればよいでしょう。さて、ここで画面表示倍率を「100%」にします。【表示】タブから設定して次へ進んでください。

| 日 5 × 0 → 文書1 - Word サイソイソ 団 -                                                                                                    | · o ×                   |
|----------------------------------------------------------------------------------------------------|-------------------------|
| ファイル ホーム 挿入 デザイン レイアウト 参考資料 差し込み文書 校閲 表示 ヘルプ Q 実行したい作業を入力してください                                                                                                    | A₁ 共有                   |
| Image: Specific product with the specific product with the specific product w | プロ<br>パティ<br>SharePo… A |
| 表示     14(-5)     A-34 【表示】「100%」       毎日の出来事。       ******       月曜日・       月曜日・       日本・       日本・       日本・       日本・       日本・       日本・       日本・       日本・       日本・       日本・       日本・       日本・       日本・       日本・       日本・       日本・       日本・       日本・       日本・       日本・       日本・       日本・       日本・       日本・       日本・       日本・       日本・       日本・       日本・                                                                                                    | ISharePo                |
| 1/1パージ 110 文字 口? 英語(米国) 単 圓 區                                                                                                    | + 91%                   |

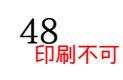

(05) ここで2行分だけ余裕がある状態にしてみます。行数を「+2」としてください。

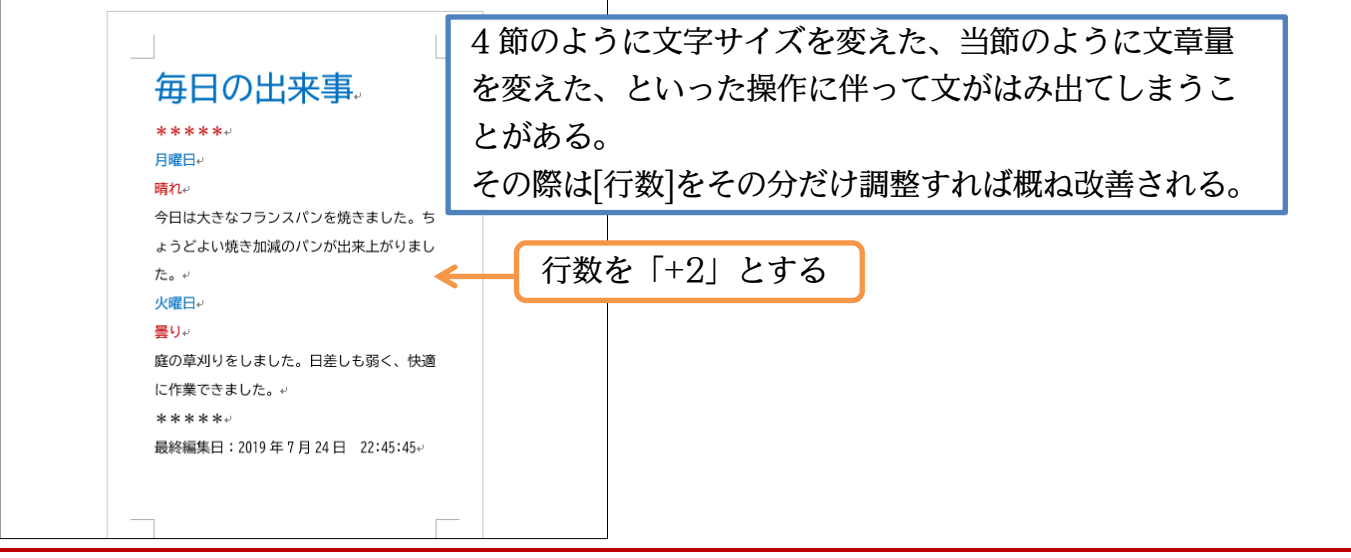

#### 03章08節…[ルーラー]の表示

(01) ここで画面上に[ルーラー]という目盛を表示させます。【表示】タブにある[ルーラー]にチ

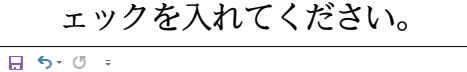

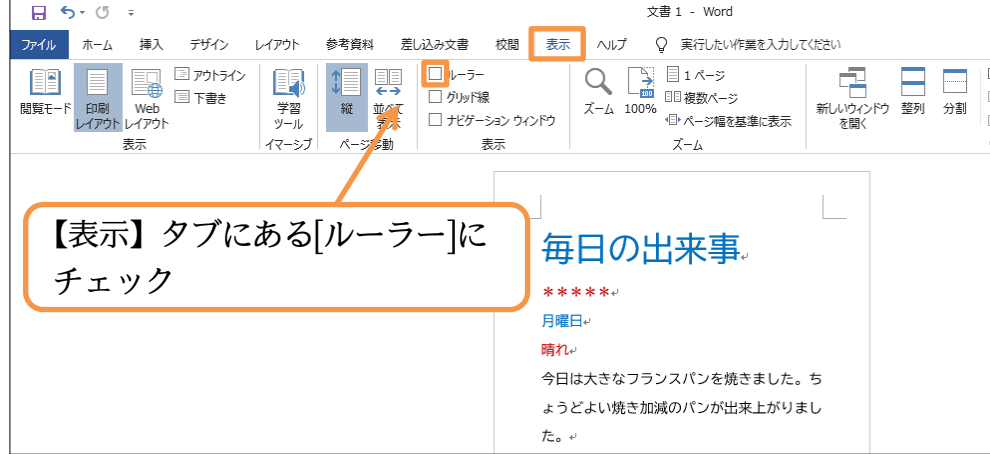

(02) 画面の上部と右部に[ルーラー]という目盛が表示されます。[白色部]がキャンバス内・文面 エリアとなります。[グレー部]は余白部分です。どこまでが余白となっているかを意識しや すくするために、常に表示しておいたほうがよいでしょう。

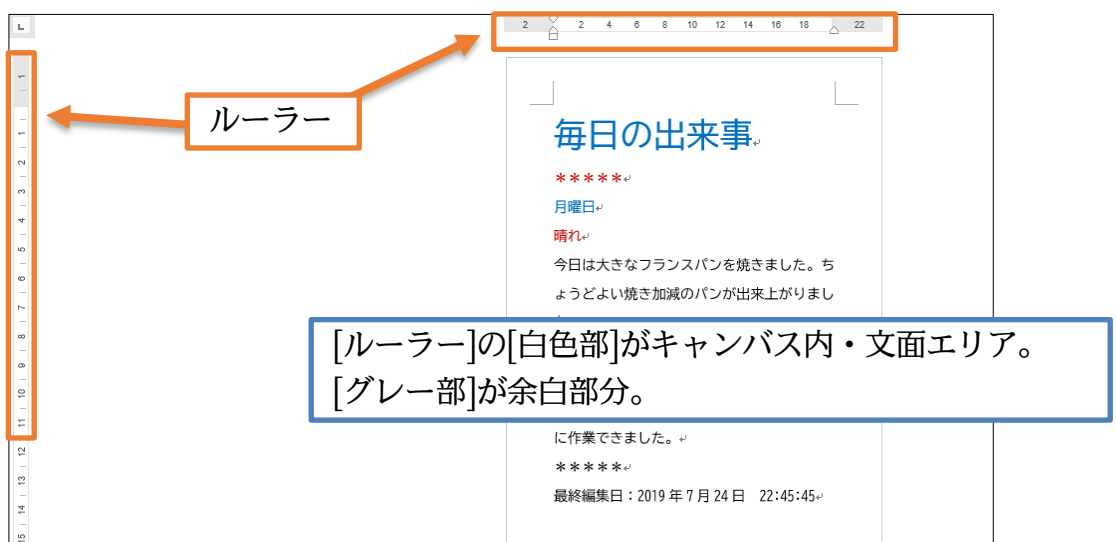

#### 03章09節…一部だけの行間を高くする(行間)

(01) 【ページ設定】[行送り]では文面全体の行の高さが変わってしまいました。ここでは【ホーム】タブにある、一部だけの行間を高くする[行と段落の間隔]([=-))ボタンを使ってみます。 「今日は大きなフランスパンを…」で始まる3行を選択してから「1.5」にしてみましょう。

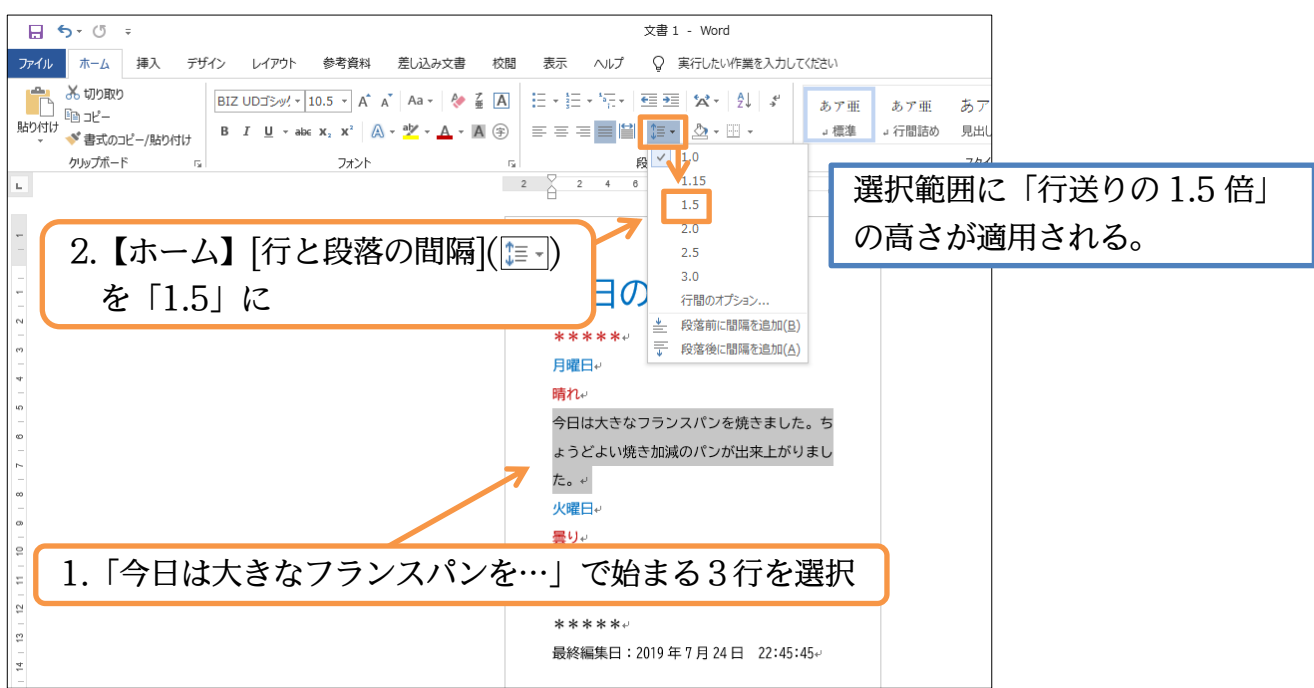

(02)「庭の草刈りをしました…~作業できました。」の段落は「1.15」としましょう。 わずかに広がります。

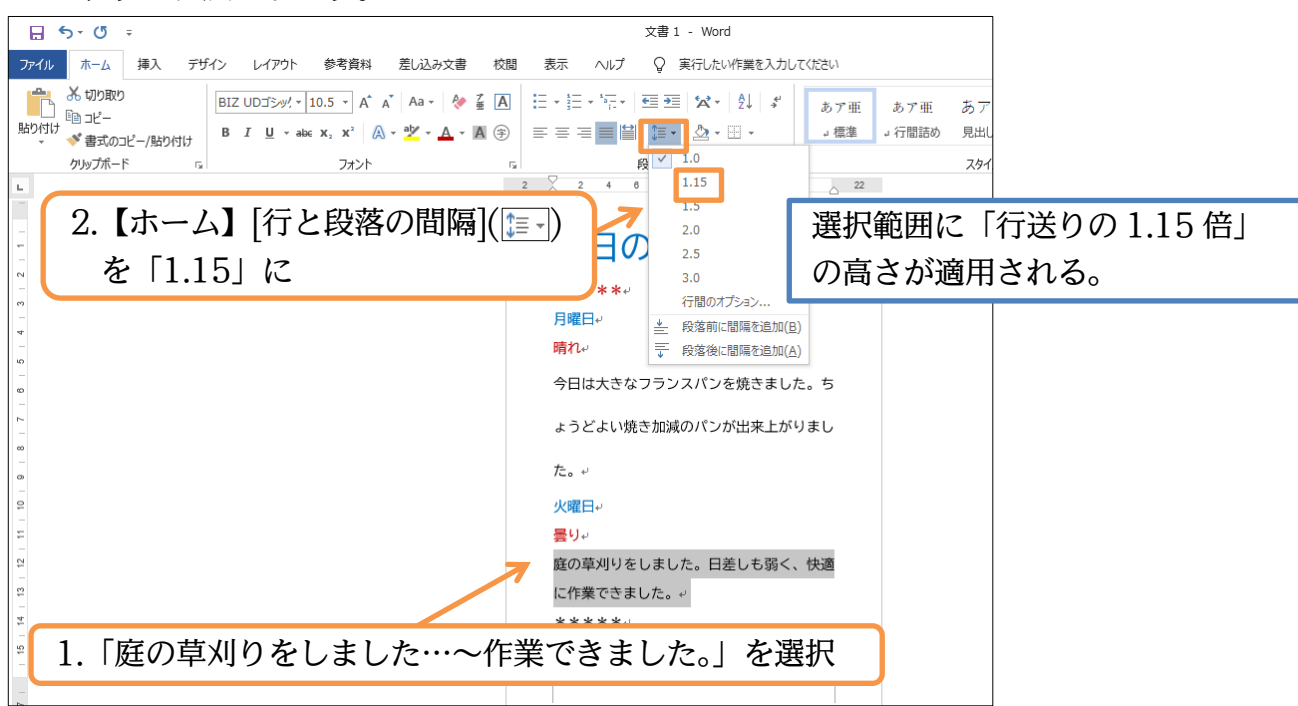

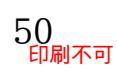